Centro de E.P.A.

LOS "LLANOS" ALBACETE

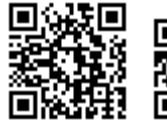

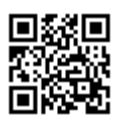

José Luis González Roldán

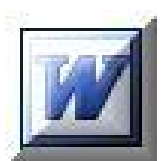

# [WORD XP AVANZADO]

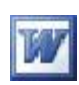

## Contenido

|                                                                           | Pág |
|---------------------------------------------------------------------------|-----|
| Configuración de página y saltos de sección                               | 5   |
| Establecer márgenes, tamaño y orientación del papel                       | 5   |
| Establecer diseño, números de línea, bordes (estilo, color, ancho y arte) |     |
| Establecer fondo y tema                                                   | 10  |
| Establecer encabezados y pies de página pares e impares                   |     |
| Saltos de sección                                                         | 16  |
| Formato                                                                   | 21  |
| Establecer o modificar fuente                                             | 21  |
| Atajos de teclado en formato de párrafo                                   |     |
| Viñetas, esquemas numerados, bordes y sombreado. Copiar formato           |     |
| Estilos                                                                   | 33  |
| Aplicar, crear y modificar estilos                                        | 33  |
| Plantillas                                                                |     |
| Crear y usar una plantilla personalizada                                  |     |
| Uso de las plantillas incluidas en Word                                   |     |
| Uso de las plantillas Online                                              | 45  |
| Columnas periodísticas y cuadros de texto vinculados                      | 47  |
| Columnas periodísticas                                                    | 47  |
| Cuadros de texto vinculados                                               | 50  |
| Edición avanzada                                                          | 55  |
| Crear autotexto                                                           |     |
| Usar autotexto                                                            |     |
| Eliminar autotexto                                                        | 59  |
| Insertar archivo                                                          | 60  |
| Insertar objetos                                                          | 60  |

### Centro de Educación de Personas Adultas de Albacete "Los Llanos"

|                                                                                                    | W                                                    |
|----------------------------------------------------------------------------------------------------|------------------------------------------------------|
| Marcadores e hipervínculos                                                                                                    | 62                                                   |
| Diagramas (organigrama)                                                                                                    | 64                                                   |
| Autocorrección                                                                                                    | 66                                                   |
| Combinar correspondencia                                                                                                    | 67                                                   |
| Crear y modificar un archivo de datos                                                                                                    | 68                                                   |
| Creación de un archivo de formulario y fusión de datos                                                                                                    | 70                                                   |
| Sobres y etiquetas                                                                                                    | 76                                                   |
| Formularios                                                                                                    | 79                                                   |
| Creación de un formulario                                                                                                    | 79                                                   |
| Introducir campos de formulario                                                                                                    | 80                                                   |
| Uso de un formulario electrónico                                                                                                    | 82                                                   |
| Editor de Ecuaciones y cálculos en una tabla                                                                                                    | 83                                                   |
| Editor de ecuaciones                                                                                                    | 83                                                   |
|                                                                                                    |                                                      |
| Cálculos en una tabla                                                                                                    | 84                                                   |
| Cálculos en una tabla                                                                                                    | 84<br>85                                             |
| Cálculos en una tabla<br><i>Excel en Word</i><br>Insertar hoja de cálculo de Excel                                                                                                    | 84<br>85                                             |
| Cálculos en una tabla<br><i>Excel en Word</i><br>Insertar hoja de cálculo de Excel<br>Vincular hoja de cálculo de Excel.                                                                                                    | 84<br>85<br>85                                       |
| Cálculos en una tabla<br><i>Excel en Word</i><br>Insertar hoja de cálculo de Excel<br>Vincular hoja de cálculo de Excel<br><i>Tablas de contenido y referencias</i> .                                                                                                    | 84<br>85<br>85<br>                                   |
| Cálculos en una tabla<br><i>Excel en Word</i><br>Insertar hoja de cálculo de Excel<br>Vincular hoja de cálculo de Excel<br><i>Tablas de contenido y referencias</i><br>Notas a pie de página                                                                                                    | 84<br>85<br>89<br>93                                 |
| Cálculos en una tabla<br><i>Excel en Word</i><br>Insertar hoja de cálculo de Excel<br>Vincular hoja de cálculo de Excel.<br><i>Tablas de contenido y referencias</i> .<br>Notas a pie de página<br>Tabla de contenido.                                                                                                    | 84<br>85<br>89<br>93<br>93                           |
| Cálculos en una tabla<br><i>Excel en Word</i><br>Insertar hoja de cálculo de Excel<br>Vincular hoja de cálculo de Excel<br><i>Tablas de contenido y referencias</i><br>Notas a pie de página<br>Tabla de contenido<br>Tablas de ilustraciones, ecuaciones e imágenes                                                                                              | 84<br>85<br>                                         |
| Cálculos en una tabla<br><i>Excel en Word</i><br>Insertar hoja de cálculo de Excel<br>Vincular hoja de cálculo de Excel<br><i>Tablas de contenido y referencias</i><br>Notas a pie de página<br>Tabla de contenido<br>Tablas de ilustraciones, ecuaciones e imágenes<br><i>Personalizar Word</i>                                                                  | 84<br>85<br>89<br>93<br>93<br>93<br>96<br>91         |
| Cálculos en una tabla<br><i>Excel en Word</i><br>Insertar hoja de cálculo de Excel<br>Vincular hoja de cálculo de Excel<br><i>Tablas de contenido y referencias</i><br>Notas a pie de página<br>Tabla de contenido<br>Tablas de ilustraciones, ecuaciones e imágenes<br><i>Personalizar Word</i><br>Opciones del menú herramientas                                | 84<br>85<br>                                         |
| Cálculos en una tabla<br><i>Excel en Word</i><br>Insertar hoja de cálculo de Excel<br>Vincular hoja de cálculo de Excel<br><i>Tablas de contenido y referencias</i><br>Notas a pie de página<br>Tabla de contenido<br>Tablas de ilustraciones, ecuaciones e imágenes<br><i>Personalizar Word</i><br>Opciones del menú herramientas<br>Proteger documentos de Word | 84<br>85<br>93<br>93<br>93<br>96<br>96<br>101<br>101 |

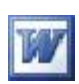

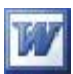

# Configuración de página y saltos de sección

| TODOS LOS EJERCICIOS QUE REALICE Y QUE DEBA GUARDAR, LOS<br>GUARDARÁ EN LA CARPETA <u>EJERCICIOS DE OFIMÁTICA,</u> QUE SE<br>ENCUENTRA EN EL ESCRITORIO DE SU ORDENADOR |
|----------------------------------------------------------------------------------------------------|
| En los siguientes ejercicios llevaremos a la práctica lo visto en los vídeos del                                                                                        |

En los siguientes ejercicios llevaremos a la práctica lo visto en los vídeos del primer capítulo "Configuración de Página y saltos de sección"

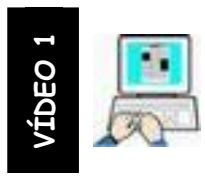

Ejercicio nº 1

Establecer márgenes, tamaño y orientación del papel

- ➤ Inicie Word → Archivo → Configurar página
- > Establezca en la pestaña "Márgenes" los siguientes valores
  - Margen Superior/Inferior/Izquierdo y Derecho 2cm
    - o Orientación Horizontal
- > El resto de opciones los que figuran por defecto (imagen siguiente)

| árgens<br>Superior:                            | 2         | \$    |                                  | Inferior: | 2              | \$ |
|------------------------------------------------|-----------|-------|----------------------------------|-----------|----------------|----|
| Izquierdo:<br>E <u>n</u> cuadernación:         | 2<br>0 cm | *     | L<br>Posición del <u>m</u> argen | interno:  | Z<br>Izquierda | ~  |
| Vertical<br>áginas<br>Varias página <u>s</u> : | Horizo    | Intal | [                                | Normal    |                | ~  |
| sta previa<br>Aplicar a:                       |           |       |                                  |           |                |    |
| Todo el documen                                | to        |       | *                                |           |                |    |

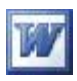

- > En la pestaña "Papel"
- > Asegúrese de que el papel es del tipo A4
- > El resto de opciones por defecto (imagen siguiente)

| Márgenes Panel                                                                    |                    |                |
|-----------------------------------------------------------------------------------|--------------------|----------------|
| indigenes i aper                                                                  | Diseño             |                |
| T <u>amañ</u> o del papel.                                                        |                    |                |
| A4 210 × 297 mm (8,2                                                              | :6 x 11,69 pul 💙 🔫 |                |
| A <u>n</u> cho:                                                                   | 29,7 cm 💲          |                |
| Alt <u>o</u> :                                                                    | 21 cm              |                |
|                                                                                   |                    |                |
| Primera página:                                                                   |                    | Otras páginas: |
|                                                                                   |                    |                |
|                                                                                   |                    | 2              |
| Vista previa                                                                      |                    |                |
| Vista previa<br>Aplicar a:                                                        |                    |                |
| Vista previa<br>Aplicar a:<br>Todo el documento                                   | ~                  |                |
| Vista previa<br>Aplicar a:<br>Todo el documento                                   | ~                  |                |
| Vista previa<br>Aplicar a:<br>Todo el documento                                   | ~                  |                |
| Vista previa<br>Aplicar a:<br>Todo el documento<br>Op <u>c</u> iones de impresión | <b>~</b>           |                |

- Haga clic en Aceptar
- > En el documento en blanco teclee exactamente =rand(12,12) y pulse Intro

El documento debe de rellenarse con la frase "El veloz murciélago hindú comía feliz cardillo y kiwi" 12 párrafos 12 veces por párrafo. Este truco lo usaremos más veces para obtener texto sin esfuerzo que nos permita ver los efectos de aplicar Fuentes, márgenes, numeración, viñetas, etc...

- En el documentos escrito haga clic en cualquier párrafo, <u>pulse y mantenga</u> <u>pulsada</u> la tecla CTRL y pulse sucesivamente las teclas E ,J 0 (cero) y 5 . Suelte la tecla CTRL y haga clic en cualquier parte del documento.
- > Observe, girando la rueda del ratón, como ha quedado nuestro documento
- > También puede hacer clic en Vista preliminar para ver los resultados

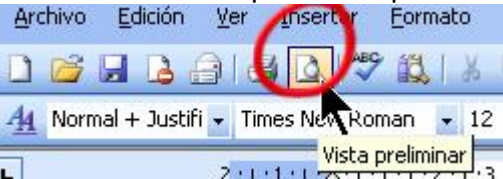

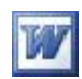

- ➤ Haga clic en Archivo → Configurar página
- > Cambie los valores de la pestaña "Márgenes" con los siguientes valores:
  - Márgenes Superior/Inferior/Izquierda/Derecha 4cm
  - Orientación de la página Vertical (figura siguiente)

| lárgenes Pap               | el Diseño  |                              |             |  |
|----------------------------|------------|------------------------------|-------------|--|
| Superior:                  | 4          | Inferior:                    | 4           |  |
| Izquierdo:                 | 4          | Derecho:                     | 4           |  |
| Fredadernacin              | : 0 cm 😂   | Posición del margen interno: | Izquierda 🐱 |  |
| Drientación —              |            |                              |             |  |
|                            |            |                              |             |  |
| A                          | A          |                              |             |  |
| <u>v</u> ertical           | Horizontal |                              |             |  |
| 'aginas<br>Varias náginas: |            | Normal                       | ~           |  |
| Yanas pagina <u>s</u> i    |            |                              |             |  |
| /ista previa               |            |                              |             |  |
| Aplicar a:                 |            |                              |             |  |
| Todo el docume             | nto        | *                            |             |  |
|                            |            |                              |             |  |
|                            |            |                              |             |  |
|                            |            |                              | -           |  |

- Haga clic en Aceptar
- Compruebe, como antes, como ha quedado nuestro documento al variar la configuración de página
- > Haga clic en Archivo  $\rightarrow$  Guardar como
- > Haga clic en Escritorio
- Guarde el archivo en la carpeta EJERCICIOS DE OFIMÁTICA,
- > Déle como nombre EJERCICIO\_01
- > Archivo  $\rightarrow$  Salir (para cerrar Word)

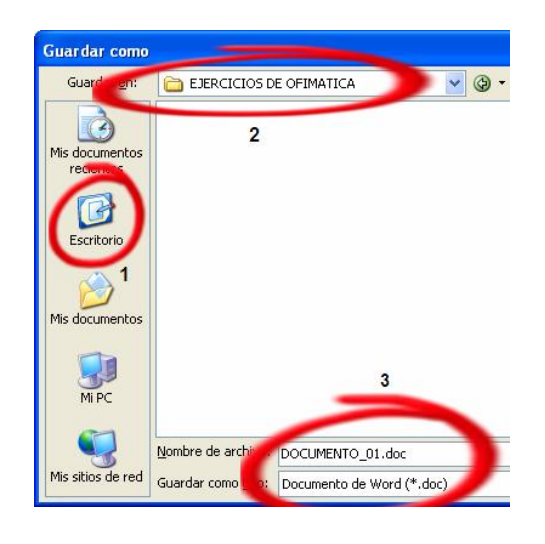

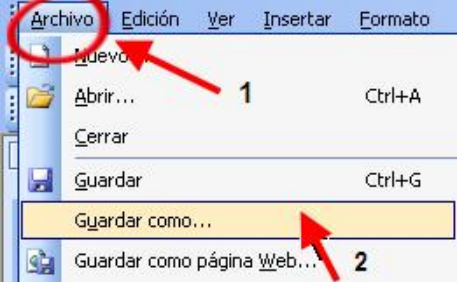

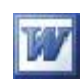

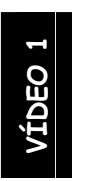

Establecer diseño, números de línea, bordes (estilo, color, ancho y arte)

- Abra la carpeta EJERCICIOS DE OFIMÁTICA (donde guardamos el ejercicio anterior)
- Haga un doble clic sobre el archivo EJERCICIO\_01 (de esta manera abriremos el documento de Word)
- ≻ Haga clic en Archivo → Configurar página → Pestaña Diseño → Botón "Números de línea"

| Configurar página            |                | ? 🛛              |
|------------------------------|----------------|------------------|
| Márgenes Papel Diseño        |                |                  |
| Sección                      |                |                  |
| Empezar sección:             | Página n       | ueva 🔽           |
| Suprimir notas al final      |                |                  |
| Encabezados y pies de página |                |                  |
| Pares e impares diferentes   |                |                  |
| Primera página diferente     |                |                  |
| Desde el borde:              | Encabezado:    | 1,25 cm 🗘        |
|                              | Pie de página: | 1,25 cm 🗘        |
| Página                       |                |                  |
| Alineación <u>v</u> ertical: |                | Superior 🖌       |
| Vista previa                 |                |                  |
| Aplicar a:                   |                |                  |
| Todo el documento 🛛 💙        |                |                  |
|                              |                |                  |
|                              |                |                  |
| Números de línea Bordes      |                |                  |
| Predeterminar                |                | Aceptar Cancelar |

> Configure la ventana "Números de línea" como la siguiente figura

| 🗹 Agregar númer              | ros de línea |    |
|------------------------------|--------------|----|
| Iniciar <u>e</u> n:          | 20           | \$ |
| <u>D</u> esde el texto:      | Auto         | \$ |
| Inter <u>v</u> alo:          | 2            | \$ |
| Numeración<br>Reiniciar en o | ada nácina   |    |

 Compruebe que en el documento aparecen líneas numeradas con los valores establecidos

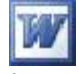

- > Vuelva a repetir Archivo → Configurar página → Pestaña Diseño → Botón "Bordes
- En la pestaña "Bordes de página" active "Cuadro", "Estilo", "Color" y "Ancho" como en la figura siguiente

| Bordes y sombreado     |                       |                                                                                                    |
|------------------------|-----------------------|----------------------------------------------------------------------------------------------------|
| Bordes Borde de pág    | gina <b>dembreado</b> |                                                                                                    |
| Valor:                 | Estilo:               | Vista previa<br>Haga clic en uno de los diagramas de la<br>izquierda o use los botones para aplicar bordes |
| Cuadro                 |                       |                                                                                                    |
| Sombra                 | Color:                |                                                                                                    |
| 30                     | Automático            |                                                                                                    |
| Personalizado          | % pto *******         | Apiicar a:                                                                                                 |
|                        | (Ninguno)             | Opciones                                                                                                   |
| Mostr <u>a</u> r barra | Línea horizontal      | Aceptar Cancelar                                                                                           |

- Haga clic en Aceptar
- > Compruebe en el documento las modificaciones efectuadas
- > Vuelva a acceder a "Configurar página"→ "Botón bordes"
- > Despliegue la lista "Arte" y seleccione un estilo de arte

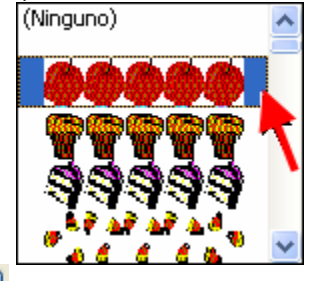

- ➢ Haga clic en ▲ Aceptar
- > Compruebe los resultados en el documento
- Guarde el documento en la carpeta EJERCICIOS DE OFIMÁTICA con el nombre de EJERCICIO\_02
- ➤ Archivo → Salir (para cerrar Word)

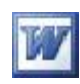

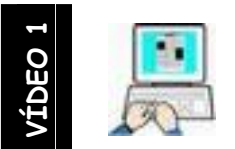

Establecer fondo y tema

- ➢ Inicie Word
- ➢ Menú Archivo → Abrir
- > En la ventana Abrir haga clic en escritorio (1)
- > Despliegue la lista de "Buscar en"(2)
- > Busque EJERCICIOS DE OFIMÁTICA y haga doble clic sobre su nombre
- > Doble clic en el archivo EJERCICIO\_01 (3)

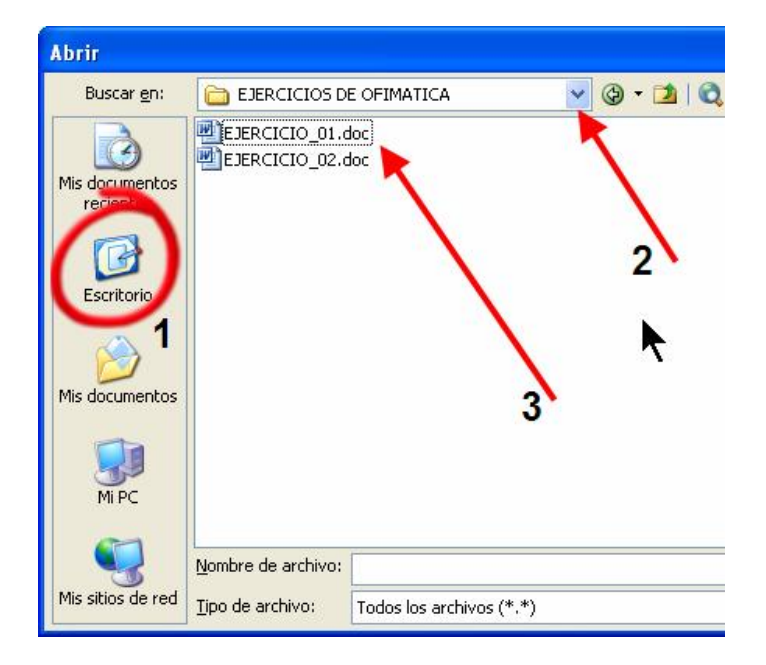

- > Menú Formato  $\rightarrow$  Fondo  $\rightarrow$  Efectos de relleno
- En la ventana de Efectos de relleno clic en la pestaña "Degradado" establezca las siguientes opciones (figura siguiente)
- Colores "Preestablecer (1)
- > Despliegue la lista "Colores preestablecidos" y seleccione Amanecer (2)
- > Estilos de Sombreado Horizontal (3)
- > Clic en Aceptar
- > Compruebe en el documento el efecto de estas opciones
- > Para eliminar un fondo haga clic en Formato  $\rightarrow$  Fondo  $\rightarrow$  Sin relleno
- Pruebe por su cuenta siguiendo los anteriores pasos el resultado de las pestañas Textura, Trama e Imagen así como los colores sólidos de fondo
- Guarde este ejercicio con el fondo que desee en la carpeta EJERCICIOS DE OFIMÁTICA con el nombre de EJERCICIO\_03\_FONDO
- > Salga de Word

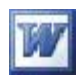

| egradado Te     | extura              | Trama  | Imagen      |         |          |
|-----------------|---------------------|--------|-------------|---------|----------|
| Colores         |                     |        |             |         | Acepta   |
| O Un color      |                     | Colore | es preestab | ecidos: | Cancel   |
|                 |                     | Amar   | necer       | *       |          |
| Dos colores     | 5                   |        |             |         |          |
| Preestable      | cer                 |        |             |         |          |
|                 | 1                   |        |             |         |          |
| Transparencia   | -                   |        | 1000        |         |          |
| D <u>e</u> :    |                     | >      | 0%          | ÷.      | 2        |
| <u>A</u> :      |                     | >      | 0.%         | 4       |          |
|                 |                     |        |             |         |          |
| Estilos de somb | oreado              | Varian | tes         |         |          |
| Horizontal      |                     |        |             |         |          |
| <u>Vertical</u> | <b>~</b> .          | 5      |             |         |          |
| O Diagonal ha   | acia arriba         |        |             |         | Muestra: |
| 🔘 Diagonal h    | acia a <u>b</u> ajo |        |             |         |          |
| O Desde la es   | sq <u>u</u> ina     |        |             |         |          |
| O Desde el ce   | entro               |        |             |         |          |

- > Haga doble clic en la carpeta EJERCICIOS DE OFIMÁTICA del escritorio
- > Haga doble clic sobre el archivo EJERCICIO\_01 para abrirlo en Word
- ➢ Clic en menú Formato → Tema
- > En la ventana Tema seleccione terciopelo rojo
- Haga clic en Aceptar
- Compruebe el documento para ver los efectos de este tema
- > Haga de nuevo clic en menú Formato  $\rightarrow$  Tema
- Seleccione (sin tema) y Aceptar
- Pruebe por su cuenta a cambiar el tema del documento, hasta comprender su funcionamiento
- Por último aplique al documento el tema pintura samurai
- Guarde este ejercicio en la carpeta EJERCICIOS DE OFIMÁTICA con el nombre de EJERCICIO\_03\_TEMA
- > Salga de Word

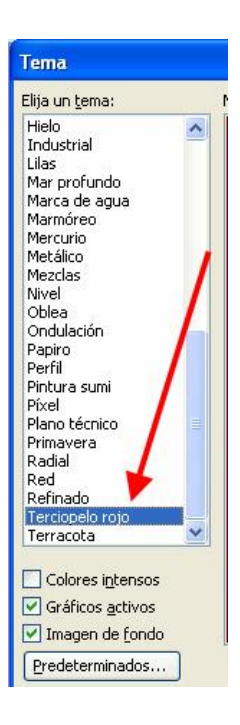

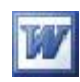

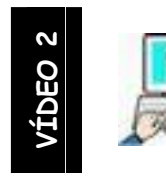

Establecer encabezados y pies de página pares e impares

- Inicie Word
- Teclee exactamente =rand(16,18) y pulse Intro para rellenar 4 páginas de texto
- > Haga clic en cualquier párrafo del documento
- Pulse, y <u>mantenga pulsada</u>, la tecla de Control (CTRL). Sucesivamente pulse las teclas E, J, O (cero) y 5 (para seleccionar todo el texto, justificarlo, separar los párrafos y poner interlineado a 1,5.) Finalmente libere la tecla CTRL y haga un clic en el documento para desmarcar el texto
- > Haga clic en el menú Archivo  $\rightarrow$  Configurar página  $\rightarrow$  Pestaña diseño
- En la sección Encabezados y pies de página active los cuadros de selección haciendo clic para que queden como en la siguiente figura

| and a strain but the         |                                                                                                    |                     |          |        |          |
|------------------------------|----------------------------------------------------------------------------------------------------|---------------------|----------|--------|----------|
| Márgenes Papel I             | Diseño                                                                                                    |                     |          |        |          |
| Sección                      |                                                                                                    |                     |          |        |          |
| Empezar sección:             |                                                                                                    | Página n            | ueva     | ~      |          |
| Suprimir notas al fina       | al                                                                                                    |                     |          |        |          |
|                              |                                                                                                    |                     |          |        |          |
| Encaberados y pies de pá     | gina                                                                                                    |                     |          |        |          |
| Pares e impares dife         | rentes                                                                                                    |                     |          |        |          |
| Primera página difer         | entej                                                                                                    |                     | _        | -      |          |
| Dest, el borde:              |                                                                                                    | <u>E</u> ncabezado: | 1,25 cm  | \$     |          |
|                              |                                                                                                    | Pie de página:      | 1,25 cm  | \$     |          |
| Página                       |                                                                                                    |                     |          |        |          |
| Alineación <u>v</u> ertical: | •                                                                                                    |                     | Superior | ~      |          |
| Victa previa                 |                                                                                                    |                     |          |        |          |
| Aplicar a:                   |                                                                                                    |                     |          | _ [    |          |
| Todo el documento            | ~                                                                                                    | ]                   |          |        |          |
|                              | No. Control of Control of Control | 1                   |          |        |          |
|                              |                                                                                                    |                     |          |        |          |
| <u>N</u> úmeros de línea     | <u>B</u> ordes                                                                                                    |                     |          |        |          |
| Predeterminar                |                                                                                                    |                     | A        | ceptar | Cancelar |

- ≻ Haga clic → Aceptar
- ➤ Haga clic en el menú Ver → Encabezado y pié de página
- Revise el documento para comprobar que los encabezados y pies de página se corresponden con los expuestos en el gráfico siguiente

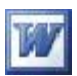

Encabezado y pie de la primera página (pueden ser distintos al resto del documento)

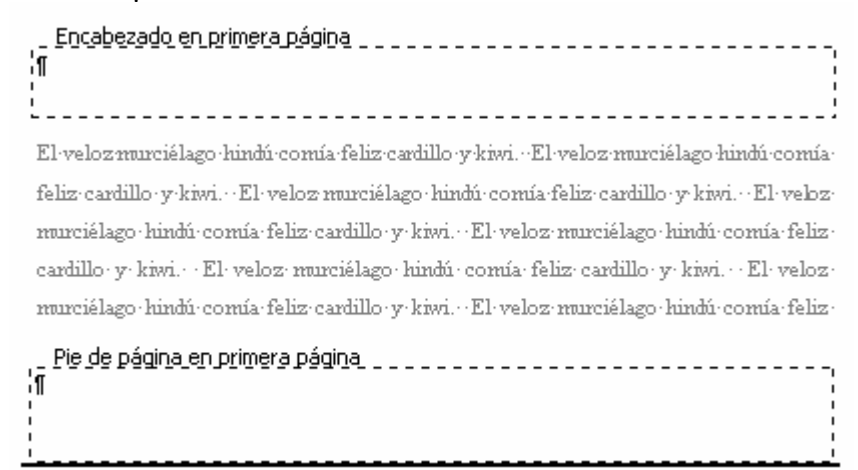

#### Encabezado y pie de las páginas pares

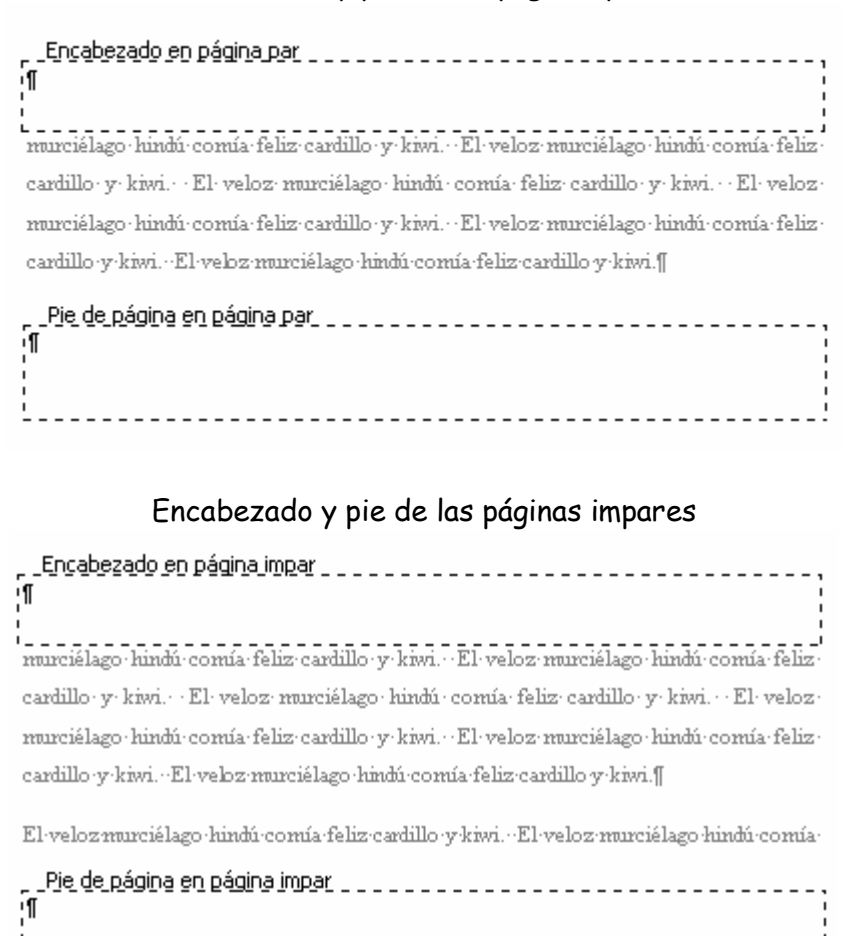

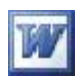

Lleve el cursor a encabezado en primera página haga un clic dentro de el y centre el texto

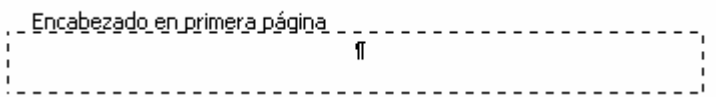

> Haga clic en el menú Insertar → Imagen → Desde archivo

Busque el fichero Imagen\_primera\_pagina.jpg que se encuentra en : ESCRITORIO/FICHEROS DE EJEMPLO/WORD\_AVANZADO/ GRÁFICOS

> Haga un clic sobre ella  $\rightarrow$  Insertar para insertarla en el encabezado

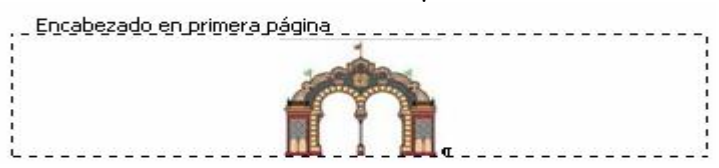

- Lleve el curso hasta el encabezado en página par y ajuste el texto a la izquierda
- Busque, en la misma carpeta del ejercicio anterior, el fichero
   Imagen\_pares.jpg e inserte la imagen

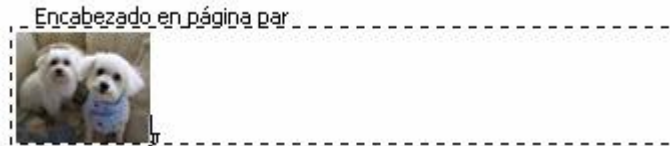

Lleve el curso a encabezado en página impar, ajuste el texto a la derecha, y busque e inserte el fichero imagen\_impares.jpg que se encuentra en la misma carpeta que los anteriores ejemplos

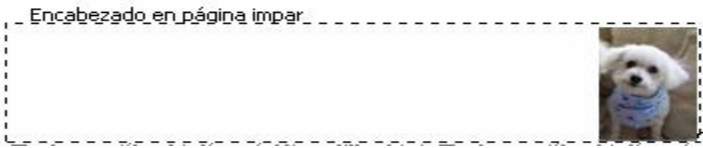

- Lleve el cursor al pie de una página impar (no al de la primera página) y centre el texto. Para insertar el número de página siga estas instrucciones
  - o Teclee el texto Pág. con un espacio en blanco al final
  - Inserte el campo Número de página haciendo clic en <sup>1</sup> de la barra de herramientas "Encabezado y pie de página" o pulse Alt+Mayús.+P

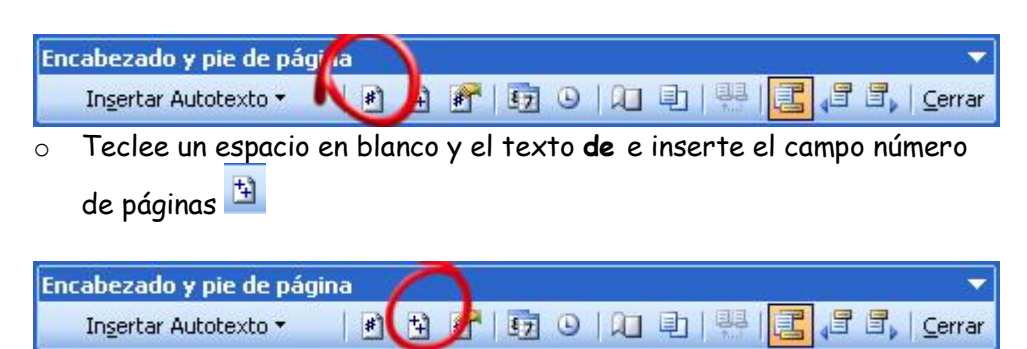

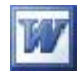

> Repita el procedimiento anterior pero en el pie de una página par

Según en que página hemos puesto la numeración variará el primer número pero no el total de páginas del documento

| _ Pie de página en página impar    | Pág.5-de-7¶ |
|------------------------------------|-------------|
| <u>Pie de página en página par</u> | Pág. 2 de 7 |

 Cierre la barra de Encabezado y pie de página y compruebe que su documento tiene las siguientes características, en caso contrario rehágalo ya que lo usaremos en el ejercicio siguiente

| ● La j<br>encabez           | primera página no tiene numeración y el<br>zados del resto del documento (misma s                                                 | encabezado e<br>ección)                             | s distinto a los                                   |
|-----------------------------|----------------------------------------------------------------------------------------------------|-----------------------------------------------------|----------------------------------------------------|
| 2 Los                       | encabezados de las páginas pares son o                                                                                            | listintos a los                                     | de las páginas impares.                            |
| La l<br>excepto<br>Recuerce | numeración de páginas se mantiene en lo<br>o en la primera, que no se muestra, pero<br>de que al principio del ejercicio estableo | a misma secció<br>se contabilizo<br>:imos en confid | ón (todas las páginas)<br>1.<br>guración de página |
|                             | Encabezados y pies de página                                                                                                    |                                                     |                                                    |
|                             | <ul> <li>Pares e impares diferentes</li> <li>Primera página diferente</li> </ul>                                                  |                                                     |                                                    |
|                             | Desde el borde:                                                                                                    | Encabezado:                                         | 1,25 cm 😂                                          |
|                             |                                                                                                    | Pie de página:                                      | 1,25 cm 😂                                          |

- Guarde este documento en la carpeta EJERCICIOS DE OFIMÁTICA con el nombre de EJERCICIO\_04\_ENCABEZADOS
- > Salga de Word

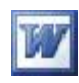

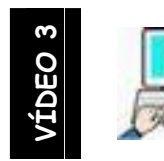

Saltos de sección

- Inicie Word y abra el fichero EJERCICIO\_04\_ENCABEZADOS creado en el ejercicio anterior
- Lleve el cursor al final de la página 3 y haga un clic después de la última palabra del texto
- ➢ Clic en el menú Insertar → Salto
- > Active el botón de radio Salto de sección continuo (1)
- ➢ Clic en Aceptar (2)

| Salto                                                                                                    | ? 🗙     |
|----------------------------------------------------------------------------------------------------|---------|
| Tipos de saltos<br>Salto de página<br>Salto de columna<br>Salto de ajuste de te <u>x</u> to<br>Tipos de saltos de sección |         |
| <ul> <li>Página siguiente</li> <li>Continuo</li> <li>Página par</li> <li>Página impar</li> </ul>                          | _ 1     |
| 2 Aceptar Ca                                                                                                    | ancelar |

➢ Clic en el menú Archivo → Configurar página y en la pestaña Márgenes establezca Orientación Horizontal. Asegúrese de que se aplica a esta sección recién creada

| A                          | A          |   |
|----------------------------|------------|---|
| Vertical                   | Horizontal |   |
| Páginas                    | - <b>\</b> |   |
| Varias página <u>s</u> :   |            |   |
| Vista previa<br>Aplicar a: | -          |   |
| Esta sección               |            | ~ |
|                            |            |   |

> Compruebe con Vista preliminar como ha quedado nuestro documento

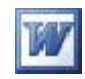

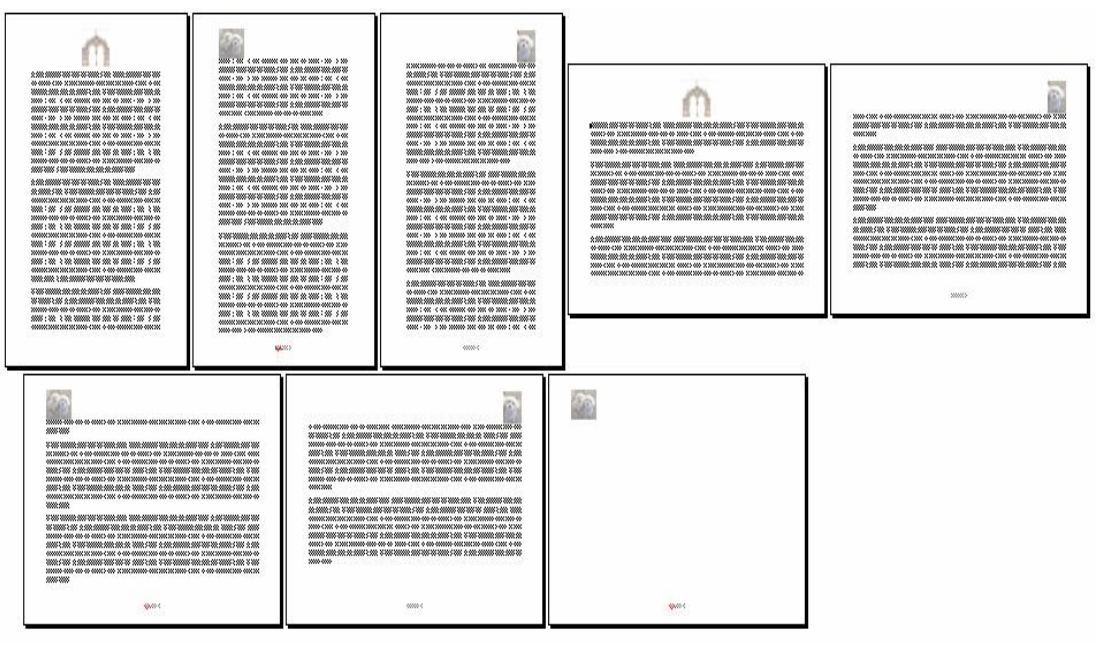

Una manera alternativa a Vista preliminar para ver una panorámica general del documento es, manteniendo pulsada la tecla Control (CTRL) girar la rueda central del ratón (Zoom)

- Lleve el cursor de nuevo al final de página 5 haciendo clic al final de la última palabra de la página
- > Inserte un nuevo salto de sección continua
- ≻ Haga clic en Archivo → Configuración de página y establezca la orientación Vertical. Asegúrese de que se aplica a esta sección

| Â                                       | A           |  |
|-----------------------------------------|-------------|--|
| Vertical                                | Horizontal  |  |
| 'aginas                                 |             |  |
| Varias página <u>s</u> :                | <u>&gt;</u> |  |
| Varias página <u>s</u> :<br>ista previa | $\geq$      |  |

> Compruebe de nuevo como ha quedado nuestro documento

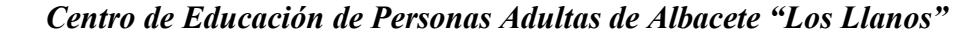

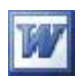

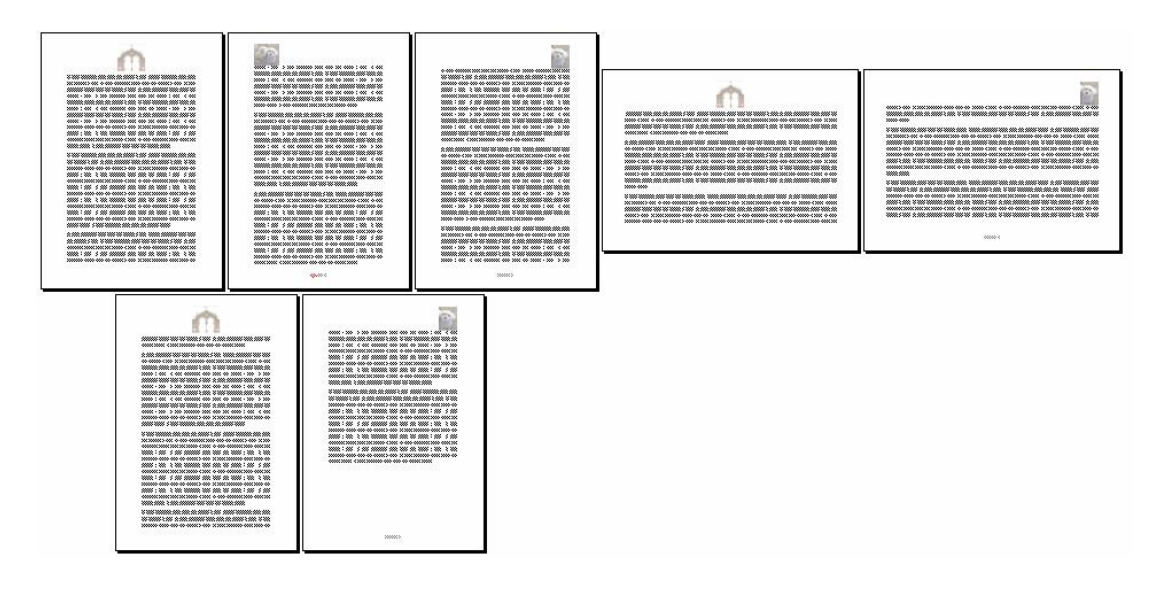

- ➤ Haga clic en el menú Ver → Encabezado y pie de página y compruebe que:
  - Las tres primeras páginas forman la sección 1ª manteniendo la estructura definida en configuración. de página, Primera página diferente y encabezado y pie de página pares e impares distintas

| Encabezado en primera página-Sección 1 | Encabezado en página par -Sección 1-                                                                                                    | Encabezado en página impar-Sección 1-                                                  |
|----------------------------------------|----------------------------------------------------------------------------------------------------|----------------------------------------------------------------------------------------|
| ·                                      | material and committee and to view the committee of the committee of the c | This doe productions have come discound they letter. This for constituting fields come |

 Las dos páginas siguientes forman la sección 2° y mantienen la estructura heredada de la sección 1°

| Encabezado en primera página -Sección 2- | Igual que el anterior |                                                                               | Igual que el anterior                                      |
|------------------------------------------|-----------------------|-------------------------------------------------------------------------------|------------------------------------------------------------|
| 1                                        | <b>4</b>              |                                                                               | -                                                          |
|                                          |                       |                                                                               |                                                            |
|                                          |                       |                                                                               |                                                            |
| ·                                        | ii 🛛 📘                | smithe school of when ministrate finds among hits cardine school of wheel and | folger territy carries white condities y large . 22 values |

 $\circ~$  Las dos últimas páginas forman la sección 3ª manteniendo la misma estructura que las dos anteriores

\_ Encabezado en primera página -Sección 3- \_ \_ Igual que el anterior \_ \_

Vamos a cambiar el encabezado de la sección 2ª para ello teniendo activo "Ver encabezado y pie de página"

- > Haga clic en el encabezado de la primera página de la sección 2ª
- Para desvincular la imagen de la sección anterior haga clic en "Vincular al anterior "I de la barra de encabezados y pies de página

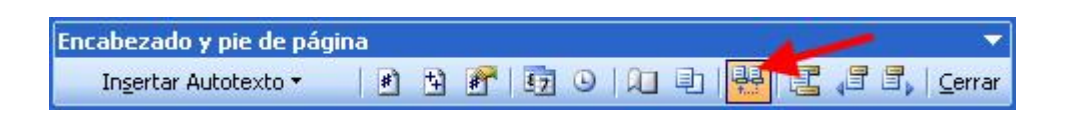

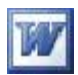

- > Haga clic en la imagen  $\rightarrow$  Pulse la tecla suprimir (DEL o SUPR) para eliminarla
- ≻ Haga clic en el menú Insertar → Imagen → Desde archivo y busque el archivo imagen\_seccion2.jpg en la siguiente carpeta

#### ESCRITORIO/FICHEROS DE EJEMPLO/WORD\_AVANZADO/ GRÁFICOS

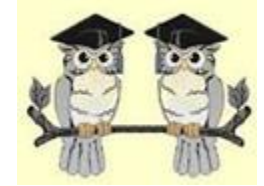

- > Haga clic en el encabezado de la segunda página de la sección 2ª
- > Desvincúlela de la sección anterior haciendo clic en Vincular al anterior
- > Haga clic en la imagen del perro impar y elimínela pulsando DEL o SUPR
- ➢ Haga clic en el menú Insertar → Imagen → Desde archivo y busque e inserte el archivo imagen\_seccion2.jpg en la misma carpeta anterior
- > Centre la imagen
- Compruebe que la sección 1° y la 2° no tienen ya la misma cabecera pero si que la tienen la segunda y la tercera
- Para dejar la 3<sup>a</sup> sección sin encabezado haga clic en el encabezado de la primera página de la 3<sup>a</sup> sección → haga clic en Vincular al anterior y suprima la imagen
- > Repita el paso anterior para las páginas impares de la 3ª sección
- > Compruebe que su documento tiene estas características

**1** Las tres secciones tienen su primera página sin numeración

2 La primera sección tiene los encabezados distintos en páginas pares e impares.

**B** La numeración de páginas se mantiene en todas las secciones, excepto en la primera, que no se muestra, pero se contabiliza.

Recuerde que al principio del ejercicio establecimos en configuración de página con primera página distinta y pares e impares distintas

- > Cierre la barra de Encabezado y pie de página
- > Guarde este documento con el nombre de EJERCICIO\_04\_SECCIONES
- Salga de Word

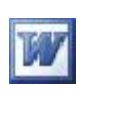

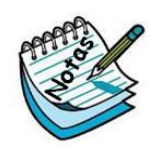

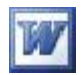

# **Formato**

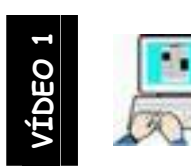

Ejercicio nº 6

### Establecer o modificar fuente

- > Inicie Word y en un documento en blanco siga estos pasos
- Menú Formato → Fuente y establezca, en la pestaña fuente de esa ventana, las siguientes opciones

| uente                        |                    |                                          | ?                |
|------------------------------|--------------------|------------------------------------------|------------------|
| Fuente Espacio entre c       | aracteres Efe      | ectos de te <u>x</u> to                  |                  |
| Euente:                      | -                  | Estilo de fuente:                        | Tamaño:          |
| Calibri                      |                    | Negrita                                  | 18               |
| Calibri                      | ^                  | Regular                                  | A 11 A           |
| Californian FB               |                    | Cursiva 🥖                                | 12               |
| Calisto MT                   |                    | Negrita                                  | 14               |
| Calligraphic                 |                    | Negrica Cursiva                          |                  |
| Calvin                       | Y                  |                                          |                  |
| Color de fuente:             | Estilo de          | subravado: Color                         | de subrayado:    |
| Automático                   | (pipqup            | a)                                       | Automático       |
| Lindendee                    |                    | ~                                        | 1 in contraction |
| - Carbon                     |                    |                                          |                  |
|                              |                    | -                                        |                  |
| Tachado                      |                    | ora <u>V</u> ers                         | ales             |
| Doble tachado                | 🚽 🗹 Cont           | orno 📃 <u>M</u> ayı                      | úsculas          |
| Superíndice                  | Relie              | ve 📃 <u>O</u> cul                        | to               |
| Subíndice                    | Grab               | ado                                      |                  |
| /                            |                    |                                          |                  |
| Vista previa 🛛 🖊 🖊           |                    |                                          |                  |
|                              |                    |                                          |                  |
|                              | Ce                 | ກິດເອກິ                                  |                  |
|                              | 69                 | וואפונוט                                 |                  |
|                              |                    |                                          |                  |
| Fuente TrueType. Se usará la | misma fuente en la | a pantalla y en la impresora             | a.               |
|                              |                    | 10 10 10 10 10 10 10 10 10 10 10 10 10 1 | /                |
|                              |                    |                                          |                  |
| eredeterminar                |                    | Aceptar                                  |                  |

- $\succ$  Clic en  $\rightarrow$  Aceptar
- > Teclee el siguiente texto y pulse una vez Intro

Establecer fuente antes de escribir

 Pulse la combinación de teclas CTRL+ Barra espaciadora (borra el formato anterior)

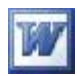

 ≻ Clic en menú Formato → Párrafo → Pestaña sangría y espaciado y establezca las siguientes opciones en esa ventana

|                                           | a second second                                              | -                                      | Niccol de composico                               | Transfer            |    |
|-------------------------------------------|--------------------------------------------------------------|----------------------------------------|---------------------------------------------------|---------------------|----|
| <u>A</u> lineacion:                       | Justificada                                                  | ~                                      | ivi⊻ei de esquema:                                | Texto indep         | ×  |
| Sangría                                   |                                                              |                                        | /                                                 |                     |    |
| I <u>z</u> quierda:                       | 0 cm                                                         | \$                                     | Espe <u>c</u> ial:                                | En:                 |    |
| <u>D</u> erecha:                          | 0 cm                                                         | \$                                     | Primera línea 💊                                   | 1,25 cm             | \$ |
| Ante <u>r</u> ior:<br>P <u>o</u> sterior: | 0 pto<br>0 pto                                               | \$                                     | Interlineado:                                     | E <u>n</u> :        | *  |
| No agregar                                | espacio entre párrafo                                        | is del mismo e                         | stilo                                             | ~                   |    |
| Párafo anter                              | ior Párrafo anterior Párrafo :                               | anterior Párrafo a                     | nterior Párrafo anterior Párra                    | o anterior Párrafo  |    |
| anterior Párr<br>Este                     | ifo anterior Párafo anterior<br>texto está escrito con la fu | Párrafo anderior l<br>ente Times New I | Párrafo anterior<br>Roman, tamaño 12 y párrafo ju | stificado, el texto |    |
| anterior esta                             | ba escrito con la fuente C                                   | Calibri , negrita,                     | tamaño 18 y efecto contom                         | o. Cuando hemos     |    |
|                                           |                                                              |                                        |                                                   |                     |    |

- $\succ \text{ Clic en } \rightarrow \boxed{\text{Aceptar}}$
- > Teclee el siguiente texto y pulse dos veces Intro

Este texto está escrito con la fuente Times New Roman, tamaño 12 y párrafo justificado, el texto anterior estaba escrito con la fuente Calibri , negrita, tamaño 18 y efecto contorno. Cuando hemos pulsado CTRL+ Barra espaciadora , hemos anulado el formato anterior y hemos recuperado el formato que Word no ofrece por defecto. A continuación hemos establecido el formato de párrafo con alineación Justificada, sangría en primera línea e interlineado a 1,5 líneas

A continuación teclee exactamente =rand(6,4) y pulse Intro. Esto hará que se escriban 6 párrafos formados por 4 frases iguales, debiendo quedar su ejercicio como representa la siguiente imagen

### W

#### Establecar fuente antes de escribir

Este texto está escrito con la fuente Times New Roman, tamaño 12 y párrafo justificado, el texto anterior estaba escrito con la fuente Calibri, negrita, tamaño 18 y efecto contorno. Cuando hemos pulsado CTRL+ Barra espaciadora, hemos anulado el formato anterior y hemos recuperado el formato que Word no ofrece por defecto. A continuación hemos establecido el formato de párrafo con alineación Justificada, sangría en primera línea e interlineado a 1,5 líneas

El veloz murciélago hindú comía feliz cardillo y kiwi. El veloz murciélago hindú comía feliz cardillo y kiwi. El veloz murciélago hindú comía feliz cardillo y kiwi. El veloz murciélago hindú comía feliz cardillo y kiwi.

El veloz murciélago hindú comía feliz cardillo y kiwi. El veloz murciélago hindú comía feliz cardillo y kiwi. El veloz murciélago hindú comía feliz cardillo y kiwi. El veloz murciélago hindú comía feliz cardillo y kiwi.

El veloz murciélago hindú comía feliz cardillo y kiwi. El veloz murciélago hindú comía feliz cardillo y kiwi. El veloz murciélago hindú comía feliz cardillo y kiwi. El veloz murciélago hindú comía feliz cardillo y kiwi.

El veloz murciélago hindú comía feliz cardillo y kiwi. El veloz murciélago hindú comía feliz cardillo y kiwi. El veloz murciélago hindú comía feliz cardillo y kiwi. El veloz murciélago hindú comía feliz cardillo y kiwi.

El veloz murciélago hindú comía feliz cardillo y kiwi. El veloz murciélago hindú comía feliz cardillo y kiwi. El veloz murciélago hindú comía feliz cardillo y kiwi. El veloz murciélago hindú comía feliz cardillo y kiwi.

El veloz murciélago hindú comía feliz cardillo y kiwi. El veloz murciélago hindú comía feliz cardillo y kiwi. El veloz murciélago hindú comía feliz cardillo y kiwi. El veloz murciélago hindú comía feliz cardillo y kiwi.

Seleccione el segundo párrafo del último texto escrito haciendo doble clic en el área de selección indicada en la siguiente figura. (también puede hacerlo con un arrastre del ratón con el botón izquierdo)

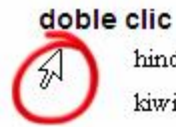

clic El veloz murciélago hindú comía feliz cardillo y kiwi. El veloz murciélago hindú comía feliz cardillo y kiwi. El veloz murciélago hindú comía feliz cardillo y kiwi. El veloz murciélago hindú comía feliz cardillo y kiwi.

➢ En el menú Formato → Fuente → pestaña Espacio entre caracteres estblezca Escala 90% y espacio expandido, según la siguiente imagen

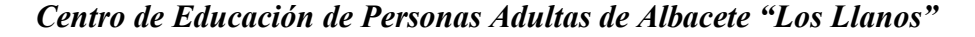

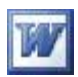

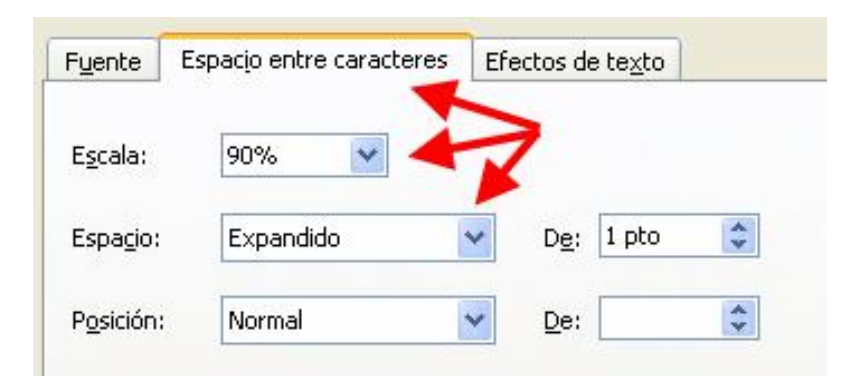

- > Compruebe el resultado en el texto
- Seleccione los dos últimos párrafos con un arrastre del botón izquierdo del ratón
- ➢ En el menú Formato → Párrafo establezca las opciones como la siguiente imagen

| <u>S</u> angria y espacio                               | Líneas y saltos de <u>p</u> ágina                                                                                                    | 3                                                                                                    |                                                                        |    |
|---------------------------------------------------------|----------------------------------------------------------------------------------------------------|----------------------------------------------------------------------------------------------------|------------------------------------------------------------------------|----|
| General                                                 |                                                                                                    |                                                                                                    |                                                                        | _  |
| <u>A</u> lineación:                                     | Izquierda 😽                                                                                                    | Ni <u>v</u> el de esquem                                                                                                    | a: Texto indep.                                                        | ~  |
| Sangría                                                 |                                                                                                    |                                                                                                    |                                                                        | _  |
| I <u>z</u> quierda:                                     | 0 cm                                                                                                    | Especial:                                                                                                    | <u>E</u> n:                                                            |    |
| <u>D</u> erecha:                                        | 0 cm                                                                                                    | 🗧 🛛 Francesa                                                                                                    | 🗸 1,25 cm                                                              | *  |
| Anterior:<br>Posterior:<br>No agregar e                 | O pto<br>O pto<br>spacio entre párrafos del m                                                                                                    | Interlineado:<br>Doble                                                                                                    | E <u>n:</u>                                                            | ** |
| Pármo mterio<br>mterior Pármo<br>El velozmurci<br>kiwi. | r Párafo anterior Párrafo anterior<br>o unterior Párrafo anterior Párrafo<br>élago hindú comía feliz cardillo y<br>El velozmurciélago hindú comía : | Párafo anterior Párafo anterior Pá<br>interior Párafo anterior<br>kiwi. El velozmurciélago hindú (<br>feliz cardillo y kiwi. El velozmur | irafo anterior Párafo<br>comía feliz cardillo y<br>ciélago hindú comía |    |

- Clic en Aceptar
- > Compruebe el resultado en el texto
- > Seleccione el tercer párrafo del último texto escrito
- ➢ En el menú Formato → Fuente → pestaña Efectos de texto seleccione fila de hormigas negras como en la siguiente imagen
- Clic en Aceptar
- > Compruebe el resultado en el texto

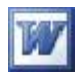

| Europha                                                     |                                                                                                    |
|-------------------------------------------------------------|----------------------------------------------------------------------------------------------------|
| rgence                                                      | Espacio entre caracteres Efectos de texto                                                                                                    |
| Animaci                                                     | ones:                                                                                                    |
| (Ningur                                                     | na)                                                                                                    |
| Fila de<br>Fila de<br>Fondo<br>Lumino<br>Reflejo<br>Texto d | hormigas negras<br>hormigas rojas<br>intermitente<br>sos<br>s<br>s<br>:hispeante                                                                                                    |
|                                                             |                                                                                                    |
|                                                             |                                                                                                    |
|                                                             |                                                                                                    |
|                                                             |                                                                                                    |
| lista prev                                                  | ia and a second second s |
|                                                             |                                                                                                    |
| El velo                                                     | oz murciélago hindú comía feliz cardillo y kiwi. El veloz murciél                                                                                                    |
|                                                             |                                                                                                    |

- Guarde el documento con el nombre de EJERCICIO\_05 \_PÁRRAFO en la carpeta EJERCICIOS DE OFIMÁTICA que se encuentra en el escritorio
- > Salga de Word

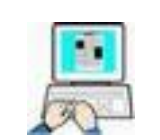

Atajos de teclado en formato de párrafo

Word nos permite agilizar el formateo de un texto utilizando los "**atajos de teclado**" (pulsaciones de combinaciones de teclas). En este ejercicio vamos a conocer algunos de ellos<u>.</u>

> Inicie Word

- > Pulse CTRL + A
- Abra el documento PREÁMBULO CONSTITUCIÓN ESPAÑOLA que se encuentra en

ESCRITORIO\FICHEROS DE EJEMPLO\WORD\_AVANZADO\DOCUMENTOS

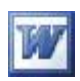

Con el documento cargado en Word pulse las siguientes combinaciones de teclas observando los cambios que se producen en el texto

- > CTRL + E (selecciona todo el texto)
- > CTRL + J (justifica el texto seleccionado)
- > CTRL + 0 (cero) separa los párrafos una línea
- > CTRL + 1 (interlineado normal)
- CTRL + 2 (interlineado doble)
- CTRL + 5 (interlineado 1,5,)
- > CTRL + MAYÚSCULAS + > (aumenta el tamaño de la fuente)
- > CTRL + > (disminuye el tamaño de la fuente)
- > CTRL + Q (alinea el texto seleccionado a la izquierda)
- > CTRL + T (centra el texto seleccionado)
- > CTRL + D (alinea el texto a la derecha)
- > CTRL + N (activa la negrita)
- > CTRL + K (activa la cursiva)
- > CTRL + S (activa el subrayado simple)
- > CTRL + MAYÚSCULAS + D (activa el subrayado doble)
- > MAYÚSCULAS + F3 ( una nueva pulsación las pasa a minúsculas)
- > CTRL + F (activa la sangría francesa)
- > CTRL + MAYÚSCULAS +H (anula la sangría francesa)
- > CTRL + BARRA ESPACIADORA (borra el formato del texto)
- Guarde el documento en la carpeta EJERCICIOS DE OFIMÁTICA con el nombre de EJERCICIO\_06\_USO DEL TECLADO
- > Salga de Word

En el programa tutor y en el menú superior, apartado Apéndices, tenéis una relación más exhaustiva del uso del teclado

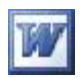

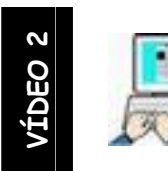

Viñetas, esquemas numerados, bordes y sombreado. Copiar formato

- Inicie Word
- ➢ Clic en menú Formato → Numeración y viñetas → seleccione la indicada en la siguiente imagen

| ietas Nimeros | Esguema numerado | Estilos de lista |                       |
|---------------|------------------|------------------|-----------------------|
|               | • •              | ·                | •                     |
| Ninguno       | •                | )                | •                     |
|               | •                |                  | -                     |
| 4             | ÷ )              |                  | ·                     |
| 4             | * >              |                  | <ul> <li>✓</li> </ul> |
| 4             | *                | ·                | ×                     |
|               |                  |                  |                       |
|               |                  |                  | <u>P</u> ersonalizar. |
|               |                  |                  | Persona               |

- Clic en Aceptar
- Teclee Animales, pulse Intro y a continuación la tecla Tab debiendo ser su texto como el de la siguiente imagen
  - Animales
     o
- > Teclee Domésticos → Intro → Tab
- > Teclee Perro → Intro
- > Teclee Gato  $\rightarrow$  Intro  $\rightarrow$  Mayúsculas + Tab (compruebe con la imagen)

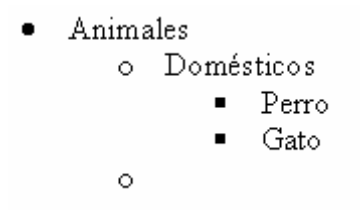

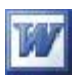

- > Teclee Salvajes → Intro → Tab
- ➢ Teclee León → Intro
- > Teclee Tigre → Intro
- ➤ Teclee Leopardo → Intro
- > Compruebe que su texto se corresponde con la siguiente imagen

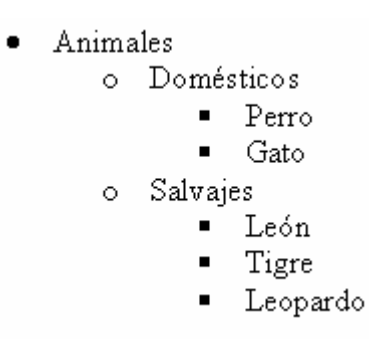

- > Seleccione todo el texto
- ≻ Clic en menú Formato → Numeración y viñetas → Esquema numerado y seleccione el indicado en la siguiente figura

| 1)a)         1           a)         1.1           a)         1.1           1.1         1.1           Artículo I. Título         1 Título 1           Sección 1.01 T         1.1 Título 2           (a) Título 3         1.1.1 Título 3                                                                                                    | <u>V</u> iñetas <u>N</u> úmero | Esguema numerac | Estilos de list |              |
|----------------------------------------------------------------------------------------------------|--------------------------------|-----------------|-----------------|--------------|
| Ninguno         a)         1.1.           i)         1.1.         i.1.1.           Artículo I. Título         1 Título 1         i.1.1.           Artículo I. Título         1 Título 2         i.1.1           Sección 1.01 T         1.1.1 Título 2         i.1.1 Título 3           (a) Título 3         1.1.1 Título 3         i.1.1 Título 3                                                                                                    |                                | 1)              | 1               |              |
| Artículo I. Título         1 Título 1         •         Capítulo 1 Título           Sección 1.01 T         1.1 Título 2         •         •         Título 2           (a) Título 3         1.1.1 Título 3         •         Título 3         Título 3                                                                                                    | Ninguno                        | a)<br>i)        | 1.1             |              |
| Articulo 1. Intulo         1         1         Intulo         •         •         •         •         •         Capitulo 1         Intulo           Sección 1.01 T         1.1         1.1         1         •         •         •         •         •         •         •         •         •         •         •         •         •         •         •         •         •         •         •         •         •         •         •         •         •         •         •         •         •         •         •         •         •         •         •         •         •         •         •         •         •         •         •         •         •         •         •         •         •         •         •         •         •         •         •         •         •         •         •         •         •         •         •         •         •         •         •         •         •         •         •         •         •         •         •         •         •         •         •         •         •         •         •         •         •         •         •         • |                                |                 |                 |              |
| (a) Titulo 3 1.1.1 Titulo 3 Titulo 3                                                                                                    | Sección 1.01 T                 | 1 Titulo 1      | •               | Titulo 2     |
|                                                                                                    | (a) Titulo 3                   | 1.1.1 Titulo 3  |                 | Titulo 3     |
|                                                                                                    | (a) Título 3                   | 1.1.1 Título 3  | •               | Titulo 3     |
|                                                                                                    | Restablecer                    |                 | Acep            | otar Cancela |

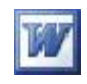

- > Compruebe que su texto ha cambiado como muestra la siguiente figura
- Guarde este documento en la carpeta EJERCICIOS DE OFIMÁTICA con el nombre de EJERCICIO\_07\_VIÑETAS
- > Salga de Word

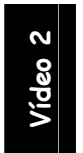

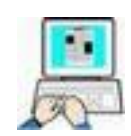

### Ejercicio nº 8.1

- > Inicie Word  $\rightarrow$  pulse CTRL + A o CRTL + F12
- > Abra el documento HUESOS DEL CUERPO HUMANO que está en

ESCRITORIO\FICHEROS DE EJEMPLO\WORD\_AVANZADO\DOCUMENTOS

> Seleccione el título y déle de formato

Fuente: Calibri

Estilo: Negrita

Tamaño: 16

Efecto: contorno

Centrado

Borde: Sombra color rojo

> Seleccione el resto del texto y déle este formato

Fuente: Arial

Estilo: Normal

#### Tamaño: 12

- > Seleccione el texto comprendido entre "Cabeza y .Pie. dedos falanges"
- ≻ Clic en el menú Formato → Numeración y viñetas → Esquema numerado como la siguiente figura

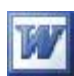

| Ninguno            | 1)<br>a)<br>i) | 1.<br>1.1.<br>1.1.1. | *<br>*            |
|--------------------|----------------|----------------------|-------------------|
| Artículo I. Titulo | 1 Titulo 1     | I. Titulo 1          | Capítulo 1 Titulo |
| Sección 1.01 T     | 1.1 Titulo 2   | A. Titulo 2—         | Título 2          |
| (a) Titulo 3       | 1.1.1 Titulo 3 | 1. Titulo 3          | Titulo 3          |
|                    |                |                      | Percopalizar      |

Clic en Aceptar

| EI | texto marcado | debe de ser | numerado como | muestra l | a siguiente | figura |
|----|---------------|-------------|---------------|-----------|-------------|--------|
|    |               |             |               |           |             | ·      |

- 1. Cabeza (25)
- 2. Tronco y cuello (53)
- 3. Columna vertebral (26)
- 4. Huesos del tórax (25)
- 5. Huesos de la pelvis (2)
- 6. Esqueleto apendicular (124)
- 7. Miembro o extremidad superior (64)
- 8. Mano: carpo y metacarpo (26
- 9. Mano: dedos (falanges) (28)
- 10. Miembro o extremidad inferior (52)
- 11.Pie: tarso y metatarso (24)
- 12. Pie: dedos (falanges) (28)
- > Lleve el cursor delante de la primera letra de "Columna vertebral"
- > Pulse Tab para marcar un subnivel
- Usando Tab consiga que el texto anterior tenga la estructura que muestra la siguiente imagen del texto modificado

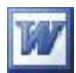

- 1. Cabeza (25)
- 2. Tronco y cuello (53)
  - 2.1. Columna vertebral (26)
  - 2.2. Huesos del tórax (25)
  - 2.3. Huesos de la pelvis (2)
- 3. Esqueleto apendicular (124)
  - 3.1. Miembro o extremidad superior (64)
    - 3.1.1. Mano: carpo y metacarpo (26
    - 3.1.2. Mano: dedos (falanges) (28)
  - 3.2. Miembro o extremidad inferior (52)
    - 3.2.1. Pie: tarso y metatarso (24)
    - 3.2.2. Pie: dedos (falanges) (28)
- Una vez que esté numerado el texto anterior, selecciónelo y déle interlineado doble pulsando CTRL + 2 (debe quedar como la imagen superior)
- > Haga clic en cualquier parte del párrafo "HUESOS DEL CUERPO...HUMANO"
- > Haga clic en la herramienta copiar formato 2022 de la barra estándar ,( el

cursor debe de cambiar de forma

> Lleve el cursor al final del texto, con el cursor cambiado de forma

"seleccione haciendo un arrastre con el botón izquierdo del ratón el último párrafo para copiar el formato que tiene el primer párrafo en el último

- Guarde este documento en la carpeta EJERCICIOS DE OFIMÁTICA con el nombre de EJERCICIO\_08\_COPIAR FORMATO
- > Salga de Word

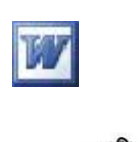

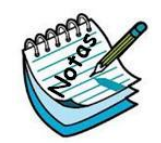

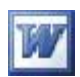

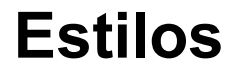

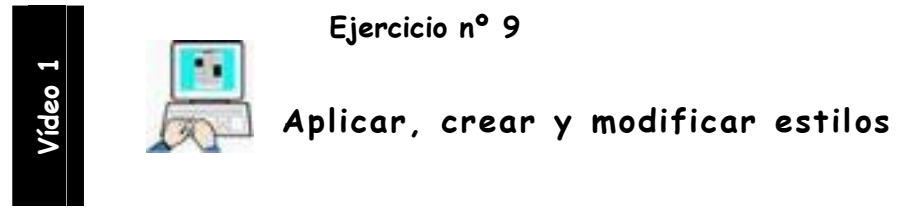

- Inicie Word
- Pulse CTRL + A
- > En la ventana "Abrir" busque el fichero "Teclas Excel" que se encuentra en:

ESCRITORIO\FICHEROS DE EJEMPLO\WORD\_AVANZADO\DOCUMENTOS

| Buscar en:<br>DOCUMENTOS<br>Mis documentos<br>recreation<br>Escritorio<br>Buscar en:<br>DOCUMENTOS<br>CONSTITUCIÓN ESPAÑ<br>DERECHOS Y DEBERES<br>DES superior la educación<br>Huesos del cuerpo hum<br>Normal.dot<br>PREÁMBULO CONSTITU<br>Teclas Excel.doc<br>Thumbs.db | ► SPAÑOLA.doc                                                                     |
|----------------------------------------------------------------------------------------------------|-----------------------------------------------------------------------------------|
| Mis documentos<br>recrementos<br>recrementos<br>recrementos<br>recrementos<br>recrementos<br>recrementos<br>recrementos<br>recrementos<br>Participation<br>Participation<br>Precámbulo Constitu<br>Precámbulo Constitu<br>Teclas Excel.doc<br>Thumbs.db                   | LA ART_1_6.doc<br>oc<br>superior JLGG para RALV.doc<br>no.doc<br>IÓN ESPAÑOLA.doc |
| Mis documentos                                                                                                    | 2                                                                                 |
| Nombre de archivo:                                                                                                    | Abrir 🗸                                                                           |
| Mis sitios de red <u>T</u> ipo de archivo: Todos                                                                                                    | os archivos (*,*)                                                                 |

Haga clic en <u>Abrir</u>

<u>Vamos a utilizar este documento de 10 páginas para aplicar los estilos de</u> <u>Word 2003, creando un estilo nuevo y modificando los existentes.</u>

➤ Haga clic en el menú formato → Estilos y formato o Haga Clic en Estilos y formato de la barra de formato

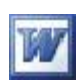

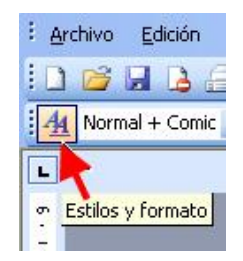

Cualquiera que sea el método utilizado, Word nos mostrará a la derecha la ventana de Estilos y formato en el que podemos apreciar los estilos del documento activo

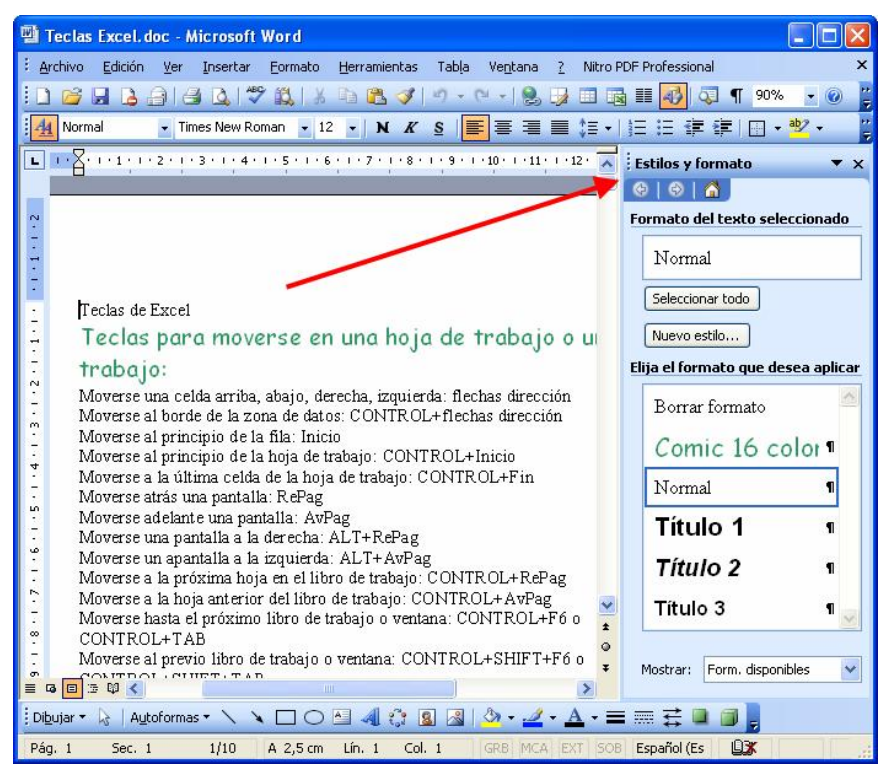

- > Haga clic en cualquier parte de "Teclas de Excel" (primera línea)
- Haga clic en Título 1" para aplicar este estilo al párrafo y observe como cambia el texto.

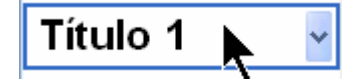

Haga clic en cualquier parte de "Teclas para moverse...." y observe como en la ventana Estilos y formato se activa el estilo Comic 16 color...

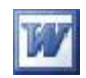

Haga clic en el botón Seleccionar todo en la parte superior de la ventana
 Estilos y formato, esto seleccionará automáticamente las 33 veces que este estilo aparece en el documento

| ^ | Estilos y formato              | ×    |
|---|--------------------------------|------|
|   | 😔   😔   🔏 ]                    |      |
|   | Formato del texto seleccionad  | lo   |
|   | Comic 16 color                 | pe   |
|   | Seleccionar todo               | 200  |
|   | Nuevo estilo                   |      |
|   | Elija el formato que desea apl | icar |
|   | Borrar formato                 | ~    |
|   | Comic 16 color ¶               |      |
|   | Normal ¶                       |      |
|   | Título 1 🔹                     |      |
|   | Título 2 🚬 📲                   |      |
|   | Título 3 🔨 🖷                   |      |
|   |                                | 1    |

> Haga clic en Título 2

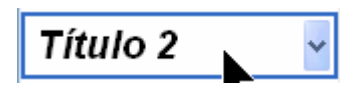

Las 33 veces que aparece en el documento el estilo Comic tomarán el estilo correspondiente a **Título 2** (compruebe en el documento el cambio)

A continuación vamos a crear un nuevo estilo para cambiar el estilo del cuerpo del documento que está escrito con el estilo Normal (Times New Roman 12 puntos)

Haga clic en Nuevo estilo... y establezca estas opciones para el nuevo estilo:
 Nombre: Las iniciales de su nombre y apellidos

Tipo de estilo: Párrafo

Basado en : Normal

Estilo del párrafo siguiente: Las iniciales de su nombre y apellidos

**Formato:** Tipo de Fuente Calibri 14 puntos, color negro, Párrafo justificado e interlineado 1,5

Clic en Aceptar

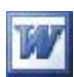

| Nuevo                                                                                                    |                                                                                   |                                                               |                                                                |                                                          |                                                                                       | ×    |
|----------------------------------------------------------------------------------------------------|-----------------------------------------------------------------------------------|---------------------------------------------------------------|----------------------------------------------------------------|----------------------------------------------------------|---------------------------------------------------------------------------------------|------|
| Propiedades                                                                                                    |                                                                                   |                                                               |                                                                |                                                          |                                                                                       |      |
| <u>N</u> ombre:                                                                                                    | JLGR                                                                              |                                                               |                                                                |                                                          |                                                                                       |      |
| Tipo de estilo:                                                                                                    | Párrafo                                                                           | )                                                             |                                                                |                                                          |                                                                                       | *    |
| Estilo <u>b</u> asado en:                                                                                                    | ¶ Normal                                                                          |                                                               | *                                                              |                                                          |                                                                                       |      |
| Estilo del párrafo siguiente:                                                                                                    | ¶ JLGR                                                                            |                                                               |                                                                |                                                          | *                                                                                     |      |
| Formato                                                                                                    | 24                                                                                |                                                               |                                                                |                                                          |                                                                                       |      |
| Calibri 🔽 🕺                                                                                                    | 14 🔽                                                                              | N                                                             | K                                                              | s                                                        | <u>A</u> -                                                                            |      |
|                                                                                                    | = =                                                                               | 1                                                             | *=                                                             |                                                          | 1                                                                                     |      |
| Parrafo autorior Parrafo autorior Parrafa<br>Parrafo autorior Parrafo autorior Parrafo<br>Moverse a la última celda de                                                                                                    | antenen Pane<br>antenen Pane<br>la hoja de                                        | te ante m<br>de ante m<br>trabajo                             | T Parraf<br>Parraf<br>CON                                      | 6 41.08130<br>9 41.08130<br>TROL+I                       | i Paliafo aldeiloi<br>1<br>Fin                                                        |      |
| Parrafo cigniculto Parrafo cigniculto Parra<br>cigniculto Parrafo cigniculto Parrafo cignic<br>Parrafo cigniculto Parrafo cigniculto Parra<br>cigniculto Parrafo cigniculto Parrafo cignic<br>Parrafo cigniculto Parrafo cigniculto Parra | fo ripusuk Pa<br>uk Panafo rip<br>fo ripusuk Pa<br>uk Panafo rip<br>fo ripusuk Pa | iiafo cip<br>miente Pa<br>iiafo cip<br>miente Pa<br>iiafo cip | to not Par<br>mafo sig<br>no not Par<br>mafo sig<br>to not Par | nafo rip<br>mante Pa<br>nante ra<br>nante Pa<br>nante Pa | uente Parrafo<br>riado cipriente<br>nente Parrafo<br>riado cipriente<br>nente Parrafo |      |
| Normal + Fuente: Calibri, 14 pt, J                                                                                                    | ustificado,                                                                       | Interli                                                       | neado                                                          | : 1,5                                                    | líneas                                                                                |      |
| 🔲 Agr <u>e</u> gar a la plantilla                                                                                                    |                                                                                   |                                                               |                                                                | tualiza                                                  | ar automáticam                                                                        | ente |
| Eormato 🔻                                                                                                    |                                                                                   |                                                               | Ac                                                             | eptar                                                    | Cance                                                                                 | lar  |

 $\succ$  Observe que en la ventana Estilos y formatos ha aparecido un nuevo estilo

con el nombre que le puso al crearlo (este es un ejemplo mío)

| Eli | ija el formato que desea apl | icar |
|-----|------------------------------|------|
|     | Borrar formato               | ^    |
|     | Comic 16 color ¶             |      |
|     | JLGR 🔶 📲                     |      |
|     | Normal ¶                     |      |
|     | Título 1 🛛 🔊                 |      |
|     | Título 2 🛛 🔊                 |      |
|     | Título 3 🛛 🖷                 |      |
|     |                              |      |

Ahora vamos a aplicar este estilo recién creado al cuerpo del documento

- > Haga clic en cualquier parte del cuerpo del documento
- Haga clic en Seleccionar todo para seleccionar las 342 veces que aparece en el documento
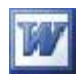

> Haga clic en el nombre de su estilo recién creado

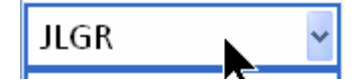

- Compruebe que todo el cuerpo del documento ha tomado este estilo
   Ahora modificaremos El Título 2 para darle más tamaño y cambiarle en color
- Haga clic en cualquier Título 2 del texto, por ejemplo en la primera que aparece en el texto "Teclas para moverse...". Automáticamente se seleccionará en la ventana Estilos y formato Título 2
- > Despliegue la lista como muestra la figura siguiente, y seleccione Modificar

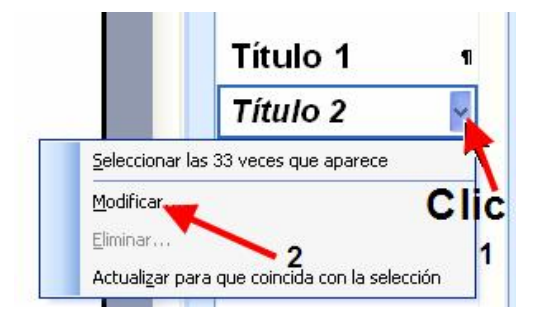

> Modifique solamente el tamaño a 16 puntos, el color a rojo, y pulse

Modificar el estilo Propiedades Nombre: Título 2 Tipo de estilo: Párrafo Estilo basado en: ¶ Normal Y Estilo del párrafo siguiente: ¶ Normal v Formato 2 Arial 18 A Y N K S \*= \*= • E Automá 畺 = =  $\equiv$ rrafa aukumt Parrafa aukumt Parrafa aukumt Parrafa aukumt Parrafa aukum annfo andonor Panafo andonor Panafo andonor Panafo andonor Panafo andon Teclas para moverse en una hoja de trab. libro de trabajo: units Partafe cigmends Pattafe cinaine Pairado (ignuaine Pairado (ignuaine Pairado (ignuaine Pairado (ignuaine 1ado (ignuaine Pairado (ignuaine Pairado (ignuaine Pairado (ignuaine Pairado / Más color Normal + Fuente: (Predeterminado) Arial, 18 pt, Negrita, Cursiv Rojo, Espacio Antes: 12 pto, Después: 3 pto, Conservar con el siguiente, Nivel 2 3 🔜 Agr<u>eg</u>ar a la plantilla Actualizar automáticamente Formato -Aceptar Cancelar

Aceptar

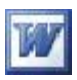

- > Compruebe que todo el texto Título 2 ha cambiado automáticamente
- Guarde el documento formateado en la carpeta EJERCICIOS DE
   OFIMÁTICA en el escritorio con el nombre de

EJERCICIO\_09\_ESTILOS

> Salga de Word

Los estilos predefinidos **Título1**, **Título2**... de Word no se pueden eliminar, solo modificar, .Los estilos creados por el usuario si se pueden eliminar.

Como habrá podido comprobar los estilos nos permiten formatear un texto de una manera rápida y eficaz.

Recuerde que los estilos de título los necesitaremos aplicar más adelante para generar tablas de contenido, índices, tablas de gráficos, etc.

| ATAJOS DEL TECLADO PARA ESTILOS |                             |  |  |  |
|---------------------------------|-----------------------------|--|--|--|
| CTRL + MAYÚSCULAS +1            | TÍTULO 1                    |  |  |  |
| CTRL + MAYÚSCULAS +2            | TÍTULO 2                    |  |  |  |
| CTRL + MAYÚSCULAS +3            | TÍTULO 3                    |  |  |  |
| CTRL + MAYÚSCULAS +A            | ESTILO NORMAL               |  |  |  |
| ATAJOS DEL TECLA                | DO PARA INTERLINEADO        |  |  |  |
| CTRL + 0 (cero)                 | SEPARA LOS PÁRRAFOS 1 LÍNEA |  |  |  |
| CTRL + 1                        | INTERLINEADO NORMAL         |  |  |  |
| CTRL + 2                        | INTERLINEADO DOBLE          |  |  |  |
| CTRL + 5                        | INTERLINEADO 1 1/2          |  |  |  |

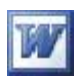

### **Plantillas**

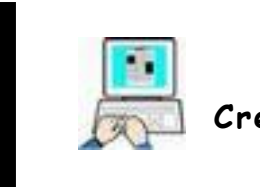

/ídeo

#### Ejercicio nº 10

### Crear y usar una plantilla personalizada

Vamos a crear una plantilla personalizada y guardarla en nuestra carpeta de trabajo par posteriormente utilizarla como nuestro entorno de trabajo.

- > Inicie Word
- > Establezca un borde de página siguiendo la siguiente secuencia:
  - $\circ$  Clic en Menú formato  $\rightarrow$  Bordes y sombreado  $\rightarrow$  Borde de página
  - Establezca en la ventana, haciendo clic en los números 1,2 y 3, como indica la siguiente imagen

| Bordes y sombreado     |                  |                                                                                                    |
|------------------------|------------------|----------------------------------------------------------------------------------------------------|
| Borde Borde de pág     | jina Sombreado   | 2                                                                                                    |
| Valor:                 | Estilo:          | Vista previa<br>Haga clic en uno de los diagramas de la<br>izquierda o use los botones para aplicar bordes |
| Cuad <u>r</u> o        |                  |                                                                                                    |
| Sombra                 | Color:           |                                                                                                    |
| зр                     | Automático 🗸     | 3                                                                                                    |
| Personalizado          | 1/2 pto 🗸        | Aplicar a:<br>Todo el documento                                                                            |
|                        | (Ninguno)        | Opcio <u>n</u> es                                                                                          |
| Mostr <u>a</u> r barra | Línea horizontal | Aceptar Cancelar                                                                                           |

- > Muestre la ventana estilos y formato siguiendo la siguiente secuencia:
  - Clic Menú Formato → Estilos y formato
- > Haga clic en Nuevo estilo...

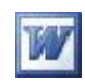

> Cree un estilo como indica la siguiente imagen (1,2,3,4,5,6 y 7)

| Nuevo                                                                                                    | ×         |
|----------------------------------------------------------------------------------------------------|-----------|
| Propiedades                                                                                                    |           |
| Nombre: 1 Estilo_su_nombre                                                                                                    |           |
| Tipo de estilo: Párrafo                                                                                                    | *         |
| Estilo <u>b</u> asado en: 2> (Sin estilo)                                                                                                    | *         |
| Estilo del párrafo siguiente: <b>3 4</b> ¶ Estilo_su_nombre                                                                                                    | *         |
| Formato                                                                                                    |           |
| Calibri 🔽 16 🔽 N K S 🛕 -                                                                                                    |           |
| Image: Section 1       Image: Section 1       Image: Section 1 <td< td=""><td></td></td<> |           |
| Fuente: (Predeterminado) Calibri, 16 pt, Español (España - alfab. internacional)         Justificado, Interlineado: 1,5 líneas, Control de líneas viudas y huérfanas         Agregar a la plantilla         Eormato •         7         Aceptar         Cancela                                                                                                    | ı,<br>nte |

- Compruebe que su estilo se agrega en la ventana Estilos y formato y haga clic sobre él (esto hará que se escriba con el estilo creado)
- > Estblezca el encabezado siguiendo estos pasos:
  - Clic en Ver Encabezado y pie de página
  - Clic Tabla  $\rightarrow$ Insertar  $\rightarrow$  Tabla y establezca 2 columnas por 1 fila
    - (1,2)

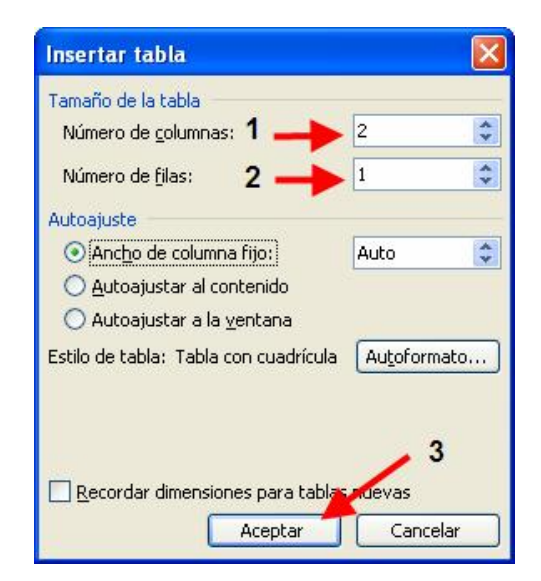

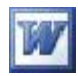

|   | <u> </u> | Aceptar | (2) |
|---|----------|---------|-----|
| 0 | CIIC en  |         | (3) |

- Haga clic en la celda de la izquierda
- Clic en Insertar  $\rightarrow$  Imagen  $\rightarrow$  Desde archivo
- Busque la imagen IMPRENTA.JPG que se encuentra en:

ESRITORIO\FICHEROS DE EJEMPLO\WORD AVANZADO\GRAFICOS

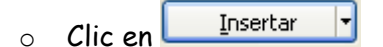

> Haga clic en la celda de la derecha y teclee el siguiente texto

IMPRENTA LA LETRA TARJETAS DE VISITA OFFSET C/ LA PALABRA 25 05008 BADAJOZ

> Seleccione toda la tabla del encabezado haciendo clic en (1)

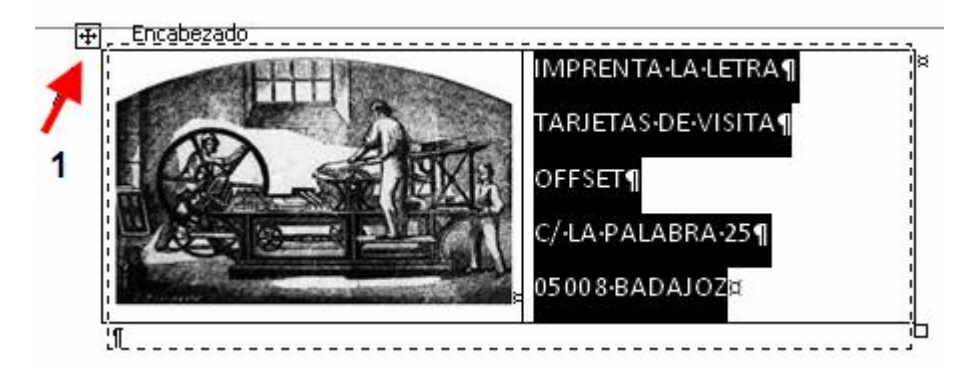

> Despliegue la lista bordes de tabla de la barra formato

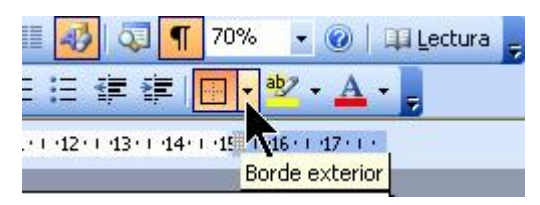

> Haga clic en "Sin borde" (anula los bordes de toda la tabla)

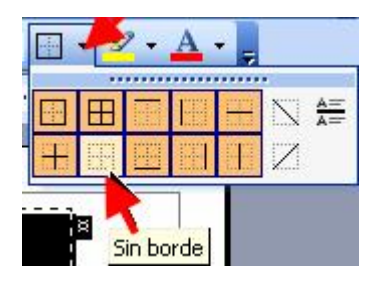

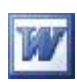

> Haga clic en cerrar de la barra Encabezado y pie de pagina

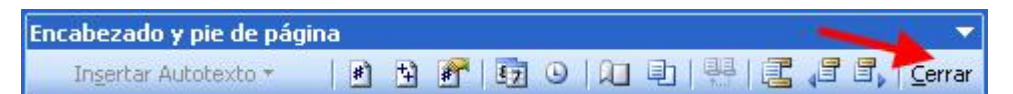

- > Guarde como plantilla el documento siguiendo estos pasos:
  - $\circ$  Clic en Archivo  $\rightarrow$  Guardar como
  - Clic en Escritorio (1)
  - Busque y abra la carpeta EJERCICIOS DE OFIMÁTICA (2)
  - Seleccione Plantilla de documento (3)
  - Déle como nombre MI PLANTILLA (4)
  - Clic en Guardar (5)
- > Salga de Word

| Guardar como        |                            |                       |            |           |         | ? 🛛            |
|---------------------|----------------------------|-----------------------|------------|-----------|---------|----------------|
| Guardar <u>e</u> n: | EJERCICIOS D               |                       | <b>~</b> ( | ) - 🔰   🔍 | X 📸 📰 - | Herramientas 🕶 |
| 2                   |                            | K                     |            |           |         |                |
| Mis documentos      |                            |                       |            |           |         |                |
| recient             |                            |                       |            |           |         |                |
| 13                  |                            |                       |            |           |         |                |
| Escritorio          |                            |                       |            | 2         |         |                |
|                     |                            |                       |            |           |         | 5              |
|                     |                            |                       |            |           | 4       | 1              |
| Mis documentos      |                            |                       |            | /         |         |                |
|                     |                            |                       |            |           | . 2     |                |
| Mi PC               |                            |                       | /          |           | , s     |                |
| -                   | 1                          |                       | /          | /         |         | ↓              |
|                     | Nombre de archivo:         | MI PLANTILLA  🗡       |            | /         | ~       | Guardar        |
| Mis sitios de red   | Guardar como <u>t</u> ipo: | Plantilla de document | o (*.dot)  | K         | ~       | Cancelar       |
|                     |                            |                       |            | ,         |         | /              |

- Abra la carpeta EJERCICIOS DE OFIMÁTICA del escritorio
- $\succ$  Haga doble clic sobre el icono de la plantilla recién creada  $\rightarrow$
- > Compruebe que nuestra plantilla se abre correctamente
- > Salga de Word

MI PLANTILLA.dot

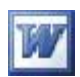

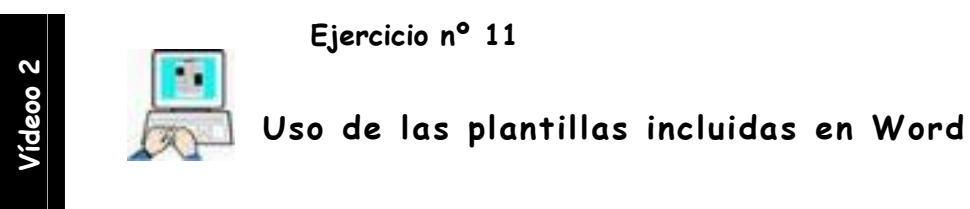

Vamos a usar las plantillas incorporadas en Word 2003 , para ello siga estos

pasos:

- Inicie Word
- ➤ Haga clic en el menú Archivo → Nuevo
- En el la ventana Nuevo documento haga clic en el apartado plantillas "En mi PC"
- > Clic en la pestaña "Otros documentos"
- > Clic en "Asistente para currículos"/2)
- Clic en Aceptar (2)

| Buscar en línea:  |               |
|-------------------|---------------|
|                   | Ir            |
| 🦢 Plantillas en C | Office Online |
|                   |               |
| 🗐 En mi PC. 🧹     |               |

| General                                                                       | Carta                     | es y faxes C                                             | ombinar correspondencia                                                                                                    | Informes                     |
|-------------------------------------------------------------------------------|---------------------------|----------------------------------------------------------|----------------------------------------------------------------------------------------------------|------------------------------|
| Memorandos                                                                    |                           | Otros documentos                                         | Publicaciones                                                                                                    | LiveContent                  |
| istente para Asis<br>agendas ca<br>International<br>Currículo (<br>elegante r | stente para<br>alendarios | Asistente para<br>conversión<br>Currículo<br>profesional | A contract of the second second secon |                              |
|                                                                               |                           |                                                          | Crear nue                                                                                                    | vo<br>ento <u>P</u> lantilla |

> En la ventana del asistente haga clic en Siguiente

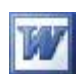

| Asistente para currículos                 |                                                              |
|-------------------------------------------|--------------------------------------------------------------|
| Inicio                                    | Asistente para currículos                                    |
| Estilo                                    | Este asistente le ayudará a crear un                         |
| Тіро                                      | currículo que se adapte a sus necesidades.                   |
| Dirección                                 | <u>10</u>                                                    |
| Personal                                  |                                                              |
| Títulos estándar                          |                                                              |
| Títulos opcionales                        |                                                              |
| Agregar u ordenar<br>titulos<br>Finalizar |                                                              |
|                                           | Cancelar         Atrás         Siguiente >         Einalizar |

#### > Seleccione el estilo, y pulse siguiente

| Asistente para currículos    |                |                                                                                                    |                                                                                                    |
|------------------------------|----------------|----------------------------------------------------------------------------------------------------|----------------------------------------------------------------------------------------------------|
| Inicio                       | ¿Qué estilo de | currículo desea ci                                                                                                    | rear?                                                                                                    |
| Estilo                       | C Profesional  | C Moderno                                                                                                    | • Elegante                                                                                                    |
| Тіро                         | Debomh Califi  | Drandi Bodi                                                                                                    |                                                                                                    |
| Dirección                    |                |                                                                                                    | regelerer<br>Proc. 1990, 1997, 1997,<br>Proc. 1997, 1997,<br>Proc. 1997, 1997, 1997,<br>Proc. 1997, 1997, 1997,<br>Proc. 1997, 1997, 1997,<br>Proc. 1997, 1997, 19 |
| Personal                     |                |                                                                                                    | Technik Stranding and an an an an an an an an an an an an an                                                                                                    |
| Títulos estándar             |                | General Statistics and the second states and the second states and | and a second as a second as a              |
| Títulos opcionales           |                |                                                                                                    |                                                                                                    |
| Agregar u ordenar<br>títulos |                | × 1                                                                                                    |                                                                                                    |
| Finalizar                    |                |                                                                                                    |                                                                                                    |
|                              | Cancelar       | < <u>A</u> trás Siguje                                                                                                    | ente > <u>F</u> inalizar                                                                                                    |

- > En las siguientes ventanas seleccione o rellene los datos que le solicite Word
- Cuando llegue la final Word creará un nuevo documento con los datos que le ha suministrado, pudiendo, como en cualquier documento Word, hacer las modificaciones que desee

- Guarde el documento en la carpeta EJERCICIOS DE OFIMÁTICA con el nombre EJERCICIO\_11\_CURRÍCULO
- > Salga de Word

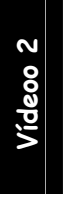

Ejercicio nº 12

#### Uso de las plantillas Online

- ➢ Inicie Word
- ➤ Haga clic en el menú Archivo → Nuevo
- En el la ventana Nuevo documento haga clic en el apartado plantillas "Office Online"

| Buscar en línea:       |        |
|------------------------|--------|
|                        | Ir     |
| 🍯 Plantillas en Office | Online |
| WU En mi PC            |        |
| En mirea               |        |

 Word se conectará a Internet y nos mostrará la web donde podremos seleccionar las plantilla online

| 3.Offic    | Buscar en Pla | intillas  |          | <mark>ഉ</mark> bi | ng |
|------------|---------------|-----------|----------|-------------------|----|
| Inicio     | Productos     | Soporte 🔻 | Imágenes | Plantillas        | 0  |
| Plantillas |               |           |          |                   |    |
| Todas la   | s plantillas  |           |          |                   |    |
|            |               |           |          |                   |    |

 Desplácese por la página para seleccionar la versión 2003 haciendo un clic sobre 2003

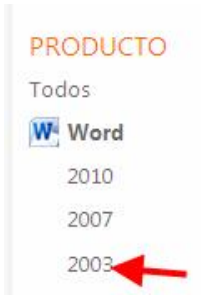

En el cuadro de búsqueda el buscador bing teclee recetas y haga clic para buscar

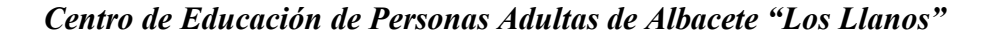

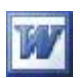

| <b>B</b> Office | recetas   |           |          | R 🛛        | ng                                      |
|-----------------|-----------|-----------|----------|------------|-----------------------------------------|
| Inicio          | Productos | Soporte 🕶 | Imágenes | Plantillas | <mark>c para buscar</mark><br>Descargas |

> Haga clic en la segunda encontrada (versión 2003)

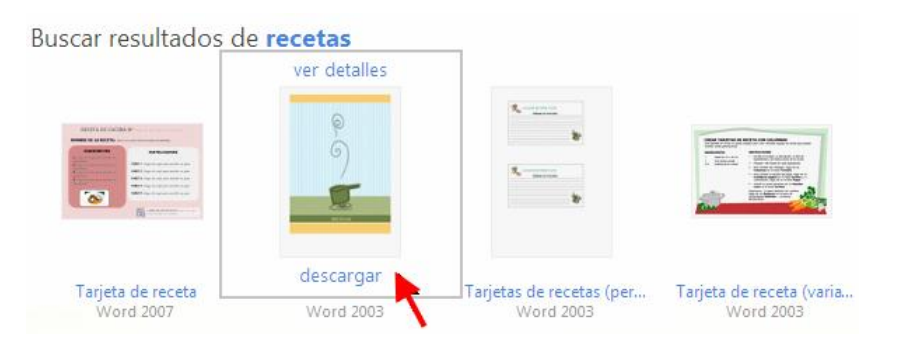

Al hacer clic en descargar, Word abrirá dicha plantilla

- Guarde esta plantilla en la carpeta EJERCICIOS DE OFIMÁTICA con el nombre EJERCICIO\_12\_RECETAS
- > Busque de nuevo en bing álbumes

| <b>B</b> Office | álbumes            |           |          | Ping bing                     |
|-----------------|--------------------|-----------|----------|-------------------------------|
| Inicio          | Productos          | Soporte 💌 | Imágenes | Plantil Haga clic para buscar |
| N               | » Álla una al a la |           | 2"       |                               |

Descargue "Álbum de bebé Word 2003"

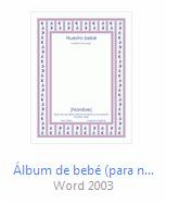

- Guarde esta plantilla en EJERCICIOS DE OFIMÁTICA con el nombre EJERCICIO\_12\_ÁLBUM DE BEBÉ
- > Salga de Word

Si por alguna circunstancia, después de haber hecho cambios en la plantilla Normal.dot, queremos recuperar la original ,solo debemos borrarla. Word la restaura al iniciarse

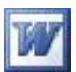

# Columnas periodísticas y cuadros de texto vinculados

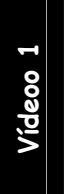

Ejercicio nº 13

- Columnas periodísticas
- > Abra la carpeta FICHEROS DE EJEMPLO que se encuentra en el escritorio
- ➢ Abra la carpeta WORD AVANZADO → Abra la carpeta DOCUMENTOS
- > Haga doble clic sobre el archivo TIROTEO EN OAKLAND.DOC

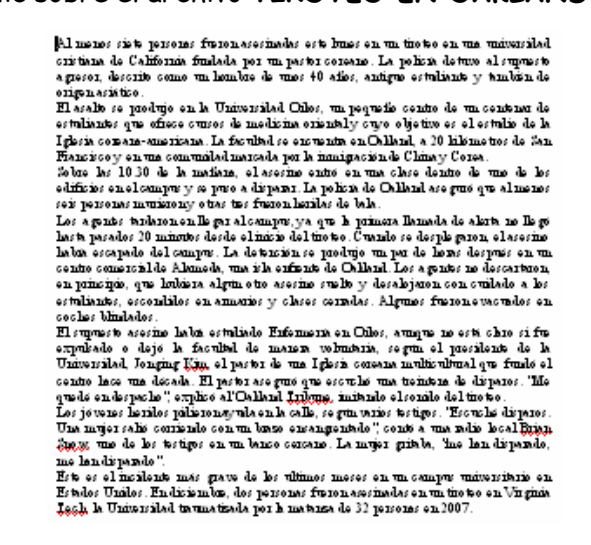

Con este texto y con la imagen TIROTEO.JPG que se encuentra en la carpeta:

#### ESCRITORIO/FICHEROS DE EJEMPLO/WORD AVANZADO/GRÁFICOS

> Déle formato al texto para que tome el aspecto de la siguiente página

SUPLa fuente del texto del ejemplo es Times New Roman 12 y

- la letra capital está en texto ocupando 3 líneas
- Realizado el ejercicio guárdelo en la carpeta EJERCICIOS DE OFIMÁTICA con el nombre EJERCICIO\_13\_COLUMNAS
- > Salga de Word

A l menos siete personas fueron asesinadas este lunes en un tiroteo en una universidad cristiana de California fundada por un pastor coreano. La policía detuvo al supuesto agresor, descrito como un hombre de unos 40 años, antiguo estudiante y también de origen asiático.

El asalto se produjo en la Universidad Oikos, un pequeño centro de un centenar de estudiantes que ofrece cursos de medicina oriental y cuyo objetivo es el estudio de la Iglesia coreana-americana. La facultad se encuentra en Oakland, a 20 kilómetros de San Francisco y en una comunidad marcada por la inmigración de China y Corea.

Sobre las 10.30 de la mañana, el asesino entró en una clase dentro de

uno de los edificios en el campus y se puso a disparar. La policía de Oakland aseguró que al menos seis personas murieron y otras tres fueron heridas de bala.

Los agentes tardaron en llegar al campus, ya que la primera llamada de alerta no llegó hasta pasados 20 minutos desde el inicio del tiroteo. Cuando se desplegaron, el asesino había escapado del campus. La detención se produjo un par de horas después en un centro comercial de isla Alameda. una enfrente de Oakland. Los agentes no descartaron, en principio, que hubiera algún otro asesino suelto y desalojaron con cuidado a los estudiantes, escondidos en armarios y clases cerradas. Algunos fueron evacuados en coches blindados.

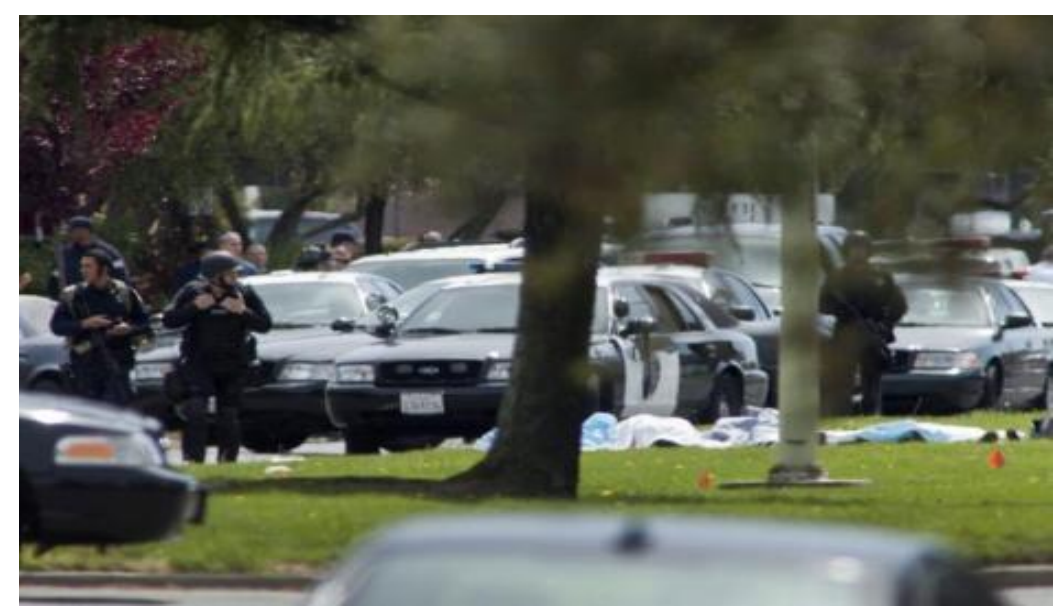

El supuesto asesino había estudiado Enfermería en Oikos, aunque no está claro si fue expulsado o dejó la facultad de manera voluntaria, según el presidente de la Universidad, Jonging Kim, el pastor de una Iglesia coreana multicultural que fundó el centro hace una década. El pastor aseguró que escuchó una treintena de disparos. "Me quedé en despacho", explicó al 'Oakland Tribune, imitando el sonido del tiroteo. Los jóvenes heridos pidieron ayuda en la calle, según varios testigos. "Escuché disparos. Una mujer salió corriendo con un brazo ensangrentado", contó a una radio local Brian Snow, uno de los testigos en un banco cercano. La mujer gritaba, "me han disparado, me han disparado".

Éste es el incidente más grave de los últimos meses en un campus universitario en Estados Unidos. En diciembre, dos personas fueron asesinadas en un tiroteo en Virginia Tech, la Universidad traumatizada por la matanza de 32 personas en 2007.

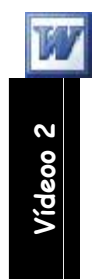

Ejercicio nº 14

#### Cuadros de texto vinculados

- Inicie Word
- Establezca en el documento en blanco los cuadros de texto 1, 2, 3 y 4 tal como muestra la siguiente figura (respetar los márgenes)

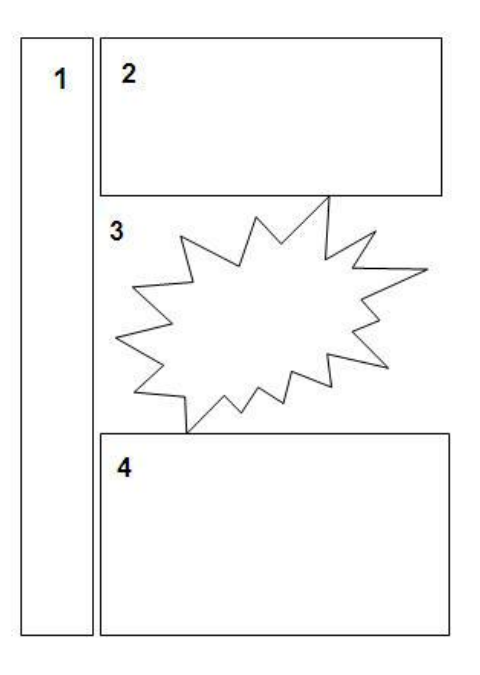

El cuadro de texto 3 está en Autoformas , Cintas y estrellas (barra de dibujo) y se denomina Explosión2

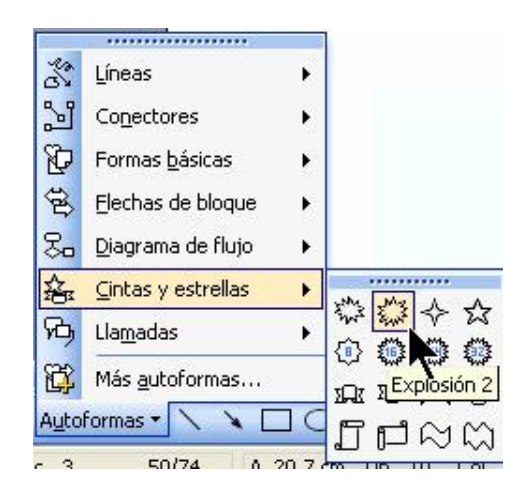

Vamos a configurar los cuadros siguiendo el orden indicado

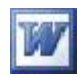

#### Cuadro número ❶

- > Haga clic en el cuadro para seleccionarlo
- > Clic derecho sobre su borde  $\rightarrow$ Formato de cuadro de texto  $\rightarrow$  Sin línea
- > Establezca el tamaño de la fuente Normal en 48 puntos
- Haga clic en cambiar la dirección del texto de la barra "cuadros de texto" hasta cambiar a dirección ascendente y teclee PARÍS

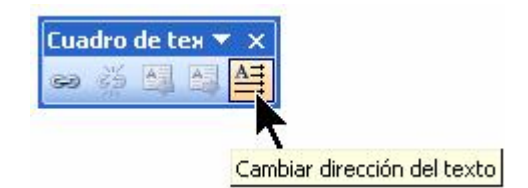

> Centre el texto en la barra estándar de formato

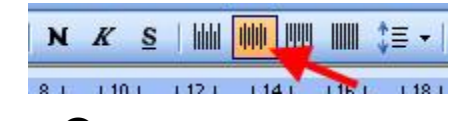

Cuadro número 🕑

- > Haga clic en el para seleccionarlo
- > Clic en el botón "Crear vínculo..." de la barra "Cuadros de texto"

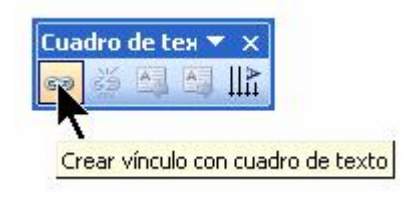

> Haga clic con el cursor con forma de jarro del cuadro número 4

Cuadro número 🕄

- > Haga clic derecho sobre la autoforma Explosión 2
- > Seleccione Agregar texto

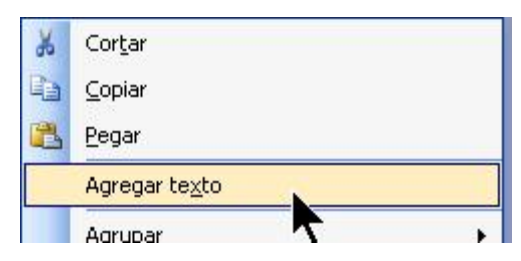

(Con esta acción la Autoforma se transforma en un cuadro de texto)

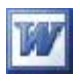

- > Clic con el botón derecho sobre el borde del cuadro número 3
- > Clic en Formato de Autoforma
- > En el apartado Relleno despliegue la lista y clic en Efectos de relleno

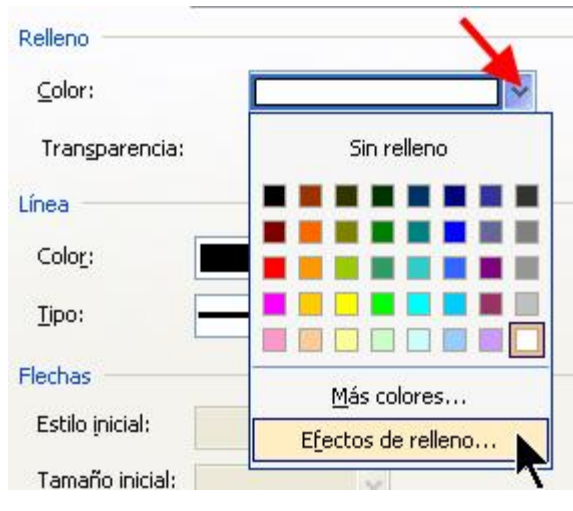

- > En la pestaña Imagen → Seleccionar imagen (1)
- > Buscar la imagen SACRE COEUR. JPG en

#### ESCRITORIO/FICHEROS DE EJEMPLO/WORD AVANZADO/GRÁFICOS

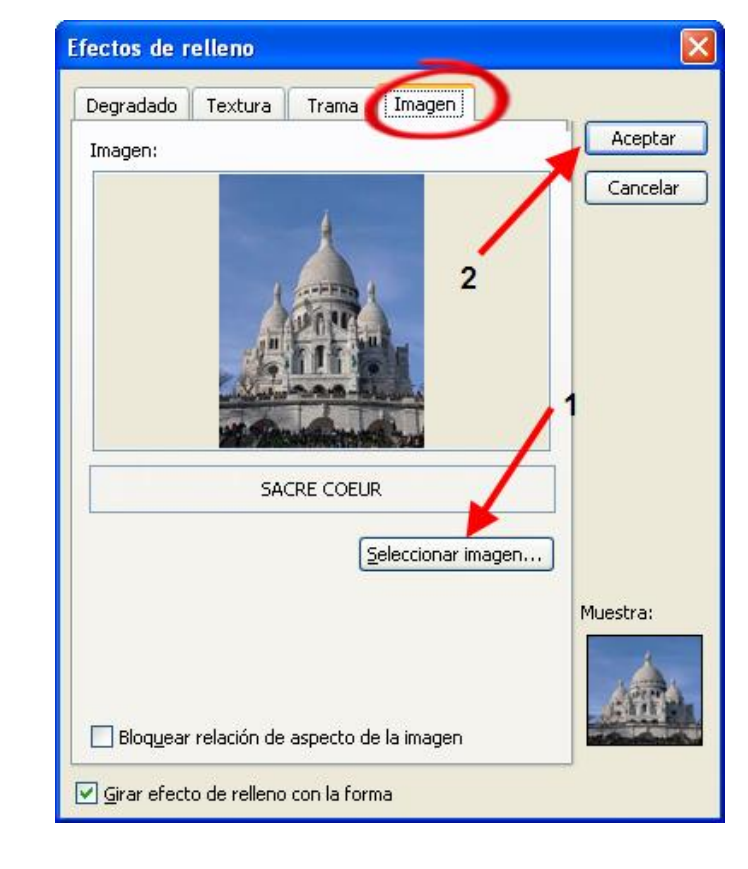

> Clic En Aceptar  $\rightarrow$  Aceptar

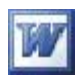

Ahora vamos a rellenar los cuadros 2 y 4 con texto

- ➤ Haga clic en el menú Archivo → Abrir
- > Busque el fichero PARÍS CAPITAL DE FRANCIA. DOC en la carpeta:

#### ESCRITORIO/FICHEROS DE EJEMPLO/WORD AVANZADO/DOCUMENTOS

- > Seleccione todo el texto  $\rightarrow$  Clic en Edición  $\rightarrow$  Copiar (pasa *al portapapeles*)
- Pulse las teclas ALT + TAB y cámbiese a su documento o clic en el menú
   Ventana y haga clic en su documento
- ≻ Clic con el botón derecho en el cuadro número 2 → Pegar (si todo ha ido bien el texto rellenará los cuadros 2 y 4
- > Elimine los bordes de los cuadros 2 y 4 como con el cuadro número 1
- Compruebe que su ejercicio ha quedado como el reflejado en la página siguiente

Si quiere puede mejorar la presentación del documento aplicando un fondo degradado o con textura

- Guarde este documento con el nombre de EJERCICIO\_14\_CUADROS TXT
   en la carpeta EJERCICIOS DE OFIMÁTICA del ESCRITORIO
- > Salga de Word sin guardar el segundo documento (el que contiene el texto)

**París** es la capital de Francia y de la región de Isla de Francia. Constituida en la única comuna unidepartamental del país, está situada a ambos márgenes de un largo meandro del río Sena, en el centro de la Cuenca parisina, entre la confluencia del río Marne y el Sena, aguas arriba, y el Oise y el Sena, aguas abajo.

La ciudad de París dentro de sus estrechos límites administrativos tiene una población de 2.193.031

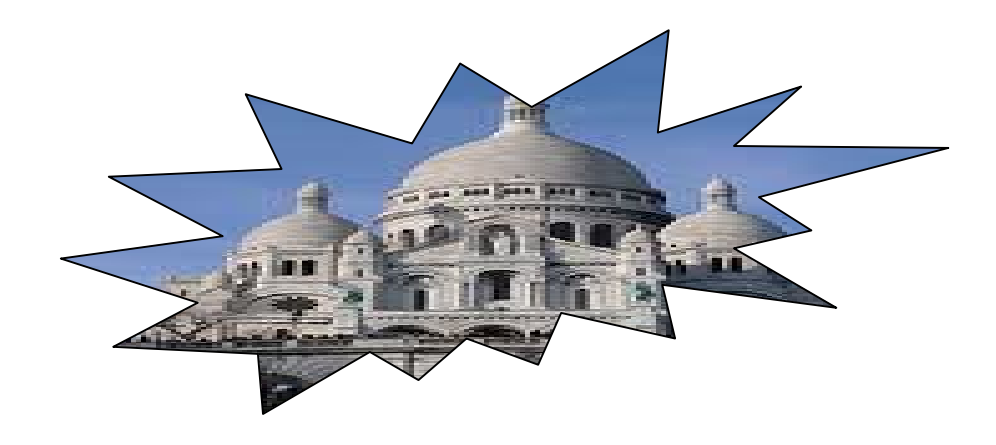

PARÍS

habitantes (2007) Sin embargo, durante el siglo XX, el área metropolitana de París se expandió más allá de los límites del municipio de París, y es hoy en día la tercera ciudad más grande del continente europeo, con una población de 11.836.970 habitantes (2007). La ciudad es el destino turístico más popular del mundo, con más de 26 millones de visitantes extranjeros por año.[8] Cuenta con muchos de los monumentos más famosos y admirados del orbe: la Torre Eiffel, la Catedral de Notre Dame, la Avenida de los Campos Elíseos, el Arco de Triunfo, la Basílica del Sacré Cœur, ...

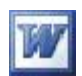

### Edición avanzada

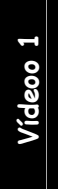

Ejercicio nº 15

### Crear autotexto

- Inicie Word
- > Inserte una tabla de 1 columna x 2 filas
- > Haga clic en la primera celda
- > Inserte la imagen LOG\_EPA.GIF que se encuentra en:

#### ESCRITORIO/FICHEROS DE EJEMPLO/WORD AVANZADO/GRÁFICOS

Haga clic en la segunda celda y teclee el siguiente texto centrado con fuente
 Comic, negrita 18 puntos

### Curso de Word XP avanzado

> Seleccione la tabla haciendo clic en su cuadro de selección

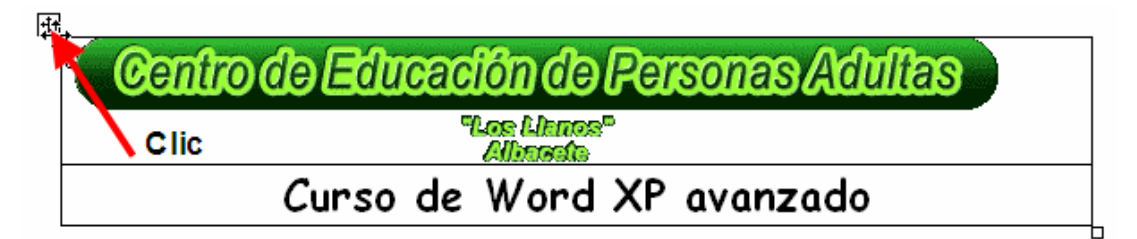

Elimine todos los bordes de la tabla haciendo clic en el de la barra de formato y activando "sin borde"

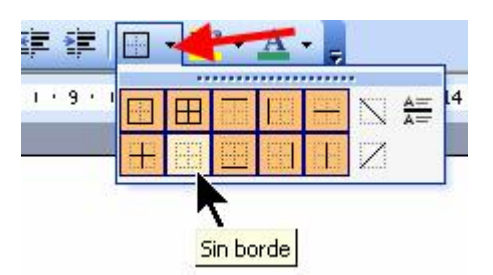

Pulse ALT + F3 y déle como nombre LOGOTIPO\_SUS INICIALES (vea el gráfico siguiente, mis iniciales son JLGR)

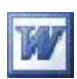

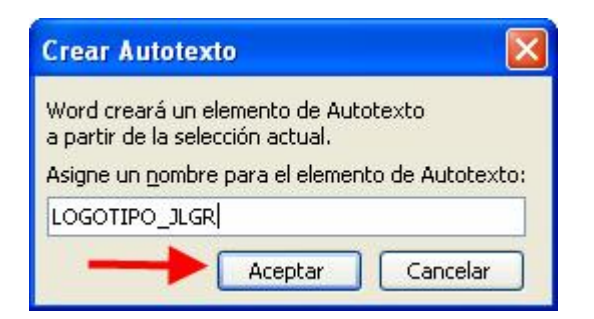

- > Clic en Aceptar
- > Seleccione la tabla y bórrela
- > Teclee, en el mismo documento, el siguiente texto Estilo Título 1

D. José Luis González Roldán profesor del Centro de E.P.A. de Albacete los "Llanos"

Certifica que D./ Dña

| Ha a | sistido al examen | de     | que se ha celebrado |
|------|-------------------|--------|---------------------|
| en e | ste centro el día | de     | en horario de       |
| de   | horas a           | horas. |                     |

Lo que expido y firmo a petición del interesado/a para que surta efectos donde sea oportuno en Albacete a de de

- > Seleccione todo el texto, pulsando CTRL+E
- > Clic en Insertar  $\rightarrow$  Autotexto  $\rightarrow$  Nuevo y déle como nombre

CERTIFICADO\_SUS INICIALES (como en el caso anterior)

| Crear Autotex                                                       | rto                                                   | X                          |
|---------------------------------------------------------------------|-------------------------------------------------------|----------------------------|
| Word creará un e<br>a partir de la sele<br>Asigne un <u>n</u> ombre | elemento de Aut<br>ección actual.<br>e para el elemen | otexto<br>to de Autotexto: |
| CERTIFICADO_                                                        | ILGR                                                  |                            |
| $\rightarrow$                                                       | Aceptar                                               | Cancelar                   |

> Borre el texto

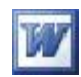

 Compruebe haciendo clic en Insertar → Autotexto → Autotexto y repase la lista de autotextos existentes, que se han creado correctamente los suyos (los necesitará en el ejercicio siguiente)

Si quiere puede imprimir la lista de autotextos existentes, para ello configure la ventana imprimir como muestra la siguiente imagen

| Imprimir                                                                                        |                                                                                                    |                                                                                  | ? 🛛                                                      |
|-------------------------------------------------------------------------------------------------|----------------------------------------------------------------------------------------------------|----------------------------------------------------------------------------------|----------------------------------------------------------|
| Impresora<br><u>N</u> ombre:<br>Estado:<br>Tipo:<br>Ubicación:<br>Comentario:                   | hp deskjet 3600 series<br>Inactivo<br>hp deskjet 3600 series<br>USB001                                                         |                                                                                  |                                                          |
| Intervalo de p<br><u>I</u> odo<br>Página ac<br>Págin <u>as:</u><br>Escriba núme<br>separados po | váginas<br>tual Selección<br>ros de página e intervalos<br>pr comas. Ejemplo: 1,3,5-12,14                                      | Copias<br>Número de copias:                                                      | 1                                                        |
| Imprimir:<br>Imprimir sólo:                                                                     | Documento<br>Documento<br>Resumen<br>Documento con marcas<br>Lista de marcas<br>Estilos<br>Autotexto<br>Asignaciones de teclas | Zoom<br>Páginas por <u>h</u> oja:<br>Escalar al tamaño <u>d</u> el papel:<br>1 2 | 1 página v<br>Sin ajuste de escala v<br>Aceptar Cancelar |

> Salga de Word

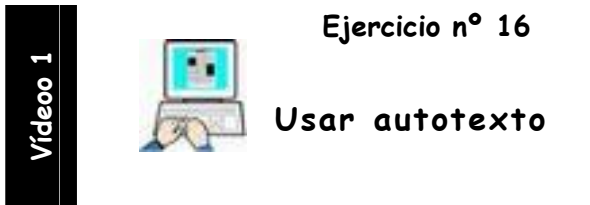

- Inicie Word
- ➤ Clic en Ver → Encabezado y pie de página
- > Clic en Insertar  $\rightarrow$  Autotexto  $\rightarrow$  Autotexto
- > En la lista de autotextos clic en LOGOTIPO\_SUS INICIALES
- > Clic en Insertar
- > Cierre la barra de Encabezados y pie de página

| Encabezado y pie de pág       | jina |    |         |       | -      | ~              |
|-------------------------------|------|----|---------|-------|--------|----------------|
| In <u>s</u> ertar Autotexto 🕶 | #    | ŧ) | er   17 | 0 1 0 | , s s, | <u>C</u> errar |

> Pulse intro 5 veces la tecla Intro

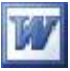

- > Empiece a teclear Certificado observando el texto que está escribiendo
- > Cuando aparezca la siguiente imagen pulse Intro (Enter)

D. José Luis González Roldan p... (Presione ENTRAR para insertar) Cert

Su documento debe de tener una apariencia como la siguiente imagen

Centro de Educación de Personas Adultas Ter Linner Elinnete Curso de Word XP avanzado

D. José Luis González Roldán profesor del Centro de E.P.A. de Albacete los "Llanos"

Certifica que D,/ Dña

| Ha asi      | stido al examen   | de    |    | ques   | se ha |
|-------------|-------------------|-------|----|--------|-------|
| celebrado e | en este centro el | día   | de |        | en    |
| horario de  | de                | horas | а  | horas. |       |

Lo que expido y firmo a petición del interesado/a para que surta efectos donde sea oportuno en Albacete a de de

Guarde el documento con el nombre de EJERCICIO\_16\_AUTOTEXTO en la carpeta EJERCICIOS DE OFIMÁTICA en el Escritorio

> Salga de Word

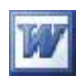

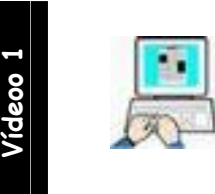

Ejercicio nº 17

Eliminar autotexto

Vamos a eliminar en este ejercicio el autotexto CERTIFICADO\_SUS

**INICIALES** (CERTIFICADO\_JLGR en este ejemplo, Vd. debe eliminar el suyo)

- ➢ Inicie Word
- > Clic en insertar  $\rightarrow$  Autotexto  $\rightarrow$  Autotexto
- > Clic en el Autotexto **CERTIFICADO\_JLGR** (1)  $\rightarrow$  Eliminar(2)  $\rightarrow$  Aceptar (3)

| utocorrección                                                                                                    |                        |
|----------------------------------------------------------------------------------------------------|------------------------|
| Autocorrección Autoformato mientras escrit Autotexto Autoformato                                                                | Etiquetas inteligentes |
| Mostrar sugerencias de Autocompletar<br>Para aceptar la sugerencia de Autocompletar, presione Entrar<br>Elementos de Autotexto: |                        |
| CERTIFICADO_JLGR                                                                                                    | Agregar                |
| Atención: Atentamente, Autor, Página, Fecha                                                                                     | Eliminar<br>Inseltar   |
| CERTIFICADO_JLGR<br>Con cariño,<br>CONFIDENCIAL<br>Confidencial, Página, Fecha<br>CORREO CERTIFICADO                            | Mostrar <u>b</u> arta  |
| Vista previa 1                                                                                                    | 2                      |
| D. José Luis González Roldan<br>profesor del Centro de E.P.A. de                                                                |                        |
| Buscar en: Todas las plantillas activas                                                                                         |                        |
| 3>                                                                                                    | Aceptar Cancelar       |

- Compruebe tecleando la palabra certificado que no aparece la etiqueta de Autotexto
- > Salga de Word

WNo eliminaremos el Autotexto LOGOTIPO\_SUS INICIALES

ya que lo usaremos en posteriores ejercicios

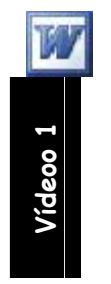

Ejercicio nº 18

Insertar archivo

Abra el archivo EJERCICIO\_18\_INSERTAR ARCHIVOS que se encuentra en:

#### ESCRITORIO/FICHEROS DE EJEMPLO/WORD AVANZADO/DOCUMENTOS

> Siga sus instrucciones

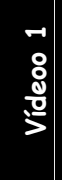

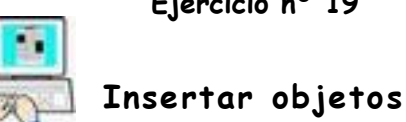

Ejercicio nº 19

Son muchos los objetos que podemos insertar en Word. En este ejemplo

insertaremos un fichero PDF (mostrado como un icono) y un archivo de audio wav

- Inicie Word  $\triangleright$
- Clic en Insertar  $\rightarrow$  Objeto  $\rightarrow$  pestaña Crear desde un archivo  $\geq$
- Haga clic en  $\geq$

y seleccione el archivo incrustar\_vincular.pdf

que se encuentra en:

#### ESCRITORIO/FICHEROS DE EJEMPLO/WORD AVANZADO/DOCUMENTOS

➤ Configure la ventana como la siguiente imagen → Aceptar

Examinar...

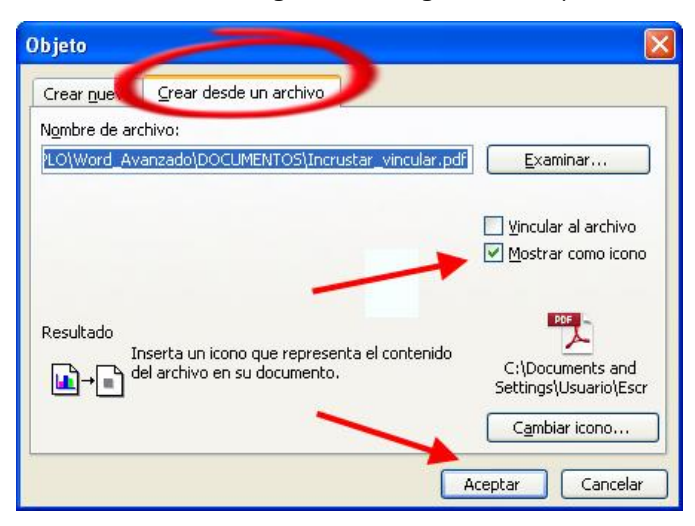

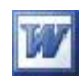

 Compruebe que en su documento ha aparecido un icono como muestra la siguiente imagen

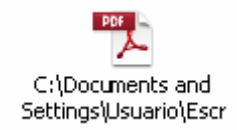

- > Haga doble clic sobre el icono recién insertado para abrir el documento
- > Cierre la ventana del documento incrustado
- > Clic en Insertar  $\rightarrow$  Objeto  $\rightarrow$  pestaña Crear desde un archivo
- > Haga clic en Examinar... y seleccione el archivo belleza nocturna. wav

que se encuentra en:

#### ESCRITORIO/FICHEROS DE EJEMPLO/AUDIO

| Objeto                                                                                                    |                                                               |
|----------------------------------------------------------------------------------------------------|---------------------------------------------------------------|
| Crear <u>n</u> uevo: Crear desde un archivo<br>N <u>o</u> mbre de archivo:                                                                                 |                                                               |
| ritorio\FICHEROS DE EJEMPLO\Audio\belleza nocturna.wav                                                                                                    | Examinar                                                      |
| Pecultado                                                                                                    | ☐ <u>V</u> incular al archivo<br>☐ <u>M</u> ostrar como icono |
| Inserta el contenido del archivo en su<br>documento de modo que pueda modificarlo<br>posteriormente usando la aplicación que creó el<br>archivo de origen. |                                                               |
| 2> Ace                                                                                                    | ptar Cancelar                                                 |

- > Configure la ventana como la imagen superior  $\rightarrow$  Aceptar
- Compruebe que en su documento ha aparecido un icono como muestra la siguiente imagen

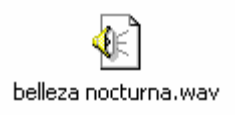

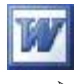

Haga un doble clic sobre este último icono para comprobar que se ha

insertado el audio correctamente

Es posible que Word pida confirmación, haga clic en Abrir

| Abrir ar | chivo - Advertencia de seguridad 🛛 🛛 🔀                                                                                                    |
|----------|----------------------------------------------------------------------------------------------------|
| ¿Dese    | a abrir este archivo?                                                                                                    |
| Æ        | Nombre:ario_ESCRIT~1_FICHER~1_Audio_BELLEZ~1.WAV<br>Fabricante: <b>Fabricante desconocido</b><br>Tipo: IrfanView WAV File<br>De: C:\Documents and Settings\Usuario\Configuración<br><u>Abrir</u> Cancelar  |
| 1        | Los archivos procedentes de Internet pueden ser útiles, pero este<br>tipo de archivo puede dañar potencialmente su equipo. Si no confía<br>en el origen, no abra este software. <u>¿Cuál es el riesgo?</u> |

- > Cierre la ventana del programa reproductor de audio
- Guarde el documento Word como EJERCICIO\_19\_OBJETOS en la carpeta
   FICHEROS DE OFIMÁTICA que se encuentra en el escritorio
- > Salga de Word

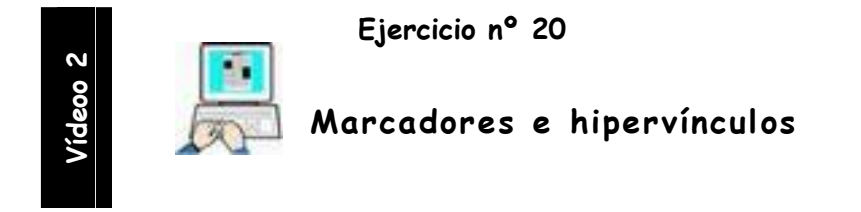

- Inicie Word
- Abra el fichero ES SUPERIOR LA EDUCACIÓN SUPERIOR que se encuentra en:

#### ESCRITORIO/FICHEROS DE EJEMPLO/WORD AVANZADO/DOCUMENTOS

Establezca marcadores en el documento como indica la tabla siguiente. Para establecer los marcadores utilice CTRL+MAYÚSCULAS+F5

(Ponga los marcadores al principio de la frase indicada)

#### Centro de Educación de Personas Adultas de Albacete "Los Llanos"

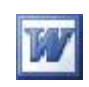

| TEXTO                                 | PÁGINA | MARCADOR |
|---------------------------------------|--------|----------|
| INTRODUCCIÓN                          | 2      | MARCA_1  |
| EL PROCESO DE BOLONIA: DEL CAMBIO A   |        |          |
| NUESTRO CAMBIO                        | 4      | MARCA_2  |
| LOS PILARES DEL EEES                  | 6      | MARCA 3  |
|                                       | _      |          |
| EL VERDADERO PROTAGONISTA: EL ALUMNO  |        |          |
| Y SU APRENDIZAJE                      | 8      | MARCA_4  |
|                                       |        |          |
| ENSEÑAR POR COMPETENCIAS Y EVALUAR    |        |          |
| CONOCIMIENTOS: UNA VICTORIA PÍRRICA   | 11     | MARCA_5  |
|                                       |        |          |
| A MODO DE PROSPECTIVA Y DISCUSIÓN: DE |        |          |
| LA SOCIEDAD DE LA INFORMACIÓN A LA    | 16     | MARCA 6  |
| SOCIEDAD DE LA SABIDURÍA              | 10     | MARCA_0  |
|                                       |        |          |
| BIBLIOGRAFÍA                          | 19     | MARCA_7  |

- > Una vez establecidos los marcadores lleve el cursor a la primera página
- Establezca hipervínculos para los 7 títulos con las marcas establecidas,
   debiendo quedar subrayados y de color azul al crear los Hipervínculos
- > Quite los 2 hipervínculos que se encuentran en el apartado BIBLIOGRAFÍA
- > Compruebe los Hipervínculos creados

WRecuerde que para acceder al principio de documento debe pulsar CTRL + INICIO (home)

- Guarde el documento con el nombre EJERCICIO\_20\_HIPERVÍNCULOS en la carpeta EJERCICIOS DE OFIMÁTICA del escritorio
- > Salga de Word

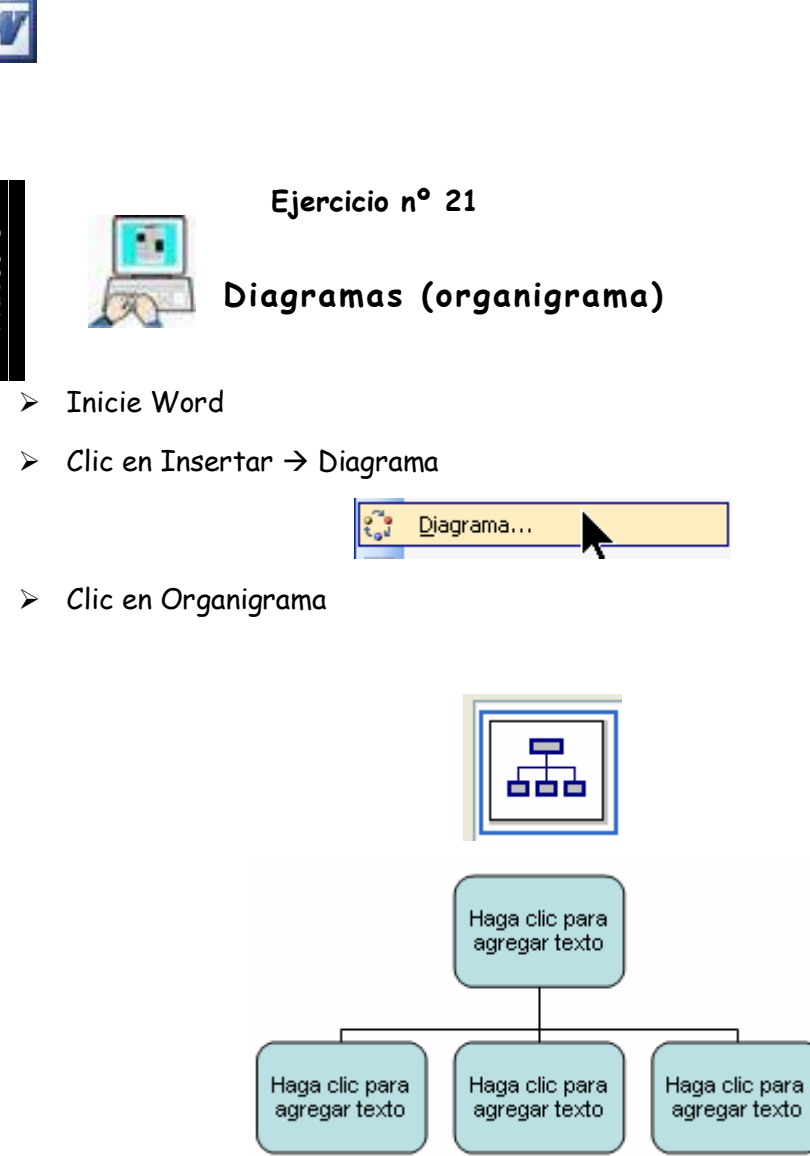

- > Haga clic en el administrador de formas superior (el primero)
- ≻ Haga clic en Diseño en la barra de Organigrama → clic en dependientes a la derecha

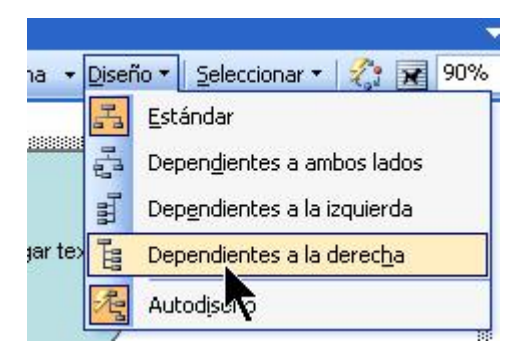

El organigrama debe de quedar como la siguiente figura

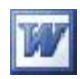

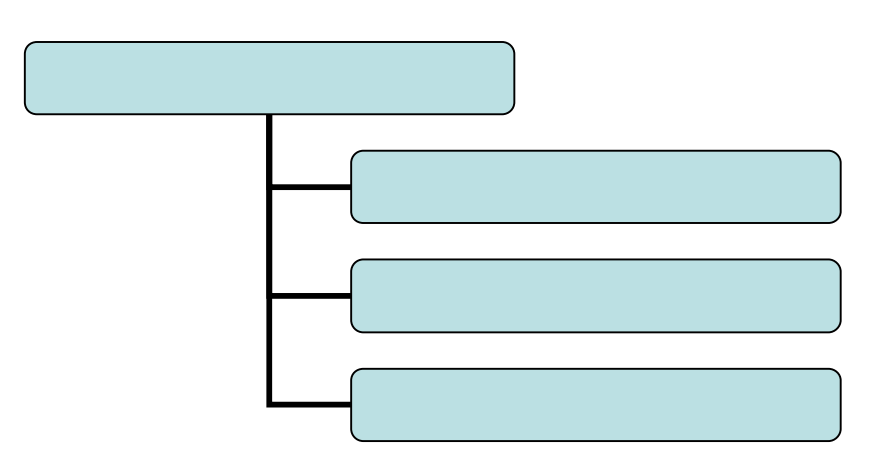

> Elimine la forma inferior y teclee los textos como indica la siguiente imagen

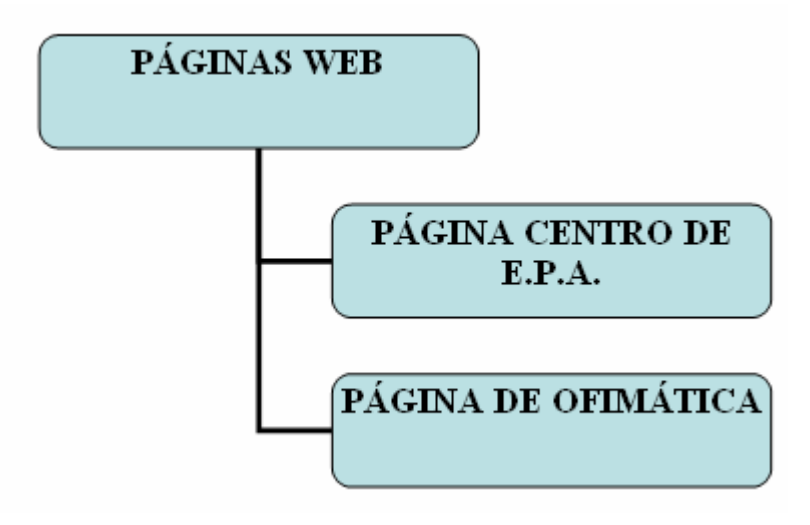

> Cree estos hipervínculos

Página de Ofimática

http://www.centrodeadultosab.onored.com

Página Centro de E. P.A.

http://edu.jccm.es/cea/albacete

- > Pruebe los hipervínculos
- > Cambie los colores de las formas y líneas que las unen a su gusto
- Guarde este archivo como EJERCICIO\_21\_DIAGRAMA en la carpeta
   EJERCICIOS DE OFIMÁTICA del escritorio.
- > Salga de Word
- $\succ$
- $\triangleright$
- $\triangleright$
- $\triangleright$

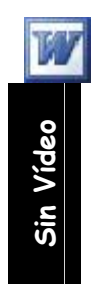

Ejercicio nº 22

#### Autocorrección

Word, mientras escribimos, vigila la ortografía y la gramática pero también corrige nuestros errores comparándolos con una lista predefinida, pero que podemos modificar y ampliar. Para ver esa lista haga clic en Herramientas-> Opciones de Autocorrección

| 🕑 <u>R</u> eemplazar                             | texto mientras escribe                                                   |   |
|--------------------------------------------------|--------------------------------------------------------------------------|---|
| Ree <u>m</u> plazar:                             | <u>C</u> on: <ul> <li>Texto normal</li> <li>Texto con formato</li> </ul> |   |
|                                                  |                                                                          |   |
|                                                  |                                                                          |   |
|                                                  |                                                                          |   |
| antidiluviano                                    | antediluviano                                                            | ~ |
| antidiluviano<br>anti-disturbios                 | antediluviano<br>antidisturbios                                          |   |
| antidiluviano<br>anti-disturbios<br>anti-europeo | antediluviano<br>antidisturbios<br>antieuropeo                           |   |

En esta ventan podemos ver, si está activa, como corregirá Word nuestra escritura pudiendo modificarla o agregar una nueva autocorrección veamos un ejemplo

- ➢ Inicie Word
- > Teclee a bajado (Word lo sustituirá por "ha bajado")
- > Teclee y islas (Word los sustituirá por "e islas")
- > Teclee 3 iguales seguidos y pulse Intro (vea el resultado)
- > Teclee 2 guiones seguidos y el símbolo mayor que > (vea el resultado)
- > Teclee dos puntos un guión y un paréntesis abierto (Vea el resultado)
- Para insertar un nuevo elemento de Autocorrección elija un grupo de caracteres y teclee por lo que lo sustituirá Word, por ejemplo..

| Reemplazar texto mientras escribe |                                     |  |
|-----------------------------------|-------------------------------------|--|
| Reemplazar:                       | <u>C</u> on: 💿 Texto normal 🔘 Texto |  |
| zzz                               | JOSÉ LUIS GONZÁLEZ ROLDÁN           |  |

- > Teclee tres zzz seguidas y Word escribirá mi nombre
- > Revise la lista y haga prácticas con dibujos y texto
- > Salga de Word

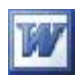

### **Combinar correspondencia**

El procedimiento para generar documentos personalizados mediante combinación de correspondencia es muy simple:

• Por una parte se crea un archivo de datos, que contiene los registros con los datos de cada individuo ( o de cada documento en particular)

•Por otra parte, se creará un archivo de formulario, que contiene el cuerpo del texto y ciertos códigos que le indican qué datos debe introducir y dónde. La siguiente figura nos da una idea del procedimiento.

🚯 - Realizar la fusión

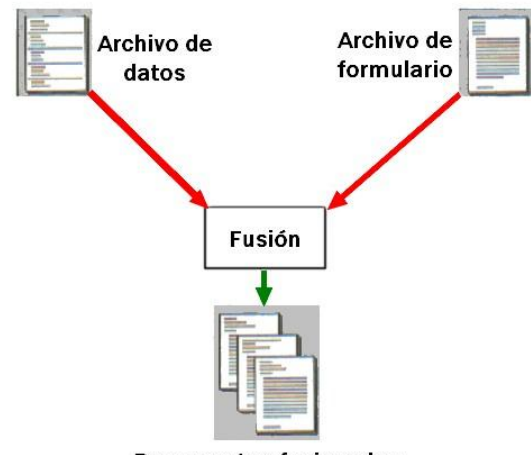

Documentos fusionados

Word tiene varias maneras de realizar la combinación de correspondencia , en este capítulo veremos el más simple siguiendo los pasos del gráfico.

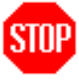

Llamo su atención acerca de que se parte de dos documentos, distintos que son como el esqueleto (archivo de formulario), y los datos particulares (archivo de datos), y que con ambos se creará un único documento de salida listo para ser impreso o archivado. Tanto el archivo de datos como el archivo de formulario se pueden crear en el momento de ejecutar la combinación de la correspondencia o posteriormente y se pueden utilizar otros que se hayan creado con anterioridad; así pues, <u>un mismo archivo de datos puede</u> <u>ser combinado con distintos archivos de formulario</u>

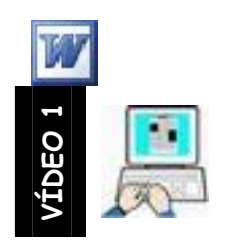

Ejercicio nº 22

Crear y modificar un archivo de datos

Lógicamente, cuando vayamos a crear un archivo de datos, deberemos haber pensado previamente cuales necesitas. Todo tendrá su arreglo, pero es mejor que los archivos de datos se creen después de hacernos una buena composición de lugar y, en todo caso, no importará que contengan más datos de los necesarios, ya que tendremos la oportunidad de decidir cuáles vamos a usar un momento dado.

Por ejemplo, sería adecuado incluir al menos el nombre, apellidos dirección, código postal, y ciudad. Si pensamos empezar con un "Querido amigo", piensa que también puedes tener "amigas", así pues, incluir en los datos el sexo para poner "H" o "M", según convenga, nos servirá para tales fines. Si lo que vamos a crear es un archivo de datos con las características de una serie de elementos para elaborar un catálogo, piensa con generosidad en todas las características que puedan ser significativas para el documento o documentos finales que pretendas elaborar.

Vamos a crear un archivo de datos con los nombres y direcciones de nuestros amigos/as, para ello hemos decidido que necesitamos: Apellidos, Nombre, Sexo, Dirección, Ciudad, Código postal y Provincia

- > Cree en el Escritorio una carpeta llamada FUSIONDOC
- > Abra un nuevo documento en Word
- Cambie la orientación del papel a horizontal (no es imprescindible pero es más cómodo para la visualización del origen de los datos)
- > Inserte en el documento una tabla de 7 columnas y 1 fila
- Escriba en cada una de las celdas los campos que necesitamos para el registro de cada uno de nuestros amigos (Apellidos, Nombre....) como en la figura adjunta

| Apellidos | Nombre | Sexo | Direccion | Ciudad | C_postal | Provincia |
|-----------|--------|------|-----------|--------|----------|-----------|
|-----------|--------|------|-----------|--------|----------|-----------|

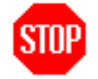

Los nombres que figuran en cada columna (nombres de campo)tienen que ser unívocos, es decir, no puede haber dos

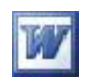

campos con el mismo nombre, deben comenzar con una letra y no contener espacios en blanco.

Sitúe el cursor en la ultima celda de la tabla y pulse la tecla TAB para crear una nueva fila donde escribiremos los datos de nuestro primer contacto

| Apellidos | Nombre | Sexo | Direccion | Ciudad | C_postal | Provincia |
|-----------|--------|------|-----------|--------|----------|-----------|
| MARTINEZ  | JULIAN |      |           |        |          |           |

> Rellene 4 registros con los siguientes datos para los campos.

| MARTINEZ GOMEZ, JULIAN,   |
|---------------------------|
| H                         |
| C/ LAS VEGAS 12           |
| ALBACETE                  |
| 02004                     |
| ALBACETE                  |
| LOPEZ JIMENEZ LAURA       |
| Μ                         |
| C/ LINARES 25             |
| LA CORUÑA                 |
| 15002                     |
| LA CORUÑA                 |
| MONTALVO ARENAS MARCELINO |
| H                         |
| C/ LOS HUERTOS 34         |
| LA CORUÑA                 |
| 15701                     |
| LA CORUÑA                 |
| ALBERCA SALIDO MARIA      |
| Μ                         |
| C/ BUENAVENTURA 2         |
| ALBACETE                  |
| 02005                     |
| ALBACETE                  |
|                           |

- Seleccione Archivo → Guardar como y guárdelo en la carpeta FUSIONDOC con el nombre de AMIGOS
- > Cierre el documento  $\rightarrow$  Salga de Word

El archivo así creado constituye una base de datos que utilizaremos posteriormente para fusionar con un archivo de

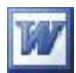

formulario y realizar la fusión de datos y creación de cartas personalizadas. Con el método explicado podemos crear tantas cuantas bases de datos distintas queramos para poder utilizarlas posteriormente.

> Si queremos modificar o agregar algún dato a esta base de datos basta con abrir el documento y realizar las operaciones oportunas

 Abra el documento AMIGOS e introduzca los siguientes cambios en la estructura de la base de datos.

1.- Cambie el nombre del campo C\_postal por Codigo\_postal

2.-Agregue un nuevo campo llamado Teléfono e incluya los teléfonos de sus amigos (ficticios)

> Guarde los cambios realizados  $\rightarrow$  Salga de Word

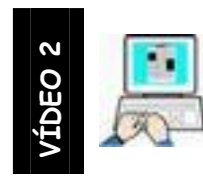

Ejercicio nº23

## Creación de un archivo de formulario y fusión de datos

Cuando completamos la creación de un archivo de datos, estamos en condiciones de crear un archivo de formulario con los campos que va a contener la información personalizada

- ➢ Inicie Word
- > Para crear un archivo de formulario debemos, en un documento nuevo,

seleccionar en la barra de menús, Herramientas  $\rightarrow$  Cartas y

correspondencia  $\rightarrow$  Combinar correspondencia para que se nos muestre a la derecha el asistente para combinar correspondencia. Como puede comprobar en la figura siguiente y en la pantalla, debemos de seleccionar "Cartas", y en la parte inferior de la ventana nos indica que estamos en el 1 de 6 pasos.

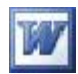

|         | ; compinar correspondencia * X                                                                                                    |
|---------|----------------------------------------------------------------------------------------------------|
|         | (1) (1) (1) (1) (1) (1) (1) (1) (1) (1)                                                                                                    |
|         | Seleccione el tipo de documento                                                                                                    |
|         | ¿En qué tipo de documento está<br>trabajando?                                                                                                    |
|         | 💿 Cartas                                                                                                    |
|         | O Sobres                                                                                                    |
|         | O Etiquetas                                                                                                    |
|         | 🔘 Lista de direcciones                                                                                                    |
|         | Cartas                                                                                                    |
|         | Envíe una carta a un grupo de personas.<br>Puede personalizar la carta para cada<br>destinatario.                                                                                                    |
|         | Haga clic en Siguiente para continuar.                                                                                                    |
|         | Paso 1 de 6                                                                                                    |
|         | Siguiente: Inicie el documento                                                                                                    |
|         |                                                                                                    |
| lic en  | Siguiente: Inicie el documento                                                                                                    |
| lic en  | Siguiente: Inicie el documento     : Combinar correspondencia                                                                                                    |
| lic en  | <ul> <li>Siguiente: Inicie el documento</li> <li>Combinar correspondencia</li> <li>X</li> </ul>                                                                                                    |
| lic en  | <ul> <li>Siguiente: Inicie el documento</li> <li>Combinar correspondencia</li> <li>Seleccione el documento inicial</li> </ul>                                                                                                    |
| lic en  | <ul> <li>Siguiente: Inicie el documento</li> <li>Combinar correspondencia</li> <li>Combinar correspondencia</li> <li>Seleccione el documento inicial</li> <li>¿Cómo desea configurar las cartas?</li> </ul>                                                                                                    |
| 'lic en | <ul> <li>Siguiente: Inicie el documento</li> <li>Combinar correspondencia</li> <li>Combinar correspondencia</li> <li>Seleccione el documento inicial</li> <li>¿Cómo desea configurar las cartas?</li> <li>Utilizar el documento actual</li> </ul>                                                                                                    |
| 'lic en | <ul> <li>Siguiente: Inicie el documento</li> <li>Combinar correspondencia</li> <li>Combinar correspondencia</li> <li>O el o o o</li> <li>Seleccione el documento inicial</li> <li>¿Cómo desea configurar las cartas?</li> <li>O Utilizar el documento actual</li> <li>Empezar a partir de una plantilla</li> </ul>                                                                                                    |
| lic en  | <ul> <li>Siguiente: Inicie el documento</li> <li>Combinar correspondencia</li> <li>Combinar correspondencia</li> <li>Seleccione el documento inicial</li> <li>áCómo desea configurar las cartas?</li> <li>Utilizar el documento actual</li> <li>Empezar a partir de una plantilla</li> <li>Empezar a partir de un documento existente</li> </ul>                                                                                                    |
| 'lic en | <ul> <li>Siguiente: Inicie el documento</li> <li>Combinar correspondencia</li> <li>Combinar correspondencia</li> <li>O el o o</li> <li>Seleccione el documento inicial</li> <li>¿Cómo desea configurar las cartas?</li> <li>Utilizar el documento actual</li> <li>Empezar a partir de una plantilla</li> <li>Empezar a partir de un documento existente</li> <li>Utilice el documento actual</li> </ul>                                                                                                    |
| lic en  | <ul> <li>Siguiente: Inicie el documento</li> <li>Combinar correspondencia</li> <li>Combinar correspondencia</li> <li>Como desea configurar las cartas?</li> <li>Utilizar el documento inicial</li> <li>Empezar a partir de una plantilla</li> <li>Empezar a partir de un documento existente</li> <li>Utilice el documento actual</li> <li>Empiece a partir del documento aquí<br/>mostrado y utilice el Asistente para<br/>combinar correspondencia para agregar la<br/>información del destinatario.</li> </ul>                                                                                                    |
| lic en  | <ul> <li>Siguiente: Inicie el documento</li> <li>Combinar correspondencia</li> <li>Combinar correspondencia</li> <li>Como actual</li> <li>Como desea configurar las cartas?</li> <li>Utilizar el documento actual</li> <li>Empezar a partir de una plantilla</li> <li>Empezar a partir de un documento existente</li> <li>Utilice el documento actual</li> <li>Empiece a partir de un documento existente</li> <li>Utilice el documento actual</li> <li>Empiece a partir de locumento aquí<br/>mostrado y utilice el Asistente para<br/>combinar correspondencia para agregar la<br/>información del destinatario.</li> </ul> |
| 'lic en | <ul> <li>Siguiente: Inicie el documento</li> <li>Combinar correspondencia</li> <li>Combinar correspondencia</li> <li>Como desea configurar las cartas?</li> <li>Utilizar el documento actual</li> <li>Empezar a partir de una plantilla</li> <li>Empezar a partir de un documento existente</li> <li>Utilice el documento actual</li> <li>Empiece a partir del documento aquí<br/>mostrado y utilice el Asistente para<br/>combinar correspondencia para agregar la<br/>información del destinatario.</li> <li>Paso 2 de 6</li> <li>Siguiente: Seleccione los destinatarios</li> </ul>                                        |
| lic en  | <ul> <li>Siguiente: Inicie el documento</li> <li>Combinar correspondencia</li> <li>Combinar correspondencia</li> <li>Como desea configurar las cartas?</li> <li>Utilizar el documento actual</li> <li>Empezar a partir de una plantilla</li> <li>Empezar a partir de un documento existente</li> <li>Utilice el documento actual</li> <li>Empiece a partir del documento aquí<br/>mostrado y utilice el Asistente para<br/>combinar correspondencia para agregar la<br/>información del destinatario.</li> <li>Paso 2 de 6</li> <li>Siguiente: Seleccione los destinatarios</li> </ul>                                        |

En esta pantalla marcaremos O Utilizar el documento actual para indicar que vamos a escribir el Archivo de Formulario en el documento actual. (también podemos abrir uno ya existente o emplear una plantilla)

Siguiente: Seleccione los destinatarios

 $\succ$ 

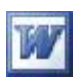

| Com           | binar correspondencia 🛛 🔻                                   |
|---------------|-------------------------------------------------------------|
| (             | 😔   🗥 ]                                                     |
| Selec         | ccione los destinatarios                                    |
| ۲             | Utilizar una lista existente                                |
| 0             | Seleccionar de los contactos de Outlook                     |
| 0             | Escribir una lista nueva                                    |
| Itilic        | e una lista existente                                       |
| Utili<br>o ur | ce nombres y direcciones de un archivo<br>na base de datos. |
|               | 📑 Examinar                                                  |
|               | 💕 Editar lista de destinatarios                             |
| Paso          | ) 3 de 6                                                    |
|               | Siguiente: Escriba la carta                                 |
| 4             | Anterior: Inicie el documento                               |
|               |                                                             |

- > Marque 💿 Utilizar una lista existente y haga clic en Examinar
- Busque el fichero AMIGOS (fichero de datos) que vamos a usar en la fusión de datos. (se dará cuenta de que los campos Apellidos, Nombre... son los que incluimos en el primer fichero.

| ra<br>ta | agregar o quitar de:<br>de destinatarios: | stinatarios de co | ombinación de c | orrespondencia. |                              |     |                               | 010000000 |
|----------|-------------------------------------------|-------------------|-----------------|-----------------|------------------------------|-----|-------------------------------|-----------|
|          | <ul> <li>Apellidos</li> </ul>             | ▼ Nom             | ▼ Ciudad        | Provincia       | <ul> <li>Teléfono</li> </ul> | ▼ S | <ul> <li>Direction</li> </ul> | 💌 Codig   |
| 2        | MARTINEZ GO                               | JULIAN            | ALBACETE        | ALBACETE        | 123654                       | н   | C/ LAS VEGAS 12               | 02004     |
| •        | LOPEZ JIMENEZ                             | LAURA             | LA CORUÑA       | LA CORUÑA       | 654123                       | М   | C/ LINARES 25                 | 15002     |
| •        | MONTALVO AR                               | MARCELINO         | LA CORUÑA       | LA CORUÑA       | 789654                       | н   | C/ LOS HUERT                  | 150781    |
| 1        | ALBERCA SALI                              | MARIA             | ALBACETE        | ALBACETE        | 14/852                       | M   | C/ BUENAVENT                  | 02005     |
|          |                                           |                   |                 |                 |                              |     |                               |           |

- En esta ventana podemos seleccionar todos los registros o seleccionar los que nos interesen incluir en la fusión de datos, modificar los datos, filtrarlos, etc.
- > Seleccionamos todos y pulsaremos Aceptar.
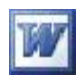

- Clic en
  Siguiente: Escriba la carta
- Ahora es el momento de escribir la carta teniendo en cuenta que donde gueramos que aparezca el Nombre, Apellido o Dirección debemos de hacer

clic en Más elementos... y marcar el campo que queramos incluir y hacer clic en Insertar, el resto del documento está compuesto de texto normal y común para todos los documentos.

| Insertar:<br>O <u>C</u> ampos de dirección<br>Campos:                                   | ⊙ Campos de base de <u>d</u> atos |
|-----------------------------------------------------------------------------------------|-----------------------------------|
| APELLIDOS<br>NOMBRE<br>SEXO<br>DIRECCION<br>CIUDAD<br>C_POSTAL<br>PROVINCIA<br>TELEFONO |                                   |
|                                                                                         |                                   |

> Escriba la siguiente carta para seguir con el ejemplo.

#### FIESTA ANUAL DE ANTÍGUOS ALUMNOS DEL COLEGIO MAYOR EL CID (VALENCIA)

«Nombre» «Apellidos» «Direccion» «Ciudad» «Provincia»

Estimado amigo: «Nombre»

Próximo a cumplirse el veinticinco aniversario de nuestra promoción, te agradecería que localizases a todos los compañeros que residen en «Provincia» para poder celebrar una sonada fiesta.

Seguiremos en contacto

El delegado de curso

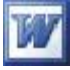

En el paso 4 pulsaremos Siguiente: Vista previa de las cartas para pasar al 5° y poder visualizar como Word sustituye los códigos de campo «Nombre», «Dirección»… por los de cada uno de los registros "(para comprobarlo debemos de pulsar <</p>

| Combinar correspondencia 🔹 💌 🗙                                                                                                    | Combinar correspondencia 🔹 🔻 🗙                                                                                                    |
|----------------------------------------------------------------------------------------------------|----------------------------------------------------------------------------------------------------|
| €                                                                                                    |                                                                                                    |
| Escriba la carta                                                                                                    | Vista previa de las cartas                                                                                                    |
| Si aún no lo ha hecho, escribala ahora.<br>Para agregar la información del destinatario<br>a la carta, haga clic en una ubicación del<br>documento y, después, seleccione uno de<br>los siguientes elementos. | combinadas. Para obtener una vista previa<br>de otra carta, haga clic en:                                                                                                   |
| Bloque de direcciones                                                                                                    | Realice cambios                                                                                                    |
| Línea de saludo                                                                                                    | Además, puede cambiar la lista de<br>destinatarios:                                                                                                    |
| Franqueo electrónico                                                                                                    | 📝 Editar lista de destinatarios                                                                                                    |
| Más elementos                                                                                                    | Excluir al destinatario                                                                                                    |
| Cuando haya escrito la carta, haga clic en<br>Siguiente. Obtendrá una vista previa de la<br>carta de cada destinatario y podrá<br>personalizarla.                                                             | Cuando haya obtenido una vista previa de<br>las cartas, haga clic en Siguiente. Podrá<br>imprimir las cartas combinadas o editarlas<br>para agregar comentarios personales. |
| Paso 4 de 6                                                                                                    | Paso 5 de 6                                                                                                    |
| Siguiente: Vista previa de las cartas                                                                                                    | Siguiente: Complete la combinación                                                                                                    |
| <ul> <li>Anterior: Seleccione los destinatarios</li> </ul>                                                                                                    | 🗢 Anterior: Escriba la carta                                                                                                    |

- Después de comprobar como va a quedar el documento fusionado y en el paso
   5 pulsaremos
- Siguiente: Complete la combinación
- para pasar al último paso de la fusión de correspondencia donde podemos imprimir las cartas o editarlas

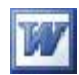

| Combinar correspondencia 🔹 🔻 🗙                                                                                                    |
|----------------------------------------------------------------------------------------------------|
| ⊕   ⊕   ▲                                                                                                    |
| Complete la combinación                                                                                                    |
| Combinar correspondencia está listo para<br>generar las cartas.                                                                                                    |
| Para personalizarlas, haga clic en "Editar<br>cartas individuales". Se abrirá un nuevo<br>documento con las cartas combinadas. Para<br>realizar cambios en todas ellas, vuelva al<br>documento original. |
| Combinar                                                                                                    |
| 🤰 Imprimir                                                                                                    |
| 📳 Editar cartas individuales                                                                                                    |
| Paso 6 de 6                                                                                                    |
| 🗢 Anterior: Vista previa de las cartas                                                                                                    |

 Si seleccionamos Imprimir podemos mediante esta ventana seleccionar que registros se imprimirán

| Combinar a       | l imprimir 🛛 🔀   |
|------------------|------------------|
| Imprimir registr | os               |
| O <u>D</u> esde: | Hasta:           |
|                  | Aceptar Cancelar |

Si por el contrario seleccionamos Editar cartas podemos mediante esta ventana combinarlo en un documento nuevo, para guardarlo e imprimir o modificar posteriormente.

| Combinar en                           | un documento nuevo 🛛 🔀 |
|---------------------------------------|------------------------|
| Combinar registr<br>Todos Registro ar | ros                    |
| O <u>D</u> esde:                      | Hasta:                 |
|                                       | Aceptar Cancelar       |

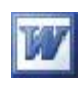

Cuando hayamos terminado de escribir el archivo de formulario podemos guardar este junto con los campos y cerrar el documento o ejecutar la fusión de los archivos de datos y del formulario. Cada vez que abramos este documento en Word, se activará automáticamente la "Combinación de correspondencia" a menos que lo deneguemos, ya que el documento se ha vinculado a la base de datos.

- > Seleccione Combinar en un documento nuevo y compruebe como Word ha generado una carta por cada uno de los amigos que teníamos en el primer documento
- > Guarde este documento en la carpeta **FUSIONDOC** con el nombre de

#### FUSION REALIZADA

Salga de Word sin guardar nada más.

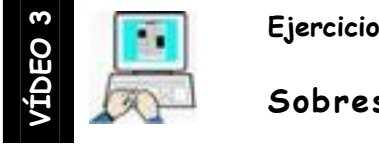

### Ejercicio nº24

#### Sobres y etiquetas

Para realizar una combinación de sobres o etiquetas, siga el procedimiento general de combinación visto anteriormente, (En un nuevo documento  $\rightarrow$  Herramientas  $\rightarrow$  Cartas y correspondencia  $\rightarrow$ Combinar correspondencia) teniendo en cuenta las siguientes indicaciones:

- $\Rightarrow$  Al seleccionar el tipo de documento principal seleccione Sobres o Etiquetas  $\rightarrow$  Ventana activa.
- $\Rightarrow$  Seleccione abrir origen de datos y establezca las opciones para sobres o etiquetas.
- $\Rightarrow$  Inserte los campos de combinación de la base de datos que desee para sobres o etiquetas.
- $\Rightarrow$  Pulse Combinar y seleccione una opción de salida (Documento nuevo, Impresora)

STOF Sobres y etiguetas... La opción figura que en Herramientas → Cartas Y correspondencia no corresponde con el envío masivo, en realidad es para sobres individuales que se agregan a una determinada carta o en blanco. Para envíos masivos debemos de utilizar tanto en sobres como etiquetas el método explicado con anterioridad para las cartas.

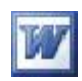

Para conseguir que los datos del remitente figuren en el sobre automáticamente siga, <u>con anterioridad a la creación</u> <u>de sobres</u>, esta secuencia:

1. - Herramientas  $\rightarrow$  Opciones  $\rightarrow$  Información del usuario

2.- Escriba en el cuadro Dirección la que quiera que figure en el sobre como remitente y pulse Aceptar

| Ver                          | General                                    | Edición                 | Imprimir | Guardar | Seguridad   | Ortografía y gramátic |
|------------------------------|--------------------------------------------|-------------------------|----------|---------|-------------|-----------------------|
| Control                      | de cambios                                 | Información del usuario |          | Com     | patibilidad | Ubicación de archivos |
| <u>N</u> ombre:<br>Dosé Luis | Gonzálesz Rolo                             | lán                     |          |         |             |                       |
| <u>I</u> niciales:<br>JL     |                                            |                         |          |         |             |                       |
| <u>D</u> irección            | :                                          |                         |          |         |             |                       |
| José Luis<br>C/ feria        | ; González Rolda<br>47 7º pta 21<br>Ibacte | án                      |          |         |             |                       |

3.- Realice la combinación para sobres y comprobará que su dirección ya figura como remitente

| <u>S</u> obres              | Etiquetas                                      |                                              |
|-----------------------------|------------------------------------------------|----------------------------------------------|
| <u>Dirección</u> :          | <b>()</b> •                                    | Imprimir                                     |
|                             |                                                | Agregar al documento                         |
|                             |                                                | Cancelar                                     |
|                             |                                                | Opciones                                     |
| Agreg                       | ar franqueo ele <u>c</u> trónico               | Propiedades de franq <u>u</u> eo electrónico |
| José L<br>C/ feria<br>02004 | uis González Roldán<br>47 7º pta 21<br>Albacte | Vista previa                                 |

#### Centro de Educación de Personas Adultas de Albacete "Los Llanos

| Sobres Etiquetas                          |                                                   |
|-------------------------------------------|---------------------------------------------------|
| Dirección: 🔟 🔹 🗹 Usar dirección de remite | Imprimir                                          |
| José Luis González Roldán                 | Nue <u>v</u> o documento                          |
| C/ fena 4 / 7º pta 21 2002004 Albacte     | Cancelar                                          |
|                                           | Opciones                                          |
| <u> </u>                                  | Propiedades de franq <u>u</u> eo electrónico.     |
| Imprimir                                  | queta<br>Avery Tamaños A4 y A5, C2160<br>Adhesivo |

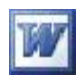

### **Formularios**

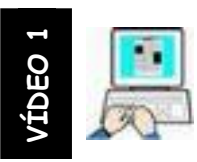

Ejercicio nº25

### Creación de un formulario

#### Si no lo ha hecho vea el vídeo de ayuda

Vamos a crear un formulario electrónico paso a paso: Imaginemos por ejemplo, que somos secretarios de un Centro de Estudios, y muy a menudo tenemos que expedir a los alumnos certificados del curso y las asignaturas en que están matriculados, indicando si asisten con regularidad o no. (Es solo un ejemplo, que su imaginación haga el resto)

> Abra un documento nuevo en Word y teclee el siguiente texto ocupando el

centro de una página.

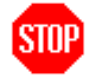

**NO teclee los números**, son solo punteros para realizar el ejercicio, sustitúyalos por espacios o líneas en blanco.

Centro de Estudios OMEGA Avda. Los Primeros 34 MADRID D./Dña. (1)

Secretario/a del Centro de Estudios OMEGA de esta capital

CERTIFICA

Que D./Dña. (2)

Alumno/a de este Centro se encuentra matriculado/a en el curso (3) y en las asignaturas siguientes:

(4) (5) (6) (7)

y (8) pagadas las cuotas correspondientes al mes de (9) asistiendo (10)

Lo que expido a petición del interesado para que surta efectos donde sea oportuno en Madrid a (11)

El Secretario/a

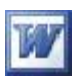

#### Introducir campos de formulario

Muestre la barra de herramientas formulario (Ver → Barra de herramientas
 → Formulario)

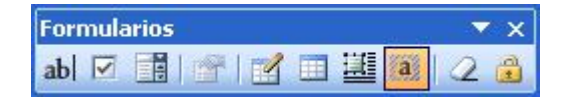

- Sitúe el cursor de texto sucesivamente en las posiciones (1) (2) y (11) haciendo clic(I) en abl.en cada posición Estas posiciones son campos de formulario con texto variable. Cuando rellenemos el formulario podremos escribir cualquier texto de cualquier longitud.
- Sitúe el cursor de texto sucesivamente en las posiciones (3,4,5,6,7,8,9,10) y haga clic(I) en . Estas posiciones son campos de formulario con lista desplegable, lo que implica que podremos escoger una de las posibles opciones que establezcamos en esa lista.

# Vamos a dar formato a los campos de formulario lista desplegable:

Haga doble clic(I) sobre el campo de la posición (3) para que aparezca la siguiente ventana:

| Elemento de la lista: | Elemen <u>t</u> os en la lista:           |
|-----------------------|-------------------------------------------|
| Agregar >>            | Primero ESO<br>Segundo ESO<br>Tercero ESO |
| Quitar                | •                                         |
| Ejecutar macro        |                                           |
| Al entrar:            | Al <u>s</u> alir:                         |
| ~                     | ×                                         |
| Especificaciones      |                                           |
| Marcador:             | Listadesplegable1                         |
|                       | a activado                                |
|                       | sacayado                                  |

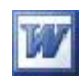

- Rellene "Elemento de la lista" con los contenidos Primero de ESO, Segundo de ESO...hasta Cuarto de ESO pulsando Agregar después de cada item y Aceptar para cerrar la ventana.
- > Análogamente rellene las posiciones (4,5,6,7) con la siguiente lista
  - Lengua Española Conocimiento de Medio Idioma Inglés Idioma Francés Matemáticas I Matemáticas II Ciencias de la Naturaleza Informática de usuario Gestión de Sistemas
  - De igual manera rellene los campos de las posiciones (8,9,10) con:

| (8)              | (9)        | (10)           |
|------------------|------------|----------------|
| tiene pagadas    | Enero      | regularmente   |
| no tiene pagadas | febrero    | irregularmente |
|                  | marzo      |                |
|                  | abril      |                |
|                  | mayo       |                |
|                  | junio      |                |
|                  | julio      |                |
|                  | agosto     |                |
|                  | septiembre |                |
|                  | octubre    |                |
|                  | noviembre  |                |
|                  | diciembre  |                |
|                  |            |                |

- ➤ Haga clic(D) en el campo de texto de la posición (11) → Propiedades → Tipo fecha actual.
- > Haga clic(I) en el icono 🛱 para proteger el documento
- > Guarde el documento en su carpeta con el nombre de FORMULARIO1
- > Cierre el documento y salga de Word

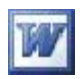

#### Uso de un formulario electrónico

Aunque siempre existe la posibilidad de imprimir un formulario electrónico como un documento más y luego rellenarlo a manualmente, lo lógico es que se cumplimente también electrónicamente, sobre todo si tiene campos con lista desplegable.

Para utilizar un formulario electrónico (protegido) debemos abrir un documento nuevo basado en la plantilla, si lo hemos creado de esta manera, o simplemente abrir el documento que contiene el formulario.

## Al rellenar un formulario (protegido) en pantalla están presentes las siguientes restricciones:

- Solo se puede editar el texto en los campos de formulario
- No están activas muchas de las órdenes de los menús y botones de la barra de herramientas.
- El desplazamiento del cursor de texto está limitado a los campos de formulario. Use las siguientes teclas o combinaciones para desplazarse por los campos de formulario.

| Utilice las tecla TAB       | Para pasar al campo siguiente        |
|-----------------------------|--------------------------------------|
| Utilice MAY+TAB             | Para pasar al campo anterior         |
| Utilice ALT+FLECHA ABAJO    | Para desplegar una lista             |
| Utilice FLECHA ARRIBA/ABAJO | Para seleccionar una opción de lista |
| Utilice INTRO               | Para confirmar una opción de lista   |

 Si en un campo de formulario con texto libre pulsamos INTRO el campo se amplía a más de una línea desplazando el texto fijo. En un campo de tipo número no se pueden introducir letras; los campos de tipo fecha deben de introducirse en formato adecuado; en los campos de tipo Fecha actual u Hora actual no se puede introducir nada, siendo actualizados automáticamente;

Abra el formulario recién creado y practique su uso.

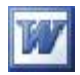

## Editor de Ecuaciones y cálculos en una tabla

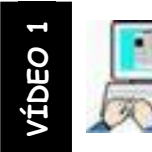

Ejercicio nº 26

Editor de ecuaciones

- Inicie Word
- > Teclee los siguientes textos sin usar el editor de ecuaciones

| H₂O                                           | 🗇 Agua            |                          |
|-----------------------------------------------|-------------------|--------------------------|
| H <sub>2</sub> SO <sub>4</sub>                | ⇔ Ácido           | Sulfúrico                |
| $N_2O_5$                                      | $\Leftrightarrow$ | Pentóxido de dinitrógeno |
| HNO3                                          | $\Leftrightarrow$ | Acido nítrico            |
| $(a+b)^2 = a^2 + b^2 + 2ab$                   |                   |                          |
| (a+b).(a-b) = a <sup>2</sup> - b <sup>2</sup> |                   |                          |

> Teclea las siguientes ecuaciones usando el editor de ecuaciones de Word

$$ax^{2} + bx + c = 0$$

$$x = \frac{-b \pm \sqrt{b^{2} - 4ac}}{2a}$$

$$\frac{3x + 2y = 12}{4x - 3y = 5}$$

$$\frac{2x + \frac{\sqrt{345}}{\sqrt[3]{34}}}{\frac{123}{\sqrt{123}}} =$$

V 34

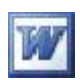

#### Cosificación de los triángulos

|            |                                | ſΕ | quilátero   |
|------------|--------------------------------|----|-------------|
|            | Por la longitud de sus lados < | ls | ósceles     |
| Triángulos |                                |    | scaleno     |
| mangulos « |                                |    | Acutángulo  |
|            | Por la medida de sus ángulo    |    | Rectángulo  |
|            |                                |    | Obtusángulo |

- > Guarde el documento en la carpeta EJERCICIOS DE OFIMÁTICA que se encuentra en el escritorio con el nombre de EJERCICIO\_26\_ECUACIONES
- > Salga de Word

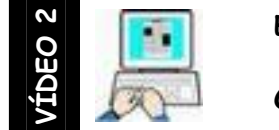

Ejercicio nº 27 Cálculos en una tabla

> Abra el documento EJERCICIO\_27\_CÁLCULOS EN TABLA que se encuentra en

#### ESCRITORIO/FICHEROS DE EJEMPLO/WORD AVANZADO/DOCUMENTOS

> Haga el ejercicio tal como se le indica en ese documento.

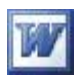

### **Excel en Word**

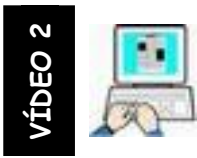

Ejercicio nº 28

Insertar hoja de cálculo de Excel

> Inicie Word y teclee el siguiente texto enmarcado

En este ejercicio voy a insertar una hoja de cálculo en un documento Word. Para ello necesito este documento y lo que he aprendido viendo los vídeos de ayuda.

Lo primero que haré será hacer clic en el icono Insertar hoja de Microsoft en la barra estándar y marcar 6 columnas por 6 filas.

> Haga clic en el icono Insertar hoja de Microsoft Excel

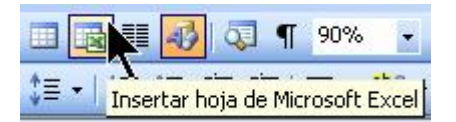

 Marque mediante un arrastre del botón izquierdo del ratón 6 columnas por 6 filas, y suelte el botón del ratón

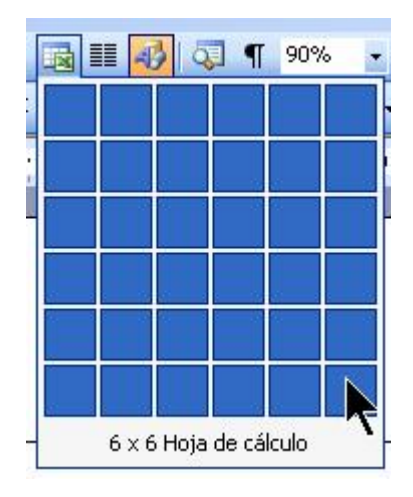

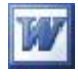

La hoja de cálculo Excel debe de aparecer en su documento Word tal como

aparece en la siguiente imagen

|       | A          | В   | C | D | E | F |   |
|-------|------------|-----|---|---|---|---|---|
| 1     |            |     |   |   |   |   |   |
| 2     |            |     |   |   |   |   |   |
| 3     |            |     |   |   |   |   |   |
| 4     |            |     |   |   |   |   |   |
| 5     |            |     |   |   |   |   |   |
| 6     |            |     |   |   |   |   | ~ |
| 4   4 | 🕨 🕨 🔪 Hoja | a1/ |   | < | Ш | > |   |

> Teclee los siguientes datos en esa hoja de cálculo

| ,,,,,,,     |                            |                                                                                               |                                                                                                    |                                                                                                    |                                                                                                    |                                                                                                    |                                                                                                    |  |  |
|-------------|----------------------------|-----------------------------------------------------------------------------------------------|----------------------------------------------------------------------------------------------------|----------------------------------------------------------------------------------------------------|----------------------------------------------------------------------------------------------------|----------------------------------------------------------------------------------------------------|----------------------------------------------------------------------------------------------------|--|--|
|             | A                          | В                                                                                             | С                                                                                                    | D                                                                                                    | E                                                                                                    | F                                                                                                    |                                                                                                    |  |  |
| 1           |                            | PC's                                                                                          | Escaner                                                                                                    | Impresoras                                                                                                    | Discos duros                                                                                                    | 6                                                                                                    | -                                                                                                    |  |  |
| 2           | Enero                      | 123                                                                                           | 12                                                                                                    | 34                                                                                                    | 34                                                                                                    |                                                                                                    |                                                                                                    |  |  |
| 3           | Febrero                    | 78                                                                                            | 13                                                                                                    | 25                                                                                                    | 56                                                                                                    |                                                                                                    |                                                                                                    |  |  |
| 4           | Marzo                      | 87                                                                                            | 6                                                                                                    | 89                                                                                                    | 78                                                                                                    |                                                                                                    |                                                                                                    |  |  |
| 5           |                            |                                                                                               |                                                                                                    |                                                                                                    |                                                                                                    |                                                                                                    |                                                                                                    |  |  |
| 6           |                            |                                                                                               |                                                                                                    |                                                                                                    |                                                                                                    |                                                                                                    | $\mathbf{v}$                                                                                                    |  |  |
| H I I Hoja1 |                            |                                                                                               |                                                                                                    |                                                                                                    |                                                                                                    |                                                                                                    |                                                                                                    |  |  |
|             | 1<br>2<br>3<br>4<br>5<br>6 | A<br>1<br>2 Enero<br>3 Febrero<br>4 Marzo<br>5<br>6<br>H I I IIIIIIIIIIIIIIIIIIIIIIIIIIIIIIII | A     B       1     PC's       2     Enero     123       3     Febrero     78       4     Marzo     87       5     6       Image: Image: Image | A     B     C       1     PC's     Escaner       2     Enero     123     12       3     Febrero     78     13       4     Marzo     87     6       5          6 | A     B     C     D       1     PC's     Escaner     Impresoras       2     Enero     123     12     34       3     Febrero     78     13     25       4     Marzo     87     6     89       5           6 | A       B       C       D       E         1       PC's       Escaner       Impresoras       Discos duros         2       Enero       123       12       34       34         3       Febrero       78       13       25       56         4       Marzo       87       6       89       78         5       Impresonal       Impresonal       Impresonal       Impresonal         6       Impresonal       Impresonal       Impresonal       Impresonal         4       Hoja1       Impresonal       Impresonal       Impresonal       Impresonal | A     B     C     D     E     F       1     PC's     Escaner     Impresoras     Discos duros       2     Enero     123     12     34     34       3     Febrero     78     13     25     56       4     Marzo     87     6     89     78       5     Image: Second state state |  |  |

SUP Si por alguna razón no aparece el doble cuadro de edición haga doble clic(I) sobre la hoja de cálculo para editarla.

> Teclee en las siguientes celdas las fórmulas indicadas

| CELDA | FÓRMULA      |
|-------|--------------|
| F2    | =SUMA(B2:E2) |
| B5    | =SUMA(B2:B4) |

> Haga clic en la celda F2 y arrastre el cuadro de copia dos celdas abajo

| 24 |               |                                         |                           |                           |                                         |                            |                           |                           | ///// |
|----|---------------|-----------------------------------------|---------------------------|---------------------------|-----------------------------------------|----------------------------|---------------------------|---------------------------|-------|
| 1  |               | A                                       | В                         | С                         | D                                       | E                          | F                         | G                         |       |
| 1  | 1             |                                         | PC's                      | Escaner                   | Impresoras                              | Discos duros               | 6                         |                           | -     |
| 1  | 2             | Enero                                   | 123                       | 12                        | 34                                      | 34                         | 203                       | •                         |       |
|    | 3             | Febrero                                 | 78                        | 13                        | 25                                      | 56                         | <u>-</u>                  |                           |       |
| 2  | 4             | Marzo                                   | 87                        | 6                         | 89                                      | 78                         |                           |                           | 3     |
| 1  | 5             |                                         | 288                       |                           |                                         |                            |                           |                           |       |
|    | 6             |                                         |                           |                           |                                         |                            |                           |                           | ~     |
|    | H + > N Hoja1 |                                         |                           |                           |                                         |                            |                           |                           |       |
|    | ,,,,,,,       | ,,,,,,,,,,,,,,,,,,,,,,,,,,,,,,,,,,,,,,, | ,,,,,,,,,,,,,,,,,,,,,,,,, | ,,,,,,,,,,,,,,,,,,,,,,,,, | ,,,,,,,,,,,,,,,,,,,,,,,,,,,,,,,,,,,,,,, | ,,,,,,,,,,,,,,,,,,,,,,,,,, | ,,,,,,,,,,,,,,,,,,,,,,,,, | ,,,,,,,,,,,,,,,,,,,,,,,,, | ///// |

 Haga clic en la celda B5 y arrastre el cuadro de copia tres celdas a su derecha

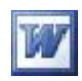

| -               | ,,,,,,, |         |      |         |            |              |     |   |   |
|-----------------|---------|---------|------|---------|------------|--------------|-----|---|---|
|                 |         | A       | В    | С       | D          | E            | F   | G |   |
| 1               | 1       |         | PC's | Escaner | Impresoras | Discos duros | 3   |   | - |
| 1               | 2       | Enero   | 123  | 12      | 34         | 34           | 203 |   |   |
|                 | 3       | Febrero | 78   | 13      | 25         | 56           |     |   |   |
| 3               | 4       | Marzo   | 87   | 6       | 89         | 78           |     |   | 1 |
| 1               | 5       |         | 288  |         |            |              |     |   |   |
|                 | 6       |         |      |         |            |              |     |   | ~ |
| H + + Hoja1 / > |         |         |      |         |            |              |     |   |   |

> Su hoja de cálculo debe de haber quedado como la imagen siguiente

| 14 |       |                            |                                         |                            |            |              |                           |                  |       |
|----|-------|----------------------------|-----------------------------------------|----------------------------|------------|--------------|---------------------------|------------------|-------|
|    |       | A                          | В                                       | С                          | D          | E            | F                         | G                |       |
| 1  | 1     |                            | PC's                                    | Escaner                    | Impresoras | Discos duros | 3                         |                  | -     |
| 1  | 2     | Enero                      | 123                                     | 12                         | 34         | 34           | 203                       |                  |       |
|    | 3     | Febrero                    | 78                                      | 13                         | 25         | 56           | 172                       |                  | 1     |
| 8  | 4     | Marzo                      | 87                                      | 6                          | 89         | 78           | 260                       |                  |       |
| 1  | 5     |                            | 288                                     | 31                         | 148        | 168          |                           |                  |       |
|    | 6     |                            |                                         |                            |            |              |                           |                  | ~     |
|    | H 4   | 🕩 M 🛛 Hoja                 | a1/                                     |                            |            | <            |                           |                  |       |
|    | ///// | ,,,,,,,,,,,,,,,,,,,,,,,,,, | ,,,,,,,,,,,,,,,,,,,,,,,,,,,,,,,,,,,,,,, | ,,,,,,,,,,,,,,,,,,,,,,,,,, | *********  |              | ,,,,,,,,,,,,,,,,,,,,,,,,, | **************** | ///// |

> Seleccione el rango A1:E4 como indica la siguiente imagen

| ĺ               |   | A       | В    | С       | D          | E           | F   | G |   |  |
|-----------------|---|---------|------|---------|------------|-------------|-----|---|---|--|
| 1               | 1 |         | PC's | Escaner | Impresoras | Discos duro | \$  |   |   |  |
|                 | 2 | Enero   | 123  | 12      | 34         | 34          | 203 |   |   |  |
|                 | 3 | Febrero | 78   | 13      | 25         | 56          | 172 |   |   |  |
|                 | 4 | Marzo   | 87   | 6       | 89         | 78          | 260 |   |   |  |
| 1               | 5 |         | 288  | 31      | 148        | 168         |     |   |   |  |
|                 | 6 |         |      |         |            |             |     |   | ~ |  |
| H + > H Hoja1 / |   |         |      |         |            |             |     |   |   |  |

> Haga clic en Asistente para gráficos de la barra estándar

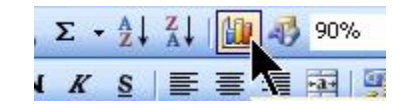

> Seleccione tipo de gráfico columnas y el que muestra por defecto

| ïpos estándar    | Tipos personalizados |                |        |   |
|------------------|----------------------|----------------|--------|---|
| lipo de gráfico: |                      | Subtipo de gra | áfico: | 1 |
| Barras           |                      |                |        |   |

- $\succ Clic en \underbrace{Siguiente}_{Siguiente} \rightarrow \underbrace{Siguiente}_{Siguiente} \rightarrow \underbrace{Siguien$
- > En la última ventana seleccione en una hoja nueva (1) y Finalizar (2)

| Asistente para gráficos - paso 4 | 4 de 4: ubicación del gráfico | ? 🔀      |
|----------------------------------|-------------------------------|----------|
| Colocar gráfico:                 |                               |          |
| En una <u>h</u> oja nueva:       | Gráfico1                      |          |
| Como objeto en:                  | Hoja1                         | ~        |
| Cancelar                         | Siguiente > E                 | inalizar |

Compruebe que el gráfico se ha insertado en una nueva hoja del libro Excel insertado dentro del documento Word

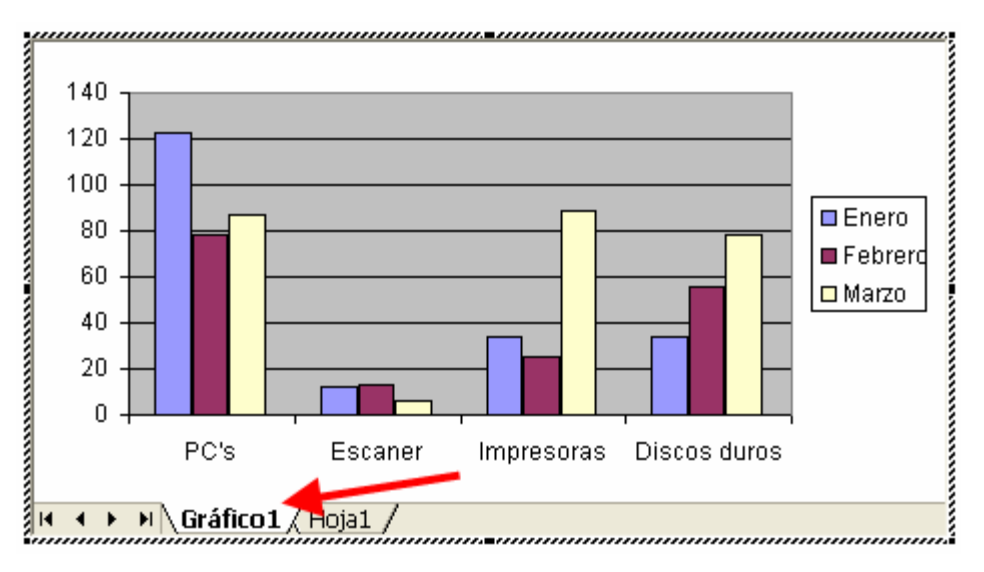

 Decida que quiere mostrar en el documento Word, si la tabla de datos (Hoja1) o el gráfico (Gráfico 1), haga clic en cualquier parte libre del documento Word para seguir editando el documento

Si queremos variar la hoja de datos agregando columnas/filas a la hoja, cambiar/agregar fórmulas o gráficos recuerde que debe de hacer doble clic sobre la hoja para editarla (se muestra con en doble cuadro)

- Guarde el documento con el nombre de EJERCICIO\_28\_INSERTAR\_HOJA
   en la carpeta EJERCICIOS DE OFIMÁTICA del Escritorio
- > Salga de Word

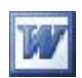

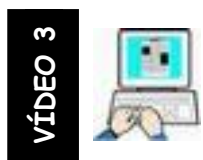

Ejercicio nº 29

Vincular hoja de cálculo de Excel

- Cree en el ESCRITORIO una carpeta que tenga por nombre su nombre y su primer apellido
- > Copie en ella el fichero PAPELERÍA.XLS que se encuentra en

#### ESCRITORIO/FICHEROS DE EJEMPLO/WORD AVANZADO/DOCUMENTOS

> Inicie Word y teclee el siguiente texto enmarcado

En este ejercicio voy a vincular una hoja de cálculo en un documento Word. Para ello necesito este documento y lo que he aprendido viendo los vídeos de ayuda. Este ejercicio lo haré en mi carpeta que he debido crear antes, y copiar en ella el fichero que voy a vincular

- ≻ Haga clic en Insertar → Objeto → Pestaña Crear desde un archivo →
   Activar cuadro Vincular al archivo → Examinar
- Localice el archivo PAPELERÍA.XLS que debió copiar en el paso segundo de este ejercicio y que debe encontrarse en

#### ESCRITORIO/SU\_CARPETA

- Guarde el documento Word en la carpeta EJERCICIOS DE OFIMÁTICA
   que se encuentra en el ESCRITORIO con el nombre de

#### EJERCICIO\_29\_VINCULAR\_HOJA

- > Salga de Word
- > Abra el fichero PAPELERÍA.XLS que se encuentra en su carpeta

| <b>1</b> | PAPELERIA.xls |          |          |               |          |           |       |  |  |  |  |
|----------|---------------|----------|----------|---------------|----------|-----------|-------|--|--|--|--|
|          | A             | В        | С        | D             | E        | F         | G     |  |  |  |  |
| 1        |               | ARTICULO | CANTIDAD | PRECIO/UNIDAD | SUBTOTAL | IVA (16%) | TOTAL |  |  |  |  |
| 2        | 1             | GOMA     | 45       | 2,5           |          |           |       |  |  |  |  |
| 3        | 2             | LÁPIZ    | 65       | 1,05          |          |           |       |  |  |  |  |
| 4        | 3             | COMPAS   | 12       | 12            |          |           |       |  |  |  |  |
| 5        | 4             | ESCUADRA | 25       | 8,5           |          |           |       |  |  |  |  |
| 6        |               |          |          |               |          |           |       |  |  |  |  |
| 7        |               |          |          |               |          |           |       |  |  |  |  |
| 8        |               |          |          |               |          |           |       |  |  |  |  |

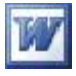

Agregue las filas 6 y 7 situándose en B6 y B7 (las celdas A6 y A7 se

rellenarán solas)

| 9 | PAPELERIA.xls |           |          |               |          |           |       |  |  |  |  |
|---|---------------|-----------|----------|---------------|----------|-----------|-------|--|--|--|--|
|   | A             | B         | C        | D             | E        | F         | G     |  |  |  |  |
| 1 |               | ARTICULO  | CANTIDAD | PRECIO/UNIDAD | SUBTOTAL | IVA (16%) | TOTAL |  |  |  |  |
| 2 | 1             | GOMA      | 45       | 2,5           |          |           |       |  |  |  |  |
| 3 | 2             | LÁPIZ     | 65       | 1,05          |          |           |       |  |  |  |  |
| 4 | 3             | COMPAS    | 12       | 12            |          |           |       |  |  |  |  |
| 5 | 4             | ESCUADRA  | 25       | 8,5           |          |           |       |  |  |  |  |
| 6 | 5             | CUADERNOS | 30       | 8,75          |          |           |       |  |  |  |  |
| 7 | 6             | REGLA     | 14       | 3,5           |          |           |       |  |  |  |  |
| 8 |               |           |          |               |          |           |       |  |  |  |  |

> Calcule las celdas E2, F2 y G2 con las siguientes fórmulas

| E        | F         | G      |
|----------|-----------|--------|
| SUBTOTAL | IVA (16%) | TOTAL  |
| =C2*D2   | =E2*0,16  | =E2+F2 |
|          |           |        |

> Copie las 3 fórmulas, arrastrándolas desde su cuadro de copia, al resto de

#### las filas 3 a 7

| SUBTOTAL |              | IVA (16%) | TOTAL |       |
|----------|--------------|-----------|-------|-------|
|          | <u>112,5</u> | 18        |       | 130,5 |
| 2        | 68,25        |           |       |       |
| 2        | 144          | 1         |       |       |
|          | 212,5        | l l       |       |       |
|          | 262,5        |           |       |       |
|          | 49           |           |       |       |

- > Teclee en la celda G8 la siguiente fórmula =suma(G2:G7) y pulse Intro
- > El resultado será el siguiente

|   | A | В         | С        | D           | E        | F         | G      |
|---|---|-----------|----------|-------------|----------|-----------|--------|
| 1 |   | ARTICULO  | CANTIDAD | PRECIO/UNID | SUBTOTAL | IVA (16%) | TOTAL  |
| 2 | 1 | GOMA      | 45       | 2,5         | 112,5    | 18        | 130,5  |
| 3 | 2 | LÁPIZ     | 65       | 1,05        | 68,25    | 10,92     | 79,17  |
| 4 | 3 | COMPAS    | 12       | 12          | 144      | 23,04     | 167,04 |
| 5 | 4 | ESCUADRA  | 25       | 8,5         | 212,5    | 34        | 246,5  |
| 6 | 5 | CUADERNOS | 30       | 8,75        | 262,5    | 42        | 304,5  |
| 7 | 6 | REGLA     | 14       | 3,5         | 49       | 7,84      | 56,84  |
| 8 |   |           |          |             |          |           | 984,55 |
| 0 |   |           |          |             |          |           |        |

> Cierre Excel Guardando los cambios

Ahora vamos a comprobar la vinculación de esta hoja de cálculo de Excel con el documento de Word

Abra el documento de Word EJERCICIO\_29\_VINCULAR\_HOJA que debe de encontrarse en la carpeta EJERCICIOS DE OFIMÁTICA del Escritorio

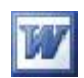

 Al abrir el documento, en la siguiente ventana, debemos de decir que Si para actualizar el documento vinculado

| Microsoft Office Word |                                                                                                    |  |
|-----------------------|----------------------------------------------------------------------------------------------------|--|
|                       | Este documento contiene vínculos que pueden referirse a otros archivos. ¿Desea actualizar este documento con los datos de los archivos vinculados? |  |

- El documento de Word se actualizará con los cambios realizados en la hoja de cálculo de Excel.
- Haga doble clic en la hoja vinculada en el documento de Word para que se abra la hoja de Excel (el documento vinculado)
- > Cambie algunas cantidades y precios de artículos (no modifique las fórmulas)
- > Observe como los cambios se reflejan automáticamente el la hoja de cálculo
- > Cierre la hoja de Excel admitiendo los cambios

| Microsof | ft Excel      |                      |                     |         |
|----------|---------------|----------------------|---------------------|---------|
|          | ¿Desea guarda | ar los cambios efect | uados en 'PAPELERI, | 4.xls'? |
|          | Sí            | No                   | Cancelar            |         |

- Si observa que los cambios no se reflejan en el documento de Word. Para actualizar el documento Word con su hoja vinculada siga uno de estos pasos
- >  $\mathbf{0}$  Haga clic en el menú Edición  $\rightarrow$  Actualizar Vínculos
- > 2 Pulse F9 estando activada en Word la hoja vinculada
- > Salga de Word guardando los cambios

Para más información sobre el control de los objetos vinculados, vea en el programa tutor en el apartado Apéndices de su menú superior la información referente a objetos vinculados

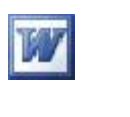

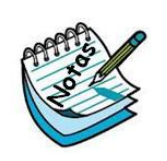

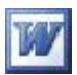

## Tablas de contenido y referencias

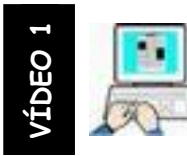

Ejercicio nº 30

Notas a pie de página

- > Abra el documento TIPOS DE MEMORIA DEL PC que se encuentra en: ESCRITORIO/FICHEROS DE EJEMPLO/WORD AVANZADO/DOCUMENTOS
- Inserte 2 notas a pie de página en las palabras RAM y ROM (solo las que están en negrita en el texto) con las siguientes aclaraciones.
   RAM en inglés Random Access Memory, memoria de acceso aleatorio
   ROM en inglés Read Only Memory, memoria solo de lectura
- Guarde el documento con el nombre de EJERCICIO\_30\_NOTAS\_AL\_PIE
   en la carpeta EJERCICIOS DE OFIMÁTICA del Escritorio
- > Salga de Word

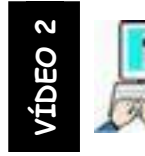

Ejercicio nº 31

Tabla de contenido

- Inicie Word
- > Abra el documento Teclas Excel.doc que se encuentra en

#### ESCRITORIO/FICHEROS DE EJEMPLO/WORD AVANZADO/DOCUMENTOS

> Active Estilos y formato haciendo clic en el icono de la barra de formato

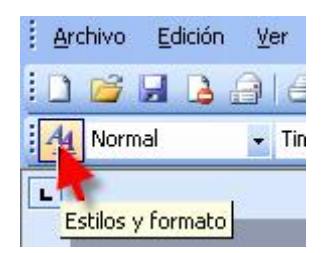

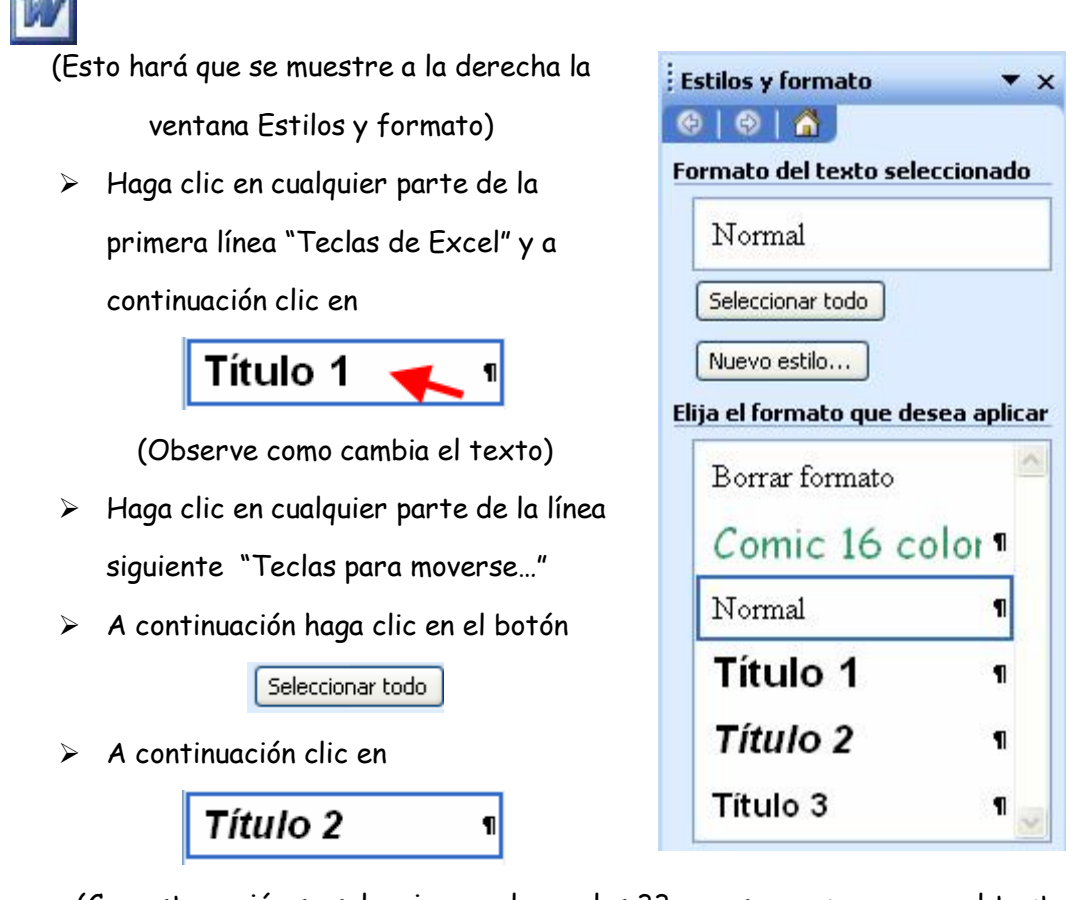

(Con esta acción se seleccionan a la vez las 33 veces que aparece en el texto y

se le da el estilo Título 2)

 Estando seleccionados todos los Títulos 2 despliegue la lista de Título 2 haga clic en Modificar y déle color rojo

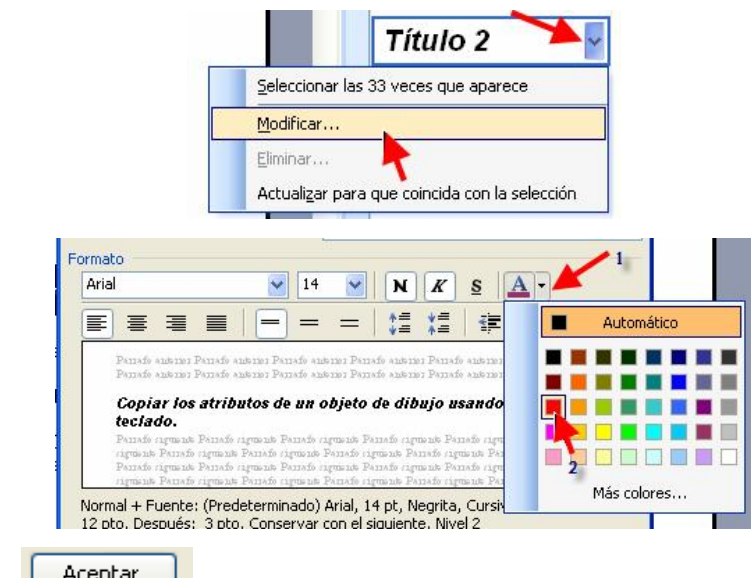

- Clic en Acceptar y un clic en el documento de Word para ver los resultados (todos los títulos 2 tienen que haber cambiado a rojo)
- > Desplace el cursor al principio del documento pulsando CTRL + INICIO

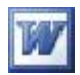

- Pulse 3 veces la tecla Intro, y vuelva a desplazarse al principio del documento
- > Haga clic en Insertar → Referencia → Índice y tablas → Pestaña tabla de contenido y configure esa ventana como la siguiente imagen → Aceptar

| Índice y tablas                                                                                                    |                                                                                  |
|----------------------------------------------------------------------------------------------------|----------------------------------------------------------------------------------|
| Índia Tabla de co <u>n</u> tenido Tala de ilustraci<br>Vista preliminar<br><i>Título 11</i>                                                         | ones<br>Vista previa de <u>W</u> eb                                              |
| Título 2                                                                                                    | <u>Titulo 2</u><br>✓<br>Usar <u>h</u> ipervínculos en lugar de números de página |
| Alinear_números de página a la derecha     Carácter de relleno:     General     Eormatos:     Elegante     Mostrar la barra de herramientas Esguema | Mostr <u>a</u> r niveles: 2                                                      |
|                                                                                                    | Aceptar Cancelar                                                                 |

> En el documento debe de aparecer la tabla de contenido del documento

| Feclas para moverse en una hoja de trabajo o un libro de trabajo:          |
|----------------------------------------------------------------------------|
| Feclas para moverse en una hoja de trabajo con el modo End:                |
| Ceclas para moverse en una hoja de trabajo en el modo Bloq Despl conectado |
| Feclas para previsualizar e imprimir un documento                          |
| Frabajar en vista de impresión                                             |
| Feclas para trabajar con hojas de trabajo, gráficos y macros               |
| Feclas para introducir datos en una hoja de trabajo                        |
| Feclas para trabajar con fórmulas o la barra de fórmulas                   |
| Feclas para e ditar da tos                                                 |
| Гесlas para insertar, borrar, y copiar una selección4                      |
| Feclas para moverse en una selección                                       |
| Feclas nara seleccionar celdas, columnas o filas                           |

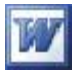

Inserte los números de página en el documento: Insertar  $\rightarrow$  Números de

página , para comprobar la exactitud de la tabla de contenido

| Números de página                     |                  |
|---------------------------------------|------------------|
| Posición:                             | Vista previa     |
| Parte superior (encabezado) 🛛 💟       |                  |
| <u>A</u> lineación:                   |                  |
| Centro 🔽                              |                  |
| 🔲 <u>N</u> úmero en la primera página |                  |
| Eormato                               | Aceptar Cancelar |

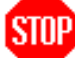

Si agregamos texto o títulos al documento que hagan variar su posición en el mismo seguiremos los mismos pasos explicados en el ejercicio anterior para actualizar la tabla.

- Guarde le documento en la carpeta EJERCICIOS DE OFIMÁTICA con el nombre de: EJERCICIO\_31\_TABLA\_CONTENIDO
- > Salga de Word

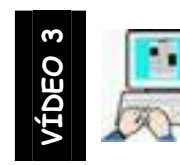

Ejercicio nº 32

Tablas de ilustraciones, ecuaciones e imágenes

Parte ❶

Vamos a preparar Word para que rotule y numere automáticamente las ilustraciones, ecuaciones, imágenes y gráficos que incluyamos en Word

- > Inicie Word
- > Haga clic en Insertar  $\rightarrow$  Referencia  $\rightarrow$  Título

| Título                                  |                        | ×      |  |  |
|-----------------------------------------|------------------------|--------|--|--|
| <u>T</u> ítulo:<br><b>Tabla l</b>       |                        | _      |  |  |
| Opciones -                              |                        |        |  |  |
| <u>R</u> ótulo:                         | Tabla                  | ~      |  |  |
| Posición:                               | Encima de la selección | $\sim$ |  |  |
| Excluir el rótulo del título            |                        |        |  |  |
| Nuevo rótulo Eliminar rótulo Numeración |                        |        |  |  |
| Autotitulo Aceptar Cancelar             |                        |        |  |  |

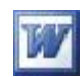

| Haga clic en Nuevor | <sup>rót</sup> ulo)<br>→ Teclee Gráfico →< Aceptar |
|---------------------|----------------------------------------------------|
|                     | Nuevo rótulo                                       |
|                     | Rótulo:<br>Gráfico<br>Aceptar Cancelar             |

Word, por defecto incluye títulos para Ilustraciones, Tabla y ecuación, con la acción anterior le hemos añadido Gráficos

- > Hacer clic en <u>Autotítulo...</u>
- En la ventana autotítulo active las casillas siguientes asignándoles el rótulo indicado

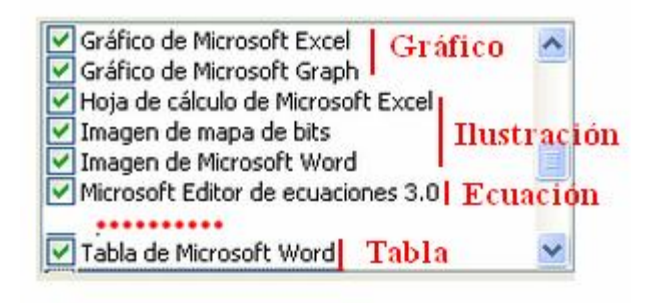

Haga clic en Aceptar

Desde este momento cada tabla, imagen, ecuación o gráfico que insertemos en Word recibirá el título asignado y un número correlativo distinto para cada objeto

#### Parte 🕑

En esta segunda porte crearemos un documento con texto cualquiera e incluiremos en el gráficos, imágenes, ecuaciones y tablas, para que Word nos las rotule y numere

- > Inicie Word y pulse 5 veces la tecla Intro (creará 5 líneas vacías)
- Teclee exactamente =rand(20,20)
- > Word escribirá 6 páginas con el texto que ya conocemos
- A continuación pulse las combinaciones de teclas siguientes para ajustar el texto y que sean más visibles los párrafos

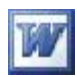

| CTRL + E        | ightarrow para seleccionar todo el texto |
|-----------------|------------------------------------------|
| CTRL + J        | ightarrow para justificar el texto       |
| CTRO + 0 (CERO) | ightarrow para separar los párrafos      |
| CTRL + 2        | → para poner interlineado doble          |

Con la pulsación de estas teclas el documento ha pasado a 12 páginas

Ahora va a insertar, según la tabla siguiente, objetos en el documento comprobando que Word los rotula y numera, (puede hacerlo en cualquier parte de la página indicada)

| Página        | Objeto      | Situación                                                                                            |
|---------------|-------------|----------------------------------------------------------------------------------------------------|
| 2- 4 - 8 y 12 | Tabla       | Menú Tabla→ Insertar→ Tabla (sin<br>contenido)                                                       |
| 3- 5 y 10     | Ecuación    | Ingrese las ecuaciones que desee aunque no<br>tengan sentido                                         |
| 6 - 9 - 11    | Ilustración | Tres imágenes cualesquiera de la carpeta<br>Escritorio/Ficheros de Ejemplo/Word<br>Avanzado/Gráficos |
| 7 - 9         | Gráfico     | Dos gráficos de Excel o Microsoft Graph                                                              |

Al terminar esta segunda parte todos los objetos deben de estar Rotulados y numerados, listos para la parte 3

Parte 🕑

En esta parte vamos a crear las tablas de los objetos insertados en la parte 2, creándolas al principio del documento, aunque se pueden crear en cualquier parte del documento

- > Lleve el cursor al principio del documento pulsando CTRL + INICIO (HOME)
  - > Haga clic en el menú Insertar  $\rightarrow$  Referencia  $\rightarrow$  Índices y tablas

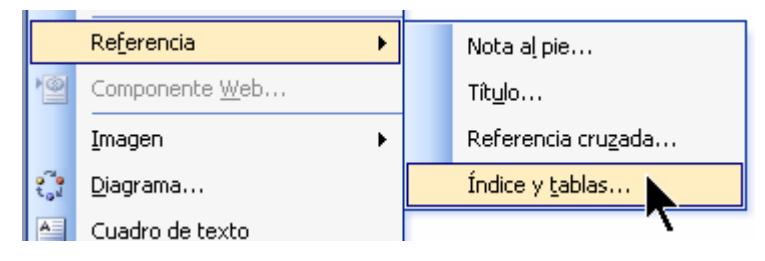

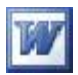

 Haga clic en la pestaña Tablas de ilustraciones y configúrela como la siguiente imagen para empezar creando lista de las tablas

| Índice y tablas                                       |                              |
|-------------------------------------------------------|------------------------------|
| Índice Tabla de contenito Tabla de ilustraciones      |                              |
| Vista preliminar Vista previa de Web                  |                              |
| Tabla 1: Texto                                        | ~                            |
| Tabla 2: Texto                                        |                              |
| Tabla 3: Texto                                        |                              |
| Tabla 4: Texto                                        |                              |
| Tabla 5: Texto                                        |                              |
|                                                       |                              |
|                                                       |                              |
| Mostrar números de página 🛛 💟 Usar hipervinculos er   | n lugar de números de página |
| Alinear números de página a la derecha                | /1                           |
| Carácter de relleno:                                  |                              |
| General                                               |                              |
| Formatos: Estilo personal V Etiqueta de título: Tabla | Incluir etiqueta y púmero    |
|                                                       |                              |
|                                                       | ociones                      |
|                                                       |                              |
| 2                                                     | Aceptar Cancelar             |

Clic en Aceptar (2)

Si todo ha ido bien en la primera página habrá aparecido algo como lo siguiente que nos indica el número de la tabla y su posición (nº de página) en el documento (los números de pág. pueden variar según el número de filas de su tabla)

| Tabla 1 | 2  |
|---------|----|
| Tabla 2 | 4  |
| Tabla 3 | 8  |
| Tabla 4 | 12 |

 Siguiendo los pasos anteriores genere las tablas de contenido de Gráficos,
 Ecuaciones e ilustraciones. Solo tiene que variar en la ventana anterior la etiqueta de Título desplegando la lista y seleccionando el deseado

| Etiquet <u>a</u> de título: | Gráfico 😽                        | 🛛 🗹 Incluir <u>e</u> tiqu | leta y número |
|-----------------------------|----------------------------------|---------------------------|---------------|
|                             | (ninguna)<br>Ecuación<br>Gráfico | Modifi                    | car           |
|                             | Ilustración<br>Tabla             | Aceptar                   | Cancelar      |

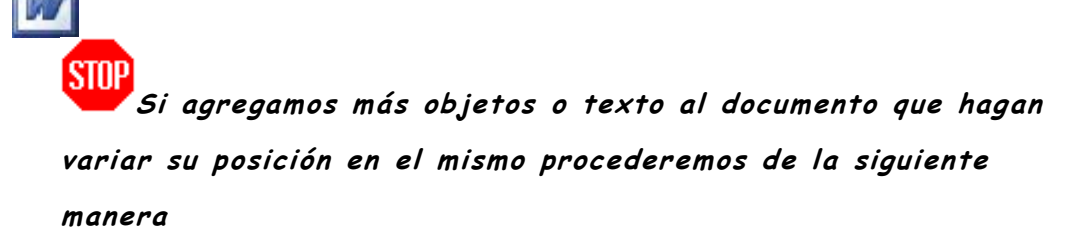

Haremos un clic con el botón derecho sobre la tabla que queramos actualizar
 Esta se sombreará y en la ventana que se nos muestra seleccionaremos

Actualizar campos

| Fabla 1     |                                                |
|-------------|------------------------------------------------|
| Fabla 2     | Cor <u>t</u> ar                                |
| Fabla 4     | <u>C</u> opiar                                 |
|             | <u>P</u> egar                                  |
|             | Actualizar campos                              |
|             | Editar campo                                   |
|             | Acti <u>v</u> ar o desactivar códigos de campo |
| A           | Fuente                                         |
| =           | <u>É</u> <u>P</u> árrafo                       |
| 1<br>1<br>1 | Numeración y viñetas                           |

 En la siguiente ventana podemos actualizar solo los números de página o toda la tabla. Para más seguridad optaremos por Toda la tabla

| Actualizar tabla de ilustraciones 🛛 🛛 🔀                                                         |
|-------------------------------------------------------------------------------------------------|
| Word está actualizando la tabla de ilustraciones.<br>Seleccione una de las opciones siguientes: |
| O Actualizar sólo los números de página                                                         |
| Actualizar toda la tabla                                                                        |
| Aceptar Cancelar                                                                                |

- Guarde el documento en la carpeta EJERCICIOS DE OFIMÁTICA con el nombre de EJERCICIO\_32\_TABLAS\_ILUSTRACIONES
- > Salga de Word

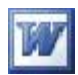

## **Personalizar Word**

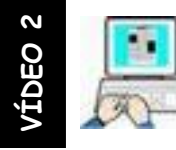

Ejercicio nº 33

#### Opciones del menú herramientas

Como habrá visto en el programa tutor son muchas las opciones de configuración que nos permite Word. En este ejercicio vamos a personalizar las más comunes. Ya sabe que haciendo clic en el icono de ayuda contextual tiene

una información más detallada de todas ellas.

 > Inicie Word → Herramientas → Opciones y configure cada pestaña como indica la ilustración (el resto déjelas como se encuentran por defecto)

| pciones                                                                                                 |                                                                                                 |                                |                                                                                                    |                                                        |                                                                              | 2                                              |
|----------------------------------------------------------------------------------------------------|-------------------------------------------------------------------------------------------------|--------------------------------|----------------------------------------------------------------------------------------------------|--------------------------------------------------------|------------------------------------------------------------------------------|------------------------------------------------|
| Control de                                                                                              | e cambios                                                                                       | Informa                        | ción del usuario                                                                                                    | Com                                                    | patibilidad                                                                  | Ubicación de archivos                          |
| Ver                                                                                                    | General                                                                                         | Edición                        | Imprimir                                                                                                    | Guardar                                                | Seguridad                                                                    | Ortografía y gramática                         |
| Mostrar<br>Panel de<br>Texto re<br>Marcade<br>Marcade<br>Sugerer<br>Marcas de for<br>Tabulac<br>Espacio | e <u>tareas de ini</u><br>esalta <u>d</u> o<br>ores<br>e estado<br>ncias<br>rmato<br>iones<br>s |                                | ] Etiguetas inteliç<br>] Texto a <u>n</u> imado<br>] Barra horizonta<br>] Barra <u>v</u> ertical<br>] Marca <u>d</u> ores de<br>] Te <u>x</u> to oculto<br>] <u>Guiones opcion</u> | gentes<br>I<br>imagen<br>ales                          | ✓ Ventanas e<br>Códigos de<br>Sombreado de<br>Nunca                          | n la barra de tareas<br>campo<br><u>campo:</u> |
| Marcas<br>Opciones de l<br>Dibujos<br>Delimita                                                          | de <u>p</u> arrato<br>impresión y di:<br>do <u>r</u> es de obje<br>de texto                     | to                             | ] T <u>o</u> das<br>] Espacio en blan<br>] Colores e imáge<br>] Regla vertical (;                                                                                                  | co entre pág<br>enes de <u>f</u> ond<br>sólo en la vis | iinas ( <u>s</u> ólo en la v<br>o (sólo en la vista<br>ta Impresión <u>)</u> | vista Impresión)<br>a Impresión)               |
| Opciones de  <br>Aj <u>u</u> star                                                                       | las vistas Norr<br>a la ventana<br>de borrador                                                  | nal y Esquema<br>Ar<br>Nombre: | a<br>nc <u>h</u> o del área de<br>Courier New                                                                                                    | estilo: 0 cm                                           | Tar                                                                          | naño: 10 💌                                     |
|                                                                                                    |                                                                                                 |                                |                                                                                                    |                                                        | C                                                                            | Aceptar Cancelar                               |

#### Centro de Educación de Personas Adultas de Albacete "Los Llanos

| Control de ambos Información del usuario Compatibilidad Ubicación de archi<br>Ver General Edición Imprimir Guardar Seguridad Ortografía y gran<br>Optiones generales<br>Paginación automática Permitir el inicio en diseño Lectura<br>Portor automática<br>Promo acul, texto blanco<br>Informar mediante ginnaciones<br>Configmar conversiones al abrir<br>Actualizar vínculos automáticos al abrir<br>Actualizar vínculos automáticos al abrir<br>Actualizar vínculos automáticos al abrir<br>Actualizar vínculos automáticos al abrir<br>Actualizar vínculos automáticos al abrir<br>Actualizar vínculos automáticos al abrir<br>Actualizar vínculos automáticos al abrir<br>Actualizar vínculos automáticos al abrir<br>Actualizar vínculos automáticos al abrir<br>Actualizar vínculos automáticos al abrir<br>Actualizar vínculos automáticos al abrir<br>Actualizar usuarios de WordPerfect<br>Usar teclas de desplazamiento de WordPerfect<br>Dipciones de servicios Opciones Web Opciones de correo electrónico<br>Acceptar Car<br>pciones<br>Control de cambios Control de lusuario Compatibilidad Ubicación de archi<br>Ver General Edición Imprimir Guardar Seguridad Ortografía y gran<br>Opciones de edición<br>Preguntar a selección al escribir<br>Edición de tegto con Arrastrar y colocar<br>Bedicón de tegto con Arrastrar y colocar<br>Bedicón de tegto con Arrastrar y colocar<br>Bedicón de tegto con Arrastrar y colocar<br>Bedicón de tegto con Arrastrar y colocar<br>Bedicón de tegto con Arrastrar y colocar<br>Bedicón de tegto con Arrastrar y colocar<br>Bedicón de tegto con Arrastrar y colocar<br>Bedicón de tegto con Arrastrar y colocar<br>Bedicón de testo cor<br>Compos de contar y pegar<br>Macra rincoherencias de formato<br>Bedicán de testo<br>Permitir magúsculas acentuadas en francés<br>Doconos de contar y pegar<br>Macra rincoherencias de formato<br>Bedicán de testo<br>Permitir magúsculas acentuadas en francés<br>Portones de contar y pegar<br>Macra rincoherencias de formato<br>Bedicán Hacer cic y escribir<br>Bedicán Hacer cic y escribir<br>Bedicán Hacer cic y escribir<br>Bedicán Hacer cic y escribir<br>Bedicán Hacer cic y escribir<br>Bedicán Hacer cic y esc                                                                                                    | Control des antonsitue       Información del usuario       Compatibilidad       Ubicación de archi         Ver       General       Edición       Imprimir       Guardar       Segunidad       Ortografía y gram         poines generales <ul> <li>Pagnación automáticos</li> <li>Pormar mediante gaimaciones</li> <li>Confirmar mediante gaimaciones</li> <li>Gonfirmar conversiones al abri</li> <li>Archiyos audos recientemente:</li> <li>garchiyos</li> <li>Aryuda para usuarios de WordPerfect</li> <li>Bar teclas de desplazamiento de WordPerfect</li> <li>Permitir inpánjans Web en segundo plano</li> <li>Crear automáticamente lenzo de dibujo al insertar autoformas</li> <li>Ugidades de medida:</li> <li>Centimetros</li> <li>Permitir inpánjans</li> <li>Opciones de servicios</li> <li>Opciones Web</li> <li>Opciones de correo electrónico</li> <li>Acceptar</li> <li>Cantrol de cambios</li> <li>Eronnosition del usuario</li> <li>Compatibilidad</li> <li>Ubicación de archi</li> <li>Ver</li> <li>General</li> <li>Edición</li> <li>Imprimir</li> <li>Guardar</li> <li>Seguridad</li> <li>Otografía y gram</li> <li>Opciones de edición</li> <li>Ver General</li> <li>Edición</li> <li>Imprimir</li> <li>Guardar</li> <li>Seguridad</li> <li>Ortografía y gram</li> <li>Opciones de edición</li> <li>Ver General</li> <li>Edición</li> <li>Edición de testribir</li> <li>Utilizar Selección de gárrafo inteligente</li> <li>Belazion automático at elestio</li> <li>Reservance la palabra completa</li> <li>Belazion automático at elestio</li> <li>Preguntar sis actualiza el estio</li> <li>Preguntar sis actualiza el</li></ul>                                                                                                    |                                                                                                    |                                                                                                    |
|----------------------------------------------------------------------------------------------------|----------------------------------------------------------------------------------------------------|----------------------------------------------------------------------------------------------------|----------------------------------------------------------------------------------------------------|
| Ver       General       Edición       Imprimir       Guardar       Seguridad       Ortografía y gran         Opciones       Paginación automática       Permitir el inicio en diseño Lectura          Ortografía y gran       Permitir el inicio en diseño Lectura           Informar mediante gonidos       Informar mediante gainaciones           Confirmar conversiones al abir            Vactualizar vínculos automáticos al abir         archivos         Actualizar vínculos automáticos al abir            Vactualizar vínculos automáticos el WordPerfect        archivos          Var automáticamente lenzo de dibujo al insertar autoformas            Ugidades de medida:       Centímetros             Queciones de servicios       Opciones Web       Opciones de correo electrónico          Priones                  Opciones de edición       Imprimir       Guardar       Seguridad       Ortografía y gran <th>Ver       General       Edición       Imprimir       Guardar       Seguridad       Ortografía y gram         potones generales        <ul> <li>Proginación automática</li> <li>Promitir el inicio en diseño Lectura</li> <li>formar mediante grimaciones</li> <li>confirmar conversiones al abir</li> <li>Actualizar vinculos automáticos al abiri</li> <li>Yarchiyos usados recientemente:</li> <li>archiyos</li> <li>Ayuda para usuarios de WordPerfect</li> <li>gar techas de desplazamiento de WordPerfect</li> <li>gar techas de desplazamiento de WordPerfect</li> <li>general as características de HTML</li> <li>Opciones de servicios</li> <li>Opciones Web</li> <li>Opciones de correo electrónico</li> <li>Acceptar</li> <li>Can</li> <li>control de cambios</li> <li>control de cambios</li> <li>control de control para pagar</li></ul></th> <th>Control de cambios</th> <th>Información del usuario Compatibilidad Ubicación de arch</th>                                                                                                    | Ver       General       Edición       Imprimir       Guardar       Seguridad       Ortografía y gram         potones generales <ul> <li>Proginación automática</li> <li>Promitir el inicio en diseño Lectura</li> <li>formar mediante grimaciones</li> <li>confirmar conversiones al abir</li> <li>Actualizar vinculos automáticos al abiri</li> <li>Yarchiyos usados recientemente:</li> <li>archiyos</li> <li>Ayuda para usuarios de WordPerfect</li> <li>gar techas de desplazamiento de WordPerfect</li> <li>gar techas de desplazamiento de WordPerfect</li> <li>general as características de HTML</li> <li>Opciones de servicios</li> <li>Opciones Web</li> <li>Opciones de correo electrónico</li> <li>Acceptar</li> <li>Can</li> <li>control de cambios</li> <li>control de cambios</li> <li>control de control para pagar</li></ul>                                                                                                    | Control de cambios                                                                                                    | Información del usuario Compatibilidad Ubicación de arch                                                                                                    |
| Depineación automática       Permitir el inicio en diseño Lectura         Fondo azul, texto blanco       Informar mediante gninaciones         Confirmar conversiones al abiri       Actualizar vínculos automáticos al abiri         Æ Actualizar vínculos automáticos al abiri       Informar mediante gninaciones         Confirmar conversiones al abiri       Informar mediante gninaciones         Actualizar vínculos automáticos al abiri       Informar conversiones al abiri         Æ Actualizar vínculos automáticos al abiri       Informar conversiones al abiri         Actualizar vínculos automáticos al abiri       Informar conversiones al abiri         Actualizar vínculos automáticos al abiri       Informar conversiones al abiri         Archiyos usados recientemente:       Informar encipiente         Permitir abiri páginas Web en segundo plano       Crear automáticamente lienzo de dibujo al insertar autoformas         Ugidades de medida:       Centímetros         Informer       Opciones de servicios       Opciones Web       Opciones de correo electrónico         Protones       Edición       Imprimir       Guardar       Seguridad       Ortorgrafía y gran         Opciones de edición       Edición       Imprimir       Guardar       Seguridad       Ortorgrafía y gran         Opciones de edición       Edición       Imprimir       Guardar       S                                                                                                    | Decines generales       Permitir el inicio en diseño Lectura         Fondo azul, texto blanco       Fondo azul, texto blanco         Informar mediante gninaciones       Fondo azul, texto blanco         Confirmar conversiones al abiri       Enviar como datos adjuntos         Actualizar vínculos automáticos al abiri       Enviar como datos adjuntos         Aruda para usuarios de WordPerfect       Enviar como datos adjuntos         Usar teclas de desplazamiento de WordPerfect       Esperiado de dibujo al insertor autoformas         Ugidades de medida:       Centimetros         Centrol de cambios       Opciones de envicios         Opciones de servicios       Opciones de correo electrónico         Ver       General       Edición         Ver       General       Edición         Seguridad       Ottografía y gram         poinces de edición       Utilizar selección de gárrafo intelligente         Ver       General       Utilizar cTRL + clic del mouse para segui hisperyíncul         Usar la tecta INSERT para pegar       Preguintar is excluaiza el estilo         Oxosoft Office Word ver       Preguintar is excluaiza el estilo         Pasertar o pegar inteligentes como:       Preguintar is excluaiza el estilo         Prosento ribigio automático de tectado       Preguintar insequiniento de formato         D                                                                                                    | Ver General                                                                                                    | Edición Imprimir Guardar Seguridad Ortografía y grar                                                                                                    |
| Paginadón automática     Permitir al inicio en diseño Lectura     Paginadón automática     Pordo azul, texto blanco     Informar mediante giniaciones     Confirmar conversiones al abrir     Confirmar conversiones al abrir     Confirmar conversiones al abrir     Configura conversiones al abrir     Avuda para usuarios de WordPerfect     Jar teclas de desplazamiento de WordPerfect     Jar teclas de desplazamiento de WordPerfect     Jar teclas de desplazamiento de WordPerfect     Jar teclas de desplazamiento de WordPerfect     Jar teclas de desplazamiento de WordPerfect     Jar teclas de desplazamiento de WordPerfect     Jar teclas de desplazamiento de WordPerfect     Jar teclas de desplazamiento de WordPerfect     Jorar pígeles para las características de HTML     Qpciones de servicios     Opciones Web     Opciones de correo electrónico      Aceptar     Car                                                                                                    | Permitir el inicio en diseño Lectura         Fondo azul, texto blanco         Informar mediante gninaciones         Ordfirmar conversiones al abiri         Actualizar vínculos automáticos al abiri         Actualizar vínculos automáticos al abiri         Actualizar vínculos automáticos al abiri         Actualizar vínculos automáticos al abiri         Actualizar vínculos automáticos de WordPerfect         Usar teclas de desplazarimento de WordPerfect         Usar teclas de desplazarimento de WordPerfect         Ugidades de medida:       Centimetros         Qipciones de servicios       Opciones Web       Opciones de correo electrónico         Control de cambios       Edición       Imprimir       Guarda       Seguridad       Ottografía y gram         ver General       Edición       Imprimir       Guarda       Seguridad       Ottografía y gram         poinces de edición       Imprimir       Guarda       Seguridad       Ottografía y gram         poinces de edición       Imprimir       Utilizar selección de gárrafo intelligente       Utilizar compitation de formato         Usar (grop intelligente)       Utilizar concherencias de formato       Preguinter si es actualiza el estilo       Reatizar a lestilo         Ver General       Macra incoherencias de formato       Preguinter de indigenes                                                                                                    | pciones generales                                                                                                    | inter a second second se                                                                                                    |
| □ Fordo azul, texto blanco         □ Informar mediante gimiaciones         □ Confirmar conversiones al abrir         ♥ Archiyos usados recientemente:         ⑤ Yarchiyos usados recientemente:         ⑥ Yarchiyos usados recientemente:         Ø Yarchiyos usados recientemente:         Ø Yarchiyos usados recientemente:         Ø Yarchiyos usados recientemente:         Ø Yarchiyos usados recientemente:         Ø Yarchiyos usados recientemente:         Ø Yarchiyos usados recientemente lienzo de dibujo al insertar autoformas         Upidades de medida:         Centimetaticamente lienzo de dibujo al insertar autoformas         Upidades de medida:         Øpciones de servicios         Opciones Web         Opciones de servicios         Opciones de correo electrónico         Acceptar         Carrea         Øpciones de servicios         Opciones de correo electrónico         Ver       General         Edición       Imprimir         Guardar       Seguridad         Ver       General         Edición al escribir       V Utilzar selección de gárrafo inteligente         ♥ Ser urgos inteligente       Ø Seleccionar automáticamente la palabra completa         Modo Sobrescribir                                                                                                    | □ ondo azul, texto blanco         □ Informar mediante gninaciones         □ Confirmar conversiones al abrir         ② Archigos uados recientemente:       ⑤ arctivos         ③ Archigos uados recientemente:       ⑥ arctivos         △ Aruda para usuarios de WordPerfect       □ Sar teclas de desplazamiento de WordPerfect         □ Sar teclas de desplazamiento de WordPerfect       ○ Permitir ànyins Web en segundo plano         □ Crear automáticamente lienzo de dibujo al insertar autoformas       Ugidades de medida:         Ugidades de medida:       Centimetros         ○ Qociones de servicios       Opciones Web       Opciones de correo electrónico         Ciones       Control de cambios       Edición       Imprimir         ver       General       Edición       Imprimir       Guardar       Seguridad       Otografía y gram         pidones de edición       I escitoria       I utilizar cTRL + clic del mouse para seguir hiperyíncul       Utilizar competa inteligente         I geleccionar automáticamente la palabra completa       I preguntar si se actualiza el estilo       I Preguntar si se actualiza el estilo         I barda INSERT para pegar       I yeleccionar automáticamente la palabra completa       I Preguntar si se actualiza el estilo         I bara la tecla INSERT para pegar       I geleccionar automática de formato       I camgio automático de teclado                                                                                                    | Paginación automática                                                                                                    | 🗹 Permitir el inicio en diseño Lectura                                                                                                    |
| Informar mediante gnimaciones Confirmar conversiones al abrir ✓ Actualizar vínculos automáticos al abrir ✓ Actualizar vínculos automáticos al abrir ✓ Actualizar vínculos automáticos al abrir ✓ Archiyos usados recientemente: 6 archivos ✓ Archiyos usados recientemente: 6 archivos ✓ Archiyos usados recientemente: 6 archivos ✓ Archiyos usados recientemente: 6 archivos ✓ Archiyos usados recientemente: 6 archivos ✓ Archiyos usados recientemente: 6 archivos ✓ Archiyos usados recientemente: 6 archivos ✓ Archiyos usados recientemente: 6 archivos ✓ Permitir abrir páginas Web en segundo plano ○ Crear automáticamente lenzo de dibujo al insertar autoformas Unidades de medida: Centimetros ✓ Mostrar pígeles para las características de HTML. Øpciones de servicios Opciones Web Opciones de correo electrónico Øpciones de servicios Opciones Web Opciones de correo electrónico Øremetro pigera las características de HTML. Øpciones de servicios Opciones Web Opciones de correo electrónico Øremetro pigera las características de HTML. Øpciones de servicios Opciones Web Opciones de correo electrónico Øremetro pigera las características de HTML. Øpciones de correo electrónico Øpciones de correo electrónico Øpciones de correo electrónico Øpciones de correo electrónico Øpciones de correo electrónico Øpciones de correo electrónico Øpciones de correo al correo electrónico Øpciones de correo al correo electrónico Øpciones de correo al correo electrónico Øpciones de correo electrónico Øpciones de correo electrónico Øpciones de correo electrónico Øpciones de las gociones de las gociones de Pe                                                                                                    | Informar mediante gnimaciones         Ordinmar conversiones al abir         Actualizar vínculos automáticos al abiri         Archizos usados recientemente:         Archizos usados recientemente:         Archizos usados recientemente:         Archizos usados recientemente:         Archizos usados recientemente:         Archizos usados recientemente:         Archizos usados recientemente:         Archizos de desplazamiento de WordPerfect         Upidades de medida:         Centimetro incompatibilidad         Opciones de servicios         Opciones de servicios         Opciones de servicios         Opciones de servicios         Opciones de servicios         Opciones de servicios         Opciones de edición         Ver       General         Edición       Imprimir         Guardar Stray colocar         Usar la teda INSERT para pegar         Verdo Sobrescribir         Usar la teda INSERT para pegar         Modor Sobrescribir         Usar la teda INSERT para pegar         Modor Sobrescribir         Ordon Sobrescribir         Marcar incoherencias de formato         Marcar incoherencias de formato         Marcar incoherencias de formato <td>Fondo azul, <u>t</u>exto bland</td> <td>ico</td>                                                                                                    | Fondo azul, <u>t</u> exto bland                                                                                                    | ico                                                                                                    |
| Informar mediante gnimaciones         Confirmar conversiones al abir         ✓ Actualizar vínculos automáticos al abir         ✓ Actualizar vínculos automáticos al abir         ✓ Archiyos usados recientemente:       6         △ yuda para usuarios de WordPerfect         Usar teclas de desplazamiento de WordPerfect         ○ Permitir abrir páginas Web en segundo plano         ○ Crear automáticamente lienzo de dibujo al insertar autoformas         Ugidades de medida:       Centimetros         ② pociones de servicios       Opciones Web,       Opciones de correo electrónico         Image: Control de cambios       Edición Imprimir       Guardar       Seguridad         Ver       General       Edición Imprimir       Guardar       Seguridad       Ottografía y gram         picones de edición       Edición de tarstrar y colocar       Utilizar cTRL + clic del mouse para seguir hiperyíncu         Usar la tecla INSERT para pegar       Ø biod Sobrescribir       ✓ Utilizar cTRL + clic del mouse para seguir hiperyíncu         © Jusar la tecla INSERT para pegar       Ø Seleccionar automáticamente la palabra completa       Preguntar is se actualiza el estilo         Ø Modo Sobrescribir       ✓ Utilizar CTRL + clic del mouse para seguir hiperyíncu       © Seleccionar automáticamente la palabra completa         Modo Sobrescribir       ✓ Regalizar un seguimiento de formato                                                                                                    | Intermar mediante giumaciones         Confirmar conversiones al abrir         © Confirmar conversiones al abrir         © Frvier como datos adjuntos         ✓ Archalgar vínculos automáticos al abrir         © prvier como datos adjuntos         ✓ Archalgar vínculos automáticos al abrir         ● Archalgar vínculos automáticos de WordPerfect         ● Jast teclas de desplazamiento de WordPerfect         ● Jast teclas de desplazamiento de WordPerfect         ● Jast teclas de desplazamiento de WordPerfect         ● Jast teclas de desplazamiento de WordPerfect         ● Grear automáticamente lenzo de dibujo al insertar autoformas         Ugidades de medida:       Centimetros         ● Mostrar pígeles para las características de HTML         ● Opciones de servicios)       Opciones Web         ● Ver       General         ● Edición       Imprimir         ● Gonos de edición       Ver         ● Reemplagar la selección al escribir       ● Utilizar selección de gárrafo inteligente         ● Edición de texto con Arrastrar y colocar       ● Utilizar Utilizar CIRL + clic del mouse para seguir hiperyjíncul         ● Most al tecla INSERT para pegar       ● Preguntar si se actualiza el estilo         ● Most al tecla INSERT para pegar       ● Preguntar si se actualiza el estilo         ● Most ar los botones de las gociones de                                                                                                    | Informar mediante <u>s</u> oni                                                                                                    | nidos                                                                                                    |
| Control de cambios       Ervire consider autoristicos al abrir                Quida para usuarios de WordPerfect             Qsar des recientemente:               archivos             Archiyos usados recientemente:               archivos             Archiyos usados recientemente:               archivos             Archiyos usados recientemente:               Archiyos usados recientemente:             Archivos             Archiyos usados recientemente:             Archiyos usados recientemente:             Cerear automáticamente lienzo de dibujo al insertar autoformas             Unidades de medida:                  Centrinetros                                                                                                    | Comparison       Comparison         Control de cambios       Control de cambios         Control de cambios       Control de cambios         Control de cambios       Control de cambios         Control de cambios       Control de cambios         Control de cambios       Control de cambios         Catulagar la selectión al escribir       Utilizar selección de gárrafo inteligente         Ver       General         Edición de texto on Arrastrar y colocar       Utilizar condiction de lastra condiction de lastra condiction de escluion         Mostrar us provinción del usuario       Compatibilidad       Ubicación de archi         Ver       General       Edición       Imprimir         Guines de edición       Imprimir       Guardar       Seguridad       Ortorgrafía y gram         Opciones de edición       Ver       General       Edición       Imprimir       Guardar       Seguridad       Ortorgrafía y gram         Opciones de edición       Ver       General       Ver       General       Preguntar sise actualiza el estilo       Opciones de actualiza el estilo         Ver       General       Edición       Imprimir       Guardar       Seguridad       Ortorgrafía y gram         Opciones de cortar y pago pagar       Seguridad       Opciones de cortary contar y segurinte                                                                                                    |                                                                                                    | maciones                                                                                                    |
|                                                                                                    | Control de cambios     Centrol de cambios     Centrol de cambios     Cerer automáticamente lienzo de dibujo al insertar autoformas     Ugidades de medida:         Certímetros         Crear automáticamente lienzo de dibujo al insertar autoformas     Ugidades de medida:         Certímetros         Control de cambios         Control de cambios         Control de camb                                                                                                    | Congrimar conversiones                                                                                                    | es al durir<br>omáticos al abrir                                                                                                    |
| ✓ Archivos usados recientemente:       6 ♥ archivos         △ Ayuda para usuarios de WordPerfect       9 Permitir abrir páginas Web en segundo plano         ○ crear automáticamente lienzo de dibujo al insertar autoformas       Ugidades de medida:         ○ priones de medida:       Centímetros         ○ Opciones de servicios       Opciones Web         ○ Opciones de servicios       Opciones Web         ○ Opciones de servicios       Opciones Web         ○ Opciones de servicios       Opciones Web         ○ Opciones de servicios       Opciones Web         ○ Opciones de servicios       Opciones Web         ○ Opciones de servicios       Opciones Web         ○ Opciones de servicios       Opciones Web         ○ Opciones de servicios       Opciones Web         ○ Opciones de servicios       Opciones Web         ○ Opciones de servicios       Opciones Web         ○ Opciones de servicios       ○ Opciones Web         ○ Opciones de servicios       ○ Opciones Web         ○ Opciones de servicios       ○ Opciones Web         ○ Opciones de servicios       ○ Opciones de servicios         ○ Control de cambios       ✓ Opciones de servicios         ○ Peciones de servicios       ○ Utilizar selección de gárrafo intelig                                                                                                    | □ Archigos usados recientemente:       6 ■ archivos         □ Ayuda para usuarios de WordPerfect         □ Bar teclas de desplazamiento de WordPerfect         □ Permitir abrir páginas Web en segundo plano         □ Creer automáticamente lienzo de dibujo al insertar autoformas         Ugidades de medida:         □ Opciones de servicios         Opciones de servicios         Opciones de servicios         Opciones de servicios         Opciones de servicios         Opciones de servicios         Opciones de servicios         Opciones de servicios         Opciones de servicios         Opciones de servicios         Opciones de correo electrónico         Acceptar         Can         ciones         Control de cambios       Gromentin del usuario         Control de cambios       Gromentin del usuario         Control de cambios       Gromentin del usuario         Control de cambios       Gromentin del usuario         Control de cambios       Gromentin del usuario         Control de cambios       Gromentin del usuario         Ver       General       Edición         © Baser la selección al escribir       Utilizar CIRL + clic del mouse para seguir hipervíncul                                                                                                    | Enviar como datos adiu                                                                                                    | untos                                                                                                    |
| <ul> <li>Ayuda para usuarios de WordPerfect         <ul> <li>Usar teclas de desplazamiento de WordPerfect</li> <li>Permitir abrir páginas Web en segundo plano</li></ul></li></ul>                                                                                                    | Ayuda para usuarios de WordPerfect         Usar teclas de desplazamiento de WordPerfect         Usar teclas de desplazamiento de dibujo al insertar autoformas         Ugidades de medida:       Centímetros         Opciones de servicios       Opciones Web       Opciones de correo electrónico         Aceptar       Can         Control de cambios       L'arometrón del usuario       Compatibilidad       Ubicación de archi         Ver       General       Edición       Imprimir       Guardar       Seguridad       Ortografía y gram         Pictores de edición       Edición       Imprimir       Guardar       Seguridad       Ortografía y gram         Ver       General       Edición       Imprimir       Guardar       Seguridad       Ortografía y gram         Ver       General       Edición       Imprimir       Guardar       Seguridad       Ortografía y gram         Ver       General       Edición       Imprimir       Guardar       Seguridad       Ortografía y gram         Ver       General       Edición       Marcar incoherencias de formato       Diala tecla INSERT para pegar       Qeleccionar automáticomente la palabra completa       Preguntar si se actualiza el estilo       Regilazar un seguimiento de formato       Dialacar incoherencias de formato       Dialacar incoherencias                                                                                                    | Archivos usados recien                                                                                                    | ntemente: 6 😂 archivos                                                                                                    |
| ↓ Usar teclas de desplazamiento de WordPerfect         ♀ Permitir abrir páginas Web en segundo plano         ○ Crear automáticamente lienzo de dibujo al insertar autoformas         Ugidades de medida:       Centímetros         ♥ Mostrar pígeles para las características de HTML         Opciones de servicios       Opciones Web         Opciones de servicios       Opciones Web         Opciones de servicios       Opciones Web         Opciones de servicios       Opciones Web         Opciones de servicios       Opciones Web         Opciones de correo electrónico       Aceptar         Car       Car         Control de cambios       Edición         Ver       General         Edición       Imprimir         Guardar       Seguridad         Ver General       Edición         Edición de texto con Arrastrar y colocar       Utilizar selección de gárrafo inteligente         © Habilitar de la INSERT para pegar       Ø Usar cursor inteligente         @ Modo Sobrescribir       ♥ Utilizar selección de gárrafo inteligente         @ Modo Sobrescribir       ♥ Regalizar un seguimiento de formato         @ Disertar o pegar imágenes como:       Preguntar si se actualiza el estilo         @ Reacipar innágenes como:       Preguinar si se actualiza e                                                                                                    | □ Usar teclas de desplazamiento de WordPerfect         ● Permitir abrir páginas Web en segundo plano         □ Crear automáticamente lienzo de dibujo al insertar autoformas         Ugidades de medida:       Centimetros         □ Mostrar pígeles para las características de HTML         □ Opciones de servicios       Opciones Web         ○ Deciones de servicios       Opciones Web         ○ Deciones de servicios       Opciones Web         ○ Deciones de servicios       Opciones Web         ○ Deciones de servicios       Opciones Web         ○ Deciones de servicios       Opciones Web         ○ Opciones de servicios       Opciones Web         ○ Deciones de servicios       Opciones Web         ○ Opciones de servicios       Opciones Web         ○ Opciones de servicios       Opciones Web         ○ Opciones de servicios       Opciones Web         ○ Opciones de servicios       Opciones Web         ○ Opciones de servicios       Opciones de servicios         ○ Ver General       Edición       Imprimir         ○ Control de cambios       Edición       Imprimir         ○ Control de cambios       ● Yerguntar is seatualization inteligente         ○ Disar la selección al escribir       ○ Seleccionar automáticamen                                                                                                    | Ayuda para usuarios de                                                                                                    | le WordPerfect                                                                                                    |
| Permitir abrir páginas Web en segundo plano Crear automáticamente lienzo de dibujo al insertar autoformas Ugidades de medida: Centímetros  Mostrar pígeles para las características de HTML Opciones de servicios Opciones Web Opciones de correo electrónico Aceptar Car cara control de cambios Control de cambios Edición Imprimir General Edición Imprimir Guardar Seguridad Otizar sie secular of the general Ciónes de edición Ver General Edición el escribir Ver General Edición al escribir Vultizar selección de gárrafo inteligente Edición de texto con Arrastrar y colocar Utilizar selección de gárrafo inteligente Edición de texto con Arrastrar y colocar Utilizar selección de gárrafo inteligente Edición de texto con Arrastrar y colocar Utilizar selección de gárrafo inteligente Edición de texto con Arrastrar y colocar Utilizar cursor inteligente Editori de imágenes: Modo Sobrescribir Verar incoherencias de formato Egitor de imágenes: Marcar incoherencias de formato Egitor de imágenes como: En línea con el texto Progunar si se actualas en francés En línea con el texto Progunes de las gociones de Pegar V Usar cortar y pegar inteligentemente Configuració Anstrar los botones de las gociones de Pegar V Usar cortar y pegar inteligentemente Configuració Aceptar Aceptar Carafo predeterminado: Normal                                                                                                    | Permitir abrir páginas Web en segundo plano Crear automáticamente lienzo de dibujo al insertar autoformas Ugidades de medida: Centimetros V Mostrar pígeles para las características de HTML Opciones de servicios Opciones de servicios Opciones Web Opciones de correo electrónico Aceptar Can Control de cambios Caromoción del usuario Compatibilidad Ubicación de archir Ver General Edición Imprimir Guardar Seguridad Ortografía y gram pocines de edición Edición de texto con Arrastrar y colocar Utilizar cIRL + clic del mouse para seguin hiperyíncul Usar la seleción al escribir Ver General: Ver General Perguntar si se actualiza el estilo Reaplazar in seguimiento de formato Edición de imágenes: Microsoft Office Word Ver General Proguntar si se actualiza el estilo Regalizar un seguimiento de formato Editor de imágenes: Marcar incoherencias de formato Editor de imágenes como: En línea con el texto Preguntar si se actualiza el estilo Regalizar un seguimiento de formato Edition de texto or Preguntar si se actualas an francés Insertar o pagar inségenes como: En línea con el texto Preguntar los botones de las gociones de Pegar V Usgr cortar y pegar inteligentemente Configuració Realizar un seguinitar y pegar Mostrar los botones de las gociones de Pegar V Usgr cortar y pegar inteligentemente Configuració Realitar Hacer clic y escribir Estilo de párrafo predeterminado: Normal                                                                                                    | 📃 Usar teclas de desplaza                                                                                                    | amiento de WordPerfect                                                                                                    |
| Crear automáticamente lienzo de dibujo al insertar autoformas         Ugidades de medida:       Centímetros         Mostrar píxeles para las características de HTML         Opciones de servicios       Opciones Web         Opciones de servicios       Opciones Web         Opciones de servicios       Opciones Web         Opciones de servicios       Opciones Web         Octores       Aceptar         Car       Car         Control de cambios       Gromes on de lusuario         Control de cambios       Edición         Ver       General         Edición       Imprimir         Guardar       Seguridad         Ortografía y gram         Opciones de edición       VUlilizar selección de párrafo inteligente         Ver       General       Vulilizar selección de párrafo inteligente         Opciones de edición       VUlilizar CTRL + clic del mouse para seguir hiperyíncu         Usar la tecla INSERT para pegar       Preguntar si se actualiza el estilo         Modo Sobrescribir       Preguntar si se actualiza el estilo         Vulsar cursor inteligente       Reglizar un seguimiento de formato         Egitor de imágenes:       Marcar incoherencias de formato         Maccar incoherencias de formato       Cambio automático de teclad                                                                                                    | Crear automáticamente lienzo de dibujo al insertar autoformas         Ugidades de medida:       Centimetros         Mostrar píxeles para las características de HTML <ul> <li>Opciones de servicios</li> <li>Opciones Web</li> <li>Opciones de correo electrónico</li> <li>Aceptar</li> <li>Can</li> <li>Cantrol de cambios</li> <li>Edición</li> <li>Imprimir</li> <li>Guardar</li> <li>Seguridad</li> <li>Ubicación de archir</li> <li>Ver</li> <li>General</li> <li>Edición</li> <li>Imprimir</li> <li>Guardar</li> <li>Seguridad</li> <li>Ortografía y gram</li> <li>Opciones de edición</li> <li>Vultilzar selección de párrafo intelligente</li> <li>Edición al escribir</li> <li>Vultilzar selección de muse para seguir hiperyíncul</li> <li>Usar la tecla INSERT para pegar</li> <li>Modo Sobrescribir</li> <li>Preguntar si se actualizane la palabra completa</li> <li>Preguntar si se actualizane la estilo</li> <li>Regalizar un seguimiento de formato</li> <li>Editor de imágenes:</li> <li>Marcar incoherencias de formato</li> <li>Gambjo automático de teclado</li> <li>Insertar o pegar imágenes como:</li> <li>Premitir mayúsculas acentuadas en francés</li> <li>In linea con el texto</li> <li>Presurtar so botones de las gociones de Pegar V Usar cortar y pegar inteligentemente</li> <li>Configuració</li> <li>Reabilitar Hacer clic y escribir</li> <li>Estilo de párrafo predeterminado:</li> <li>Normal</li> </ul>                                                                                                    | 🗹 Permitir abrir páginas W                                                                                                    | Web en segundo plano                                                                                                    |
| Ugidades de medida: Centímetros V<br>Mostrar píxeles para las características de HTML<br>Qeciones de servicios Opciones Web Opciones de correo electrónico<br>Aceptar Car<br>Aceptar Car<br>Aceptar Car<br>Control de cambios Compatibilidad Ubicación de archi<br>Ver General Edición Imprimir Guardar Seguridad Ortografía y gran<br>Opciones de edición<br>Pecines de edición<br>Pecines de edición Imprimir Guardar Seguridad Ortografía y gran<br>Opciones de edición V Utilizar selección de gárrafo inteligente<br>Edición de texto con Arrastrar y colocar<br>Usar la tecla INSERT para pegar<br>Modo Sobrescribir<br>Ver General Edición V Preguntar si se actualiza el estilo<br>Preguntar si se actualiza el estilo<br>Prese de estilo<br>Prese de estilo                                                                                                    | Ugidades de medida:       Centimetros         Mostrar pígeles para las características de HTML.         Opciones de servicios       Opciones Web       Opciones de correo electrónico         Aceptar       Can         Control de cambios       Grounes (n del usuario       Compatibilidad       Ubicación de archir         Ver       General       Edición       Imprimir       Guardar       Seguridad       Ortografía y gram         Opciones de edición       Imprimir       Guardar       Seguridad       Ortografía y gram         Opciones de edición       Ver       General       Edición       Imprimir       Guardar       Seguridad       Ortografía y gram         Opciones de edición       Ver       General       Edición       Imprimir       Guardar       Seguridad       Ortografía y gram         Opciones de edición       Ver       General       Edición       Imprimir       Guardar       Seguridad       Ortografía y gram         Opciones de edición       Ver       General       Edición       Marcar incoherencias de formato       Marcar incoherencias de formato       Gamiga utomático de teclado       Marcar incoherencias de formato       Gamiga utomático de teclado       General       Opciones de cortar y pegar       Mostrar los botones de las opciones de Pegar       Usar cortar y pegar i                                                                                                    | Crear automáticamente                                                                                                    | e lienzo de dibujo al insertar autoformas                                                                                                    |
| Mostrar píxeles para las características de HTML         Opciones de servicios         Opciones de servicios         Opciones Web         Opciones de correo electrónico         Aceptar         Car         Aceptar         Car         Control de cambios         Edición         Imprimir         General         Edición         Mostrar píxeles para las características de HTML         Ver         General         Edición         Mecosota         Otografía y gram         Opciones de edición         Mecosota         Ver         General         Edición         Mastrar los latecla INSERT para pegar         Modo Sobrescribir         Ver augror inteligente         Editor de imágenes:         Morosoft Office Word         Mastrar los botones de las opciones de Pegar         Vusar cortar y pegar         Mostrar los botones de las opciones de Pegar         Mastrar los botones de las opciones de Pegar         Mastrar los botones de las opciones de Pegar         Habilitar Hacer clic y escribir <td>Mostrar pígeles para las características de HTML         Opciones de servicios       Opciones Web       Opciones de correo electrónico         Aceptar       Can         Control de cambios       Frécumer (name)         Ver       General       Edición         Edición       Imprimir       Guardar         Seguridad       Ortografía y gram         pciones de edición       ✓       Utilizar selección de gárrafo inteligente         E Edición       Imprimir       Guardar       Seguridad         Ortografía y gram       Øpciones de edición       ✓       Utilizar selección de gárrafo inteligente         E Edición       Imprimir       Guardar       Seguridad       Ortografía y gram         Opciones de edición       ✓       Utilizar selección de gárrafo inteligente         Edición       Edición       Imprimir       Guardar         Obdo Sobrescribir       ✓       Utilizar CTRL + clic del mouse para seguir hiperyfincul         Ø Usar cursor inteligente       Egilor de imágenes:       Marcar incoherencias de formato         Egilor de imágenes:       Marcar incoherencias de formato       Marcar incoherencias de formato         Insertar o pegar imágenes como:       Preguntar si se actualiza el estilo       Premitir mayúsculas acentuadas en francés         <td< td=""><td>U<u>n</u>idades de medida:</td><td>Centímetros</td></td<></td>                                                                                                    | Mostrar pígeles para las características de HTML         Opciones de servicios       Opciones Web       Opciones de correo electrónico         Aceptar       Can         Control de cambios       Frécumer (name)         Ver       General       Edición         Edición       Imprimir       Guardar         Seguridad       Ortografía y gram         pciones de edición       ✓       Utilizar selección de gárrafo inteligente         E Edición       Imprimir       Guardar       Seguridad         Ortografía y gram       Øpciones de edición       ✓       Utilizar selección de gárrafo inteligente         E Edición       Imprimir       Guardar       Seguridad       Ortografía y gram         Opciones de edición       ✓       Utilizar selección de gárrafo inteligente         Edición       Edición       Imprimir       Guardar         Obdo Sobrescribir       ✓       Utilizar CTRL + clic del mouse para seguir hiperyfincul         Ø Usar cursor inteligente       Egilor de imágenes:       Marcar incoherencias de formato         Egilor de imágenes:       Marcar incoherencias de formato       Marcar incoherencias de formato         Insertar o pegar imágenes como:       Preguntar si se actualiza el estilo       Premitir mayúsculas acentuadas en francés <td< td=""><td>U<u>n</u>idades de medida:</td><td>Centímetros</td></td<>                                                                                                    | U <u>n</u> idades de medida:                                                                                                    | Centímetros                                                                                                    |
| Invisit al pigeles para las características de rintic         Opciones de servicios         Opciones de correo electrónico         Aceptar         Car         Aceptar         Car         Opciones         Control de cambios         Edición         Imprimir         General         Edición         Pociones de edición         Reemplagar la selección al escribir         Edición de texto con Arrastrar y colocar         Usar la tecla INSERT para pegar         Modo Sobrescribir         Usar la tecla INSERT para pegar         Microsoft Office Word         Insertar o pegar imágenes como:         En línea con el texto         Pociones de cortar y pegar         Mostrar los botones de las gociones de Pegar         Mastrar los botones de las gociones de Pegar         Mastrar los botones de las gociones de Pegar         Mastrar los botones de las gociones de Pegar         Mastrar los botones de las gociones de Pegar         Mastrar los botones de las gociones de Pegar         Mastrar los botones de las gociones de Pegar         Mastrar los botones de las gociones de Pegar         Mastrar los botones de las gociones de Pegar         Mastrar los botones de las gociones de Peg                                                                                                    | Opciones de servicios       Opciones Web       Opciones de correo electrónico         Aceptar       Can         ciones       Control de cambios       Caromación del usuario       Compatibilidad       Ubicación de archir         Ver       General       Edición       Imprimir       Guardar       Seguridad       Ortografía y gram         Opciones de edición       Modo Sobrescribir       Vultilizar selección de párrafo inteligente       Utilizar CTRL + clic del mouse para seguir hiperyíncul         Usar la tecla INSERT para pegar       Seleccionar automáticamente la palabra completa       Preguntar si se actualiza el estilo         Modo Sobrescribir       Vultirzar incoherencias de formato       Regultar un seguimiento de formato         Iserar o pegar intélgente       Marcar incoherencias de formato         Egitor de imágenes:       Marcar incoherencias de formato         Marcar incoherencias de formato       Cambjo automático de teclado         Insertar o pegar imágenes como:       Permitir mayúsculas acentuadas en francés         priones de cortar y pegar       Vulsar cortar y pegar inteligentemente         Mostrar los botones de las gociones de Pegar       Usar cortar y pegar inteligentemente       Configuració         Iseer clic y escribir       Estilo de párrafo predeterminado:       Normal                                                                                                    | Mostrar píveles par                                                                                                    | ra las características de HTML                                                                                                    |
| Opciones de servicios       Opciones Web       Opciones de correo electrónico         Aceptar       Car         Acceptar       Car         Acceptar       Car         Ociones       Edición del usuario       Compatibilidad       Ubicación de archi         Ver       General       Edición       Imprimir       Guardar       Seguridad       Ortografía y gran         Opciones de edición       Edición de texto on Arrastrar y colocar       Usar la selección al escribir       V Utilizar selección de gárrafo inteligente         Edición de texto con Arrastrar y colocar       Utilizar CIRL + clic del mouse para seguir hiperyíncu         Usar la tecla INSERT para pegar       Preguntar si se actualiza el estilo         Microsoft Office Word       Preguntar si se actualiza el estilo         Insertar o pegar imágenes como:       Rafio automático de teclado         Insertar o pegar imágenes como:       Permitir mayúsculas acentuadas en francés         En línea con el texto       Por         Opciones de cortar y pegar       Usar cortar y pegar inteligentemente         Mortosoft office word       Por         Mortosoft of bobotones de las opciones de Pegar       Usar cortar y pegar inteligentemente         Opciones de cortar y pegar       Usar cortar y pegar inteligentemente         Mator los botones de las opciones de P                                                                                                    | Opciones de servicios       Opciones Web       Opciones de correo electrónico         Aceptar       Car         cónnes       Control de cambios       Gromarán del usuario       Compatibilidad       Ubicación de archir         Ver       General       Edición       Imprimir       Guardar       Seguridad       Ortografía y gram         Opciones de edición       Imprimir       Guardar       Seguridad       Ortografía y gram         Opciones de edición       Imprimir       Guardar       Seguridad       Ortografía y gram         Opciones de edición       Imprimir       Guardar       Seguridad       Ortografía y gram         Opciones de edición       Imprimir       Utilizar selección de párrafo inteligente       Imprimir         Outro de texto con Arrastrar y colocar       Imprimir       Utilizar CTRL + clic del mouse para seguir hiperyíncul         Modo Sobrescribir       V       Utilizar CTRL + clic del mouse para seguir hiperyíncul         Usar cursor inteligente       Regalizar un seguimiento de formato         Egitor de imágenes:       Marcar incoherencias de formato         Microsoft Office Word       Imprimir       Cambio automático de teclado         Insertar o pegar imágenes como:       Permitir mayúsculas acentuadas en francés         protones de cortar y pegar       Ulagr co                                                                                                    |                                                                                                    |                                                                                                    |
| Upciones de servicios       Opciones weg       Opciones de correo electronico         Aceptar       Car         Ociones       Control de cambios       Carinación del usuario         Ver       General       Edición       Imprimir         Opciones de edición       Imprimir       Guardar       Seguridad       Ortografía y gram         Opciones de edición       Ver       General       Edición       Imprimir       Guardar       Seguridad       Ortografía y gram         Opciones de edición       Ver       General       Edición       Imprimir       Guardar       Seguridad       Ortografía y gram         Opciones de edición       Ver       Utilizar selección de gárrafo inteligente       Utilizar CTRL + clic del mouse para seguir hiperyíncu         Usar la tecla INSERT para pegar       Utilizar CTRL + clic del mouse para seguir hiperyíncu       Seleccionar automáticamente la palabra completa         Modo Sobrescribir       Preguntar si se actualiza el estilo       Regalizar un seguimiento de formato         Microsoft Office Word       Marcar incoherencias de formato       Marcar incoherencias de formato         Insertar o pegar imágenes como:       Permitir mayúsculas acentuadas en francés         Dictones de cortar y pegar       Vusar cortar y pegar inteligentemente       Configuracid         Maccar los botones d                                                                                                    | Control de cambios     Control de cambios     Control de cambio     Control de cambio     Control de cambios     Control de cambio     Control de cambio     Control de                                                                                                    | [Ondings                                                                                                    |                                                                                                    |
| Aceptar       Car         ciones       Control de cambios       Cromatión del usuario       Compatibilidad       Ubicación de archi         Ver       General       Edición       Imprimir       Guardar       Seguridad       Ortografía y gram         Opciones de edición       Modo Sobrescribir       V       Utilizar selección de párrafo inteligente         Distriction de texto con Arrastrar y colocar       Utilizar CTRL + clic del mouse para seguir hiperyíncu         Usar la tecla INSERT para pegar       Ortografía y gram         Modo Sobrescribir       V Utilizar CTRL + clic del mouse para seguir hiperyíncu         Usar cursor inteligente       Utilizar CTRL + clic del mouse para seguir hiperyíncu         Edición de texto con Arrastrar y colocar       Utilizar CTRL + clic del mouse para seguir hiperyíncu         Modo Sobrescribir       Preguntar si se actualiza el estilo         Vusar cursor inteligente       Marcar incoherencias de formato         Insertar o pegar imágenes como:       Marcar incoherencias de formato         En línea con el texto       Permitir mayúsculas acentuadas en francés         Prociones de cortar y pegar       Vusar cortar y pegar inteligentemente       Configuració         Mostrar los botones de las gociones de Pegar       Usar cortar y pegar inteligentemente       Configuració         Habilitar Hacer clic y escribir       Est                                                                                                    | Aceptar       Car         cciones       Control de cambios       Criomatión del usuario       Compatibilidad       Ubicación de archir         Ver       General       Edición       Imprimir       Guardar       Seguridad       Ortografía y gram         Opciones de edición       Edición al escribir       Utilizar selección de gárrafo inteligente       Utilizar selección de gárrafo inteligente         Øpciones de edición       Utilizar CTRL + clic del mouse para seguir hiperyíncul       Seleccionar automáticamente la palabra completa         Øndo Sobrescribir       Usar cursor inteligente       Utilizar CTRL + clic del mouse para seguir hiperyíncul         Øldos Sobrescribir       Seleccionar automáticamente la palabra completa       Preguntar si se actualiza el estilo         Øldos Sobrescribir       Seleccionar incoherencias de formato       Marcar incoherencias de formato         Insertar o pegar imágenes como:       Marcar incoherencias de formato       Cambio automático de teclado         Insertar o pegar imágenes como:       Premitir magúsculas acentuadas en francés         Prociones de cortar y pegar       Mostar los botones de las gociones de Pegar       Usar cortar y pegar inteligentemente       Configuració         Mostar los botones de las gociones de Pegar       Usar cortar y pegar inteligentemente       Configuració         Mostar los botones de las gociones de Pegar       Usar cortar y pega                                                                                                    |                                                                                                    | s de servicios                                                                                                    |
| Aceptar       Car         ociones       Edición del usuario       Compatibilidad       Ubicación de archi         Ver       General       Edición       Imprimir       Guardar       Seguridad       Ortografía y gram         Opciones de edición       Imprimir       Guardar       Seguridad       Ortografía y gram         Opciones de edición       Imprimir       Guardar       Seguridad       Ortografía y gram         Opciones de edición       Imprimir       Guardar       Seguridad       Ortografía y gram         Opciones de edición       Imprimir       Guardar       Seguridad       Ortografía y gram         Opciones de edición       Imprimir       Guardar       Seguridad       Ortografía y gram         Modo Sobrescribir       Imprimir       Utilizar selección de párrafo inteligente       Ditilizar CTRL + clic del mouse para seguir hiperyíncu         Modo Sobrescribir       Imprimir       Seleccionar automáticamente la palabra completa       Preguntar si se actualiza el estilo       Realizar un seguimiento de formato         Insertar o pegar imágenes como:       Marcar incoherencias de formato       Cambjo automático de teclado       Permitir mayúsculas acentuadas en francés         Opciones de cortar y pegar       Mostrar los botones de las opciones de Pegar       Usar cortar y pegar inteligentemente       Configuración                                                                                                    | Aceptar       Car         Protones       Control de cambios       Control de lusuario       Compatibilidad       Ubicación de archir         Ver       General       Edición       Imprimir       Guardar       Seguridad       Ortografía y gram         Ppciones de edición       Modo Sobrescribir       V Utilizar selección de gárrafo inteligente       Utilizar CTRL + clic del mouse para seguir hipervíncul         Usar la tecla INSERT para pegar       Ødo Sobrescribir       V Utilizar un seguimiento de formato         Modo Sobrescribir       Preguntar si se actualiza el estilo       Regalizar un seguimiento de formato         Editor de imágenes:       Marcar incoherencias de formato       Marcar incoherencias de formato         Insertar o pegar imágenes como:       Permitir mayúsculas acentuadas en francés         Diciones de cortar y pegar       V Usar cortar y pegar inteligentemente       Configuració         Mostrar los botones de las gociones de Pegar       Usar cortar y pegar inteligentemente       Configuració         Macar los botones de las gociones de Pegar       Usar cortar y pegar       Mostrar los botones de las gociones de Pegar       Usar cortar y pegar         Mater Hacer clic y escribir       Estilo de párrafo predeterminado:       Normal       Normal                                                                                                    |                                                                                                    |                                                                                                    |
| Aceptar       Car         control de cambios       Caronnación del usuario       Compatibilidad       Ubicación de archi         Ver       General       Edición       Imprimir       Guardar       Seguridad       Ortografía y gram         Opciones de edición       Imprimir       Guardar       Seguridad       Ortografía y gram         Opciones de edición       Imprimir       Guardar       Seguridad       Ortografía y gram         Opciones de edición       Imprimir       Utilizar selección de párrafo inteligente       Utilizar CTRL + clic del mouse para seguir hipervíncu         Usar la tecla INSERT para pegar       Utilizar CTRL + clic del mouse para seguir hipervíncu       Seleccionar automáticamente la palabra completa         Modo Sobrescribir       Isace runsor inteligente       Preguntar si se actualiza el estilo         Editor de imágenes:       Imprimir au pegai un seguimiento de formato       Gambio automático de teclado         Insertar o pegar imágenes como:       Imprimir mayúsculas acentuadas en francés       Permitir mayúsculas acentuadas en francés         Opciones de cortar y pegar       Vusar cortar y pegar inteligentemente       Configuració         Macter rics v escribir       Estilo de párrafo predeterminado:       Normal                                                                                                    | Aceptar       Car         control de cambios       Artonnatión del usuario       Compatibilidad       Ubicación de archii         Ver       General       Edición       Imprimir       Guardar       Seguridad       Ortografía y gram         Opciones de edición       Imprimir       Guardar       Seguridad       Ortografía y gram         Opciones de edición       Imprimir       Guardar       Seguridad       Ortografía y gram         Opciones de edición       Imprimir       Utilizar selección de gárrafo inteligente       Utilizar CTRL + clic del mouse para seguir hiperyíncul         Isar La tecla INSERT para pegar       Ødodo Sobrescribir       Seleccionar automáticamente la palabra completa         Modo Sobrescribir       Vusar cursor inteligente       Marcar incoherencias de formato         Editor de imágenes:       Marcar incoherencias de formato       Marcar incoherencias de formato         Microsoft Office Word       Imprimir       Permitir magúsculas acentuadas en francés         Ininea con el texto       Imprimir       Ousgr cortar y pegar inteligentemente       Configuració         Imprimir       Mostrar los botones de las gociones de Pegar       Usar cortar y pegar inteligentemente       Configuració         Imprimir       Habilitar Hacer clic y escribir       Estijo de párrafo predeterminador       Normal <th></th> <th></th>                                                                                                    |                                                                                                    |                                                                                                    |
| ctornes         Control de cambios       Edición del usuario       Compatibilidad       Ubicación de archi         Ver       General       Edición       Imprimir       Guardar       Seguridad       Ortografía y gran         Opciones de edición <ul> <li>Mercosoft of te exto con Arrastrar y colocar</li> <li>Usar la tecla INSERT para pegar</li> <li>Modo Sobrescribir</li> <li>Usar cursor inteligente</li> <li>Editor de imágenes:</li> <li>Microsoft Office Word</li> <li>Insertar o pegar imágenes como:</li> <li>En línea con el texto</li> <li>Opciones de cortar y pegar</li> <li>Mostrar los botones de las gociones de Pegar</li> <li>Mostrar los botones de las gociones de Pegar</li> <li>Usar cortar y pegar inteligente</li> <li>Configuració</li> <li>Habilitar Hacer clic y escribir</li> <li>Listilo de párrafo predeterminado:</li> <li>Normal</li> </ul>                                                                                                    | Actionne ván del usuario       Compatibilidad       Ubicación de archir         Ver       General       Edición       Imprimir       Guardar       Seguridad       Ortografía y gram         Opciones de edición       Marcar       Seguridad       Ortografía y gram         Opciones de edición       Imprimir       Guardar       Seguridad       Ortografía y gram         Opciones de edición       Imprimir       Guardar       Seguridad       Ortografía y gram         Opciones de edición       Imprimir       Guardar       Seguridad       Ortografía y gram         Opciones de edición       Imprimir       Guardar       Seguridad       Ortografía y gram         Opciones de edición       Imprimir       Guardar       Seguridad       Ortografía y gram         Usar la tecta INSERT para pegar       Utilizar cTRL + clic del mouse para seguir hipervíncul       Seleccionar automáticamente la palabra completa         Modo Sobrescribir       Seleccionar automáticamente la palabra completa       Preguntar si se actualiza el estilo       Regalizar un seguimiento de formato         Insertar o pegar imágenes como:       Marcar incoherencias de formato       Cambio automático de teclado         Insertar o pegar       Mostrar los botones de las gociones de Pegar       Usar cortar y pegar inteligentemente       Copfiguració         Mostrar l                                                                                                    |                                                                                                    | Aceptar                                                                                                    |
| Control de cambios       Control de usuario       Compatibilidad       Ubicación de archi         Ver       General       Edición       Imprimir       Guardar       Seguridad       Ortografía y gran         Opciones de edición       Imprimir       Guardar       Seguridad       Ortografía y gran         Opciones de edición       Imprimir       Guardar       Seguridad       Ortografía y gran         Opciones de edición       Imprimir       Guardar       Seguridad       Ortografía y gran         Opciones de edición       Imprimir       Guardar       Seguridad       Ortografía y gran         Opciones de edición       Imprimir       Guardar       Seguridad       Ortografía y gran         Opciones de texto con Arrastrar y colocar       Utilizar selección de gárrafo inteligente       Seleccionar automáticamente la palabra completa         Modo Sobrescribir       Usar cyrsor inteligente       Preguntar si se actualiza el estilo       Realizar un seguimiento de formato         Ganbio automático de teclado       Marcar incoherencias de formato       Cambio automático de teclado         Insertar o pegar imágenes como:       Marcar incoherencias de formato       Cambio automático de teclado         Inferea con el texto       P       Permitir mayúsculas acentuadas en francés         Opciones de cortar y pegar       Usar corta                                                                                                    | Control de cambios       Caronnación del usuario       Compatibilidad       Ubicación de archir         Ver       General       Edición       Imprimir       Guardar       Seguridad       Ortografía y gram         Opciones de edición       Meemplagar la selección al escribir       Imprimir       Utilizar selección de párrafo inteligente         Edición de texto con Arrastrar y colocar       Utilizar CTRL + clic del mouse para seguir hiperyíncul         Usar la tecla INSERT para pegar       Seleccionar automáticamente la palabra completa         Modo Sobrescribir       Preguntar si se actualiza el estilo         Var o pegar imágenes       Marcar incoherencias de formato         Insertar o pegar imágenes como:       Marcar incoherencias de formato         En línea con el texto       V         Opciones de cortar y pegar       Vagr cortar y pegar inteligentemente         Mostrar los botones de las gociones de Pegar       Usar cortar y pegar inteligentemente         Mastrar los botones de las gociones de Pegar       Usar cortar y pegar inteligentemente       Copfiguració         Habilitar Hacer clic y escribir       Estilo de párrafo predeterminado:       Normal                                                                                                    |                                                                                                    |                                                                                                    |
| Control de cambios       Informatión del usuario       Compatibilidad       Ubicación de archi         Ver       General       Edición       Imprimir       Guardar       Seguridad       Ortografía y gran         Opciones de edición       Imprimir       Guardar       Seguridad       Ortografía y gran         Opciones de edición       Imprimir       Guardar       Seguridad       Ortografía y gran         Opciones de edición       Imprimir       Guardar       Seguridad       Ortografía y gran         Opciones de edición       Imprimir       Guardar       Seguridad       Ortografía y gran         Opciones de edición       Imprimir       Guardar       Seguridad       Ortografía y gran         Opciones de edición       Imprimir       Utilizar selección de párrafo inteligente       Utilizar CTRL + clic del mouse para seguir hipervíncu         Usar la tecla INSERT para pegar       Utilizar CTRL + clic del mouse para seguir hipervíncu       Seleccionar automáticamente la palabra completa         Modo Sobrescribir       Preguntar si se actualiza el estilo       Preguntar si se actualiza el estilo       Regalizar un seguimiento de formato         Insertar o pegar imágenes como:       Marcar incoherencias de formato       Cambio automático de teclado         Insertar o pegar imágenes como:       Permitir mayúsculas acentuadas en francés <tr< th=""><th>Control de cambios       Enformación del usuario       Compatibilidad       Ubicación de archi         Ver       General       Edición       Imprimir       Guardar       Seguridad       Ortografía y gram         Opciones de edición       Imprimir       Guardar       Seguridad       Ortografía y gram         Opciones de edición       Imprimir       Guardar       Seguridad       Ortografía y gram         Opciones de edición       Imprimir       Guardar       Seguridad       Ortografía y gram         Opciones de edición       Imprimir       Guardar       Seguridad       Ortografía y gram         Opciones de edición       Imprimir       Guardar       Seguridad       Ortografía y gram         Opciones de edición       Imprimir       Utilizar selección de párrafo inteligente       Imprimir       Opciones de texto       Imprimir       Seleccionar automáticamente la palabra completa         Modo Sobrescribir       Preguntar si se actualiza el estilo       Regalizar un seguimiento de formato       Imprimir       Marcar incoherencias de formato         Insertar o pegar imágenes como:       Marcar incoherencias de formato       Imprimir       Cambio automático de teclado       Imprimir       Permitir magúsculas acentuadas en francés         Opciones de cortar y pegar       Mostrar los botones de las opciones de Pegar       Usar co</th><th></th><th></th></tr<>                                                                                                    | Control de cambios       Enformación del usuario       Compatibilidad       Ubicación de archi         Ver       General       Edición       Imprimir       Guardar       Seguridad       Ortografía y gram         Opciones de edición       Imprimir       Guardar       Seguridad       Ortografía y gram         Opciones de edición       Imprimir       Guardar       Seguridad       Ortografía y gram         Opciones de edición       Imprimir       Guardar       Seguridad       Ortografía y gram         Opciones de edición       Imprimir       Guardar       Seguridad       Ortografía y gram         Opciones de edición       Imprimir       Guardar       Seguridad       Ortografía y gram         Opciones de edición       Imprimir       Utilizar selección de párrafo inteligente       Imprimir       Opciones de texto       Imprimir       Seleccionar automáticamente la palabra completa         Modo Sobrescribir       Preguntar si se actualiza el estilo       Regalizar un seguimiento de formato       Imprimir       Marcar incoherencias de formato         Insertar o pegar imágenes como:       Marcar incoherencias de formato       Imprimir       Cambio automático de teclado       Imprimir       Permitir magúsculas acentuadas en francés         Opciones de cortar y pegar       Mostrar los botones de las opciones de Pegar       Usar co                                                                                                    |                                                                                                    |                                                                                                    |
| Control de cambios       Compatibilidad       Ubicación de archi         Ver       General       Edición       Imprimir       Guardar       Seguridad       Ortografía y gran         Opciones de edición       Imprimir       Guardar       Seguridad       Ortografía y gran         Opciones de edición       Imprimir       Guardar       Seguridad       Ortografía y gran         Opciones de edición       Imprimir       Guardar       Seguridad       Ortografía y gran         Opciones de edición       Imprimir       Guardar       Seguridad       Ortografía y gran         Opciones de edición       Imprimir       Guardar       Seguridad       Ortografía y gran         Opciones de edición       Imprimir       Guardar       Seguridad       Ortografía y gran         Usar la tecla INSERT para pegar       Utilizar CTRL + clic del mouse para seguir hiperyíncu       Seleccionar automáticamente la palabra completa         Modo Sobrescribir       Preguntar si se actualiza el estilo       Realizar un seguimiento de formato       Marcar incoherencias de formato         Insertar o pegar imágenes como:       Marcar incoherencias de formato       Cambio automático de teclado         Insertar o pegar imágenes como:       Permitir magúsculas acentuadas en francés         Opciones de cortar y pegar       Vusar cortar y pegar inteligentemen                                                                                                    | Control de cambios       Gromostión del usuario       Compatibilidad       Ubicación de archi         Ver       General       Edición       Imprimir       Guardar       Seguridad       Ortografía y gram         Opciones de edición <ul> <li>Reemplazar la selección al escribir</li> <li>Edición de texto con Arrastrar y colocar</li> <li>Utilizar CTRL + clic del mouse para seguir hiperyíncul</li> <li>Usar la tecla INSERT para pegar</li> <li>Modo Sobrescribir</li> <li>Usar cursor inteligente</li> <li>Editor de imágenes:</li> <li>Microsoft Office Word</li> <li>Insertar o pegar imágenes como:</li> <li>En línea con el texto</li> <li>Opciones de cortar y pegar</li> <li>Mostrar los botones de las gociones de Pegar</li> <li>Usar cortar y pegar inteligente</li> <li>Configuració</li> <li>Lacer clic y escribir</li> <li>Estilo de párrafo predeterminado:</li> <li>Normal</li> </ul>                                                                                                    | 1990.02.2                                                                                                    |                                                                                                    |
| Ver       General       Edición       Imprimir       Guardar       Seguridad       Ortografía y gran         Opciones de edición <ul> <li>Reemplazar la selección al escribir</li> <li>Edición de texto con Arrastrar y colocar</li> <li>Utilizar CTRL + clic del mouse para seguir hiperyíncu</li> <li>Usar la tecla INSERT para pegar</li> <li>Modo Sobrescribir</li> <li>Usar cursor inteligente</li> <li>Editor de imágenes:</li> <li>Microsoft Office Word</li> <li>Insertar o pegar imágenes como:</li> <li>En línea con el texto</li> </ul> Permitir mayúsculas acentuadas en francés           Opciones de cortar y pegar <ul> <li>Mostrar los botones de las opciones de Pegar</li> <li>Usar cur soribir</li> <li>Usar cursor inteligente</li> <li>En línea con el texto</li> </ul> <ul> <li>Mostrar los botones de las opciones de Pegar</li> <li>Usar cortar y pegar inteligente</li> <li>Estilo de párrafo predeterminado:</li> <li>Normal</li> </ul>                                                                                                    | Ver       General       Edición       Imprimir       Guardar       Seguridad       Ortografía y gram         Opciones de edición <ul> <li>Reemplazar la selección al escribir</li> <li>Edición de texto con Arrastrar y colocar</li> <li>Usar la tecla INSERT para pegar</li> <li>Modo Sobrescribir</li> <li>Usar cursor inteligente</li> <li>Editor de imágenes:</li> <li>Microsoft Office Word</li> <li>Insertar o pegar imágenes como:</li> <li>En línea con el texto</li> <li>Pregar</li> <li>Mostrar los botones de las opciones de Pegar</li> <li>Mostrar los botones de las opciones de Pegar</li> <li>Usar cursor inteligente</li> <li>Estilo de párrafo predeterminado:</li> <li>Normal</li> <li>Ortografía y gram</li> <li>Ortografía y gram</li> <li>Selección de párrafo inteligente</li> <li>Babilitar Hacer clic y escribir</li> <li>Estilo de párrafo inteligente</li> <li>Normal</li> <li>Normal</li> <li>Ortografía y gram</li> <li>Selección de párrafo inteligentemente</li> <li>Configuració</li> <li>Marcar incoherencias de formato</li> <li>Cambio automático de teclado</li> <li>Permitir magúsculas acentuadas en francés</li> <li>Opciones de cortar y pegar</li> <li>Mostrar los botones de las opciones de Pegar</li> <li>Usar cortar y pegar inteligentemente</li> <li>Configuració</li> <li>Acer clic y escribir</li> <li>Estilo de párrafo predeterminado:</li> <li>Normal</li> <li>Opciones</li> <li>Opciones de las opciones de las protones de parafo predeterminado:</li> <li>Normal</li> <li>Opciones</li> <li>Marcar clic y escribir</li> <li>Opciones</li> <li>Opciones</li> <li>Opciones</li></ul>                                                                                                    | ciones                                                                                                    |                                                                                                    |
| Opciones de edición <ul> <li>Reemplazar la selección al escribir</li> <li>Edición de texto con Arrastrar y colocar</li> <li>Utilizar CTRL + clic del mouse para seguir hiperyíncu</li> <li>Usar la tecla INSERT para pegar</li> <li>Modo Sobrescribir</li> <li>Preguntar si se actualiza el estilo</li> <li>Realizar un seguimiento de formato</li> <li>Marcar incoherencias de formato</li> <li>Cambio automático de teclado</li> </ul> Insertar o pegar imágenes como: <ul> <li>Permitir mayúsculas acentuadas en francés</li> <li>Portiones de cortar y pegar</li> <li>Mostrar los botones de las opciones de Pegar</li> <li>Usar cir y escribir</li> <li>Usar cir y escribir</li> <li>Mater ar la tecla de las opciones de pérrafo predeterminado:</li> <li>Normal</li> </ul>                                                                                                    | Opciones de edición            ✓ Reemplagar la selección al escribir             ✓ Edición de texto con Arrastrar y colocar             Usar la tecla INSERT para pegar             Modo Sobrescribir             Wodo Sobrescribir             Usar cursor inteligente             Editor de imágenes:             Microsoft Office Word             Insertar o pegar imágenes como:          En línea con el texto             Mostrar los botones de las opciones de Pegar             Mostrar los botones de las opciones de Pegar             Matrar Hacer clic y escribir                 Matrar Hacer clic y escribir                 Matrar bo botones de las opciones de Pegar                 Matrar Hacer clic y escribir                 Matrar Hacer clic y escribir                 Matrar Hacer clic y escribir                Matrar Hacer clic y escribir                 Matrar Hacer clic y escribir                 Matrar Hacer clic y escribir                                                                                                    | Ciones<br>Control de cambios                                                                                                    | Información del usuario Compatibilidad Ubicación de arch                                                                                                    |
| <ul> <li>Que contrastrativa de contrational escribir</li> <li>Reemplagar la selección al escribir</li> <li>Edición de texto con Arrastrar y colocar</li> <li>Utilizar CTRL + clic del mouse para seguir hipervíncu</li> <li>Usar la tecla INSERT para pegar</li> <li>Modo Sobrescribir</li> <li>Usar cursor inteligente</li> <li>Editor de imágenes:</li> <li>Microsoft Office Word</li> <li>Insertar o pegar imágenes como:</li> <li>En línea con el texto</li> <li>Pregurar si se actualas acentuadas en francés</li> <li>Mostrar los botones de las opciones de Pegar</li> <li>Usar cursor inteligente</li> <li>Matter clic y escribir</li> <li>Habilitar Hacer clic y escribir</li> <li>Utilizar selección de párrafo inteligente</li> <li>Utilizar CTRL + clic del mouse para seguir hipervíncu</li> <li>Utilizar CTRL + clic del mouse para seguir hipervíncu</li> <li>Seleccionar automáticamente la palabra completa</li> <li>Preguntar si se actualiza el estilo</li> <li>Realizar un seguimiento de formato</li> <li>Cambio automático de teclado</li> <li>Permitir mayúsculas acentuadas en francés</li> </ul>                                                                                                    | Image: Section of the section of the section of t                                                                                                    | Control de cambios<br>Ver General                                                                                                    | Edición del usuario Compatibilidad Ubicación de arch<br>Edición Imprimir Guardar Seguridad Ortografía y grar                                                                                                    |
| <ul> <li>Reenipingen la selección de escribir</li> <li>Edición de texto con Arrastrar y colocar</li> <li>Usar la tecla INSERT para pegar</li> <li>Modo Sobrescribir</li> <li>Usar cursor inteligente</li> <li>Editor de imágenes:</li> <li>Microsoft Office Word</li> <li>Insertar o pegar imágenes como:</li> <li>En línea con el texto</li> <li>Pregur</li> <li>Pabilitar Hacer clic y escribir</li> <li>Usar cursor inteligente</li> <li>En línea con el texto</li> <li>Selecciones de las opciones de Pegar</li> <li>Usar cursor inteligente</li> <li>En línea con el texto</li> <li>Selecciones de las opciones de Pegar</li> <li>Usar cortar y pegar inteligente</li> <li>Mostrar los botones de las opciones de Pegar</li> <li>Matrar for predeterminado:</li> <li>Normal</li> </ul>                                                                                                    | <ul> <li>Reeniplagan la selección al escribil</li> <li>Edición de tegto con Arrastrar y colocar</li> <li>Utilizar CTRL + clic del mouse para seguir hiperyíncul</li> <li>Usar la tecla INSERT para pegar</li> <li>Modo Sobrescribir</li> <li>Usar cursor inteligente</li> <li>Editor de imágenes:</li> <li>Microsoft Office Word</li> <li>Insertar o pegar imágenes como:</li> <li>En línea con el texto</li> <li>Pregurar los botones de las opciones de Pegar</li> <li>Mostrar los botones de las opciones de Pegar</li> <li>Usar clic y escribir</li> <li>Estilo de párrafo predeterminado:</li> <li>Normal</li> </ul>                                                                                                    | Control de cambios<br>Ver General                                                                                                    | Información del usuario Compatibilidad Ubicación de arch<br>Edición Imprimir Guardar Seguridad Ortografía y grar                                                                                                    |
| <ul> <li>Calcion de tegto con fantasti di y colocal</li> <li>Usar la tecla INSERT para pegar</li> <li>Modo Sobrescribir</li> <li>Usar cursor inteligente</li> <li>Editor de imágenes:</li> <li>Microsoft Office Word</li> <li>Insertar o pegar imágenes como:</li> <li>En línea con el texto</li> <li>Permitir magúsculas acentuadas en francés</li> <li>Decimes de cortar y pegar</li> <li>Mostrar los botones de las opciones de Pegar</li> <li>Usar cursor inteligente</li> <li>Cambio automático de teclado</li> <li>Compiones de cortar y pegar</li> <li>Mostrar los botones de las opciones de Pegar</li> <li>Usar cursor y pegar inteligente</li> <li>Mostrar los botones de las opciones de Pegar</li> <li>Marcar incoherenciado:</li> <li>Normal</li> </ul>                                                                                                    | <ul> <li>Calcon de tegle contantasticity colocal</li> <li>Usar la tecla INSERT para pegar</li> <li>Modo Sobrescribir</li> <li>Usar cursor inteligente</li> <li>Editor de imágenes:</li> <li>Microsoft Office Word</li> <li>Insertar o pegar imágenes como:</li> <li>En línea con el texto</li> <li>Perguines de cortar y pegar</li> <li>Mostrar los botones de las opciones de Pegar</li> <li>Usar clic y escribir</li> </ul> <li>Quantasticitar entre a de antocas para segui mpor juncal</li> <li>Marcar incoherencias de formato</li> <li>Marcar incoherencias de formato</li> <li>Cambio automático de teclado</li> <li>Permitir maguísculas acentuadas en francés</li> <li>Propiones de cortar y pegar</li> <li>Mostrar los botones de las opciones de Pegar</li> <li>Usar cursor y pegar inteligentemente</li> <li>Configuració</li> <li>Habilitar Hacer clic y escribir</li> <li>Estilo de párrafo predeterminado: Normal</li>                                                                                                    | Control de cambios<br>Ver General                                                                                                    | Edición del usuario Compatibilidad Ubicación de arch<br>Edición Imprimir Guardar Seguridad Ortografía y gran                                                                                                    |
| ■ Octar to getta interfor para paga         ■ Modo Sobrescribir         ■ Preguntar si se actualiza el estilo         ■ Usar cursor inteligente         Editor de imágenes:         ■ Microsoft Office Word         ■ Sobrescribir         ■ Preguntar si se actualiza el estilo         ■ Realizar un seguimiento de formato         ■ Granda de formato         ■ Microsoft Office Word         ■ Sobrescribir         ■ Marcar incoherencias de formato         ■ Cambio automático de teclado         ■ Insertar o pegar imágenes como:         En línea con el texto         ■ Mostrar los botones de las opciones de Pegar         ■ Mostrar los botones de las opciones de Pegar         ■ Mabilitar Hacer clic y escribir         ■ Habilitar Hacer clic y escribir                                                                                                    | ■ odar de geter artectar para pogar       ■ getectarial deconductamente la palabila completa         ■ Modo Sobrescribir       ■ Preguntar si se actualiza el estilo         ■ Usar cursor inteligente       ■ Realizar un seguimiento de formato         Editor de imágenes:       ■ Marcar incoherencias de formato         ■ Insertar o pegar imágenes como:       ■ Permitir mayúsculas acentuadas en francés         En línea con el texto       ■         ■ Mostrar los botones de las opciones de Pegar       ■ Usar cortar y pegar inteligentemente         ■ Mostrar los botones de las opciones de Pegar       ■ Usar cortar y pegar inteligentemente         ■ Habilitar Hacer clic y escribir       Estilo de párrafo predeterminado:                                                                                                    | Control de cambios<br>Ver General<br>Opciones de edición<br>Reemplazar la selección                                                                                                    | Informatión del usuario     Compatibilidad     Ubicación de arch       Edición     Imprimir     Guardar     Seguridad     Ortografía y grar       n al escribir     Imprimir     Utilizar selección de gárrafo inteligente       rrastrar v colocar     Utilizar CTRL + clic del mouse para seguir bipervínci                                                                                                    |
| ✓ Usar cursor inteligente       ✓ Realizar un seguimiento de formato         Editor de imágenes:       ✓ Marcar incoherencias de formato         Microsoft Office Word       ✓         Insertar o pegar imágenes como:       ✓ Permitir magúsculas acentuadas en francés         En línea con el texto       ✓         Pociones de cortar y pegar       ✓         ✓ Mostrar los botones de las opciones de Pegar       ✓         ✓ Habilitar Hacer clic y escribir       Estilo de párrafo predeterminado:       Normal                                                                                                    | Image: State of the state of the state                                                                                                    | Control de cambios<br>Ver General<br>Pociones de edición<br>✓ Reemplazar la selección<br>✓ Edición de texto con Ar                                                                                                    | Informatión del usuario     Compatibilidad     Ubicación de arch       Edición     Imprimir     Guardar     Seguridad     Ortografía y gran       n al escribir     Imprimir     Utilizar selección de gárrafo inteligente       rrastrar y colocar     Utilizar CTRL + clic del mouse para seguir hiperyíncu                                                                                                    |
| Editor de imágenes:       Insertar o pegar imágenes como:         Insertar o pegar imágenes como:       Insertar o pegar imágenes como:         En línea con el texto       Image el texto         Image el texto       Image el texto         Image el texto       Image el texto </td <td>Editor de imágenes:<br/>Microsoft Office Word ✓<br/>Insertar o pegar imágenes como:<br/>En línea con el texto ✓<br/>Permitir magúsculas acentuadas en francés<br/>Permitir magúsculas acentuadas en francés<br/>Permit</td> <td>Control de cambios<br/>Ver General<br/>Opciones de edición<br/>✓ Reemplazar la selección<br/>✓ Edición de texto con Ar<br/>Usar la tecla INSERT pa</td> <td>Imprimir       Compatibilidad       Ubicación de arch         Edición       Imprimir       Guardar       Seguridad       Ortografía y gran         n al escribir       Imprimir       Utilizar selección de gárrafo inteligente         rrastrar y colocar       Utilizar CTRL + clic del mouse para seguir hipervínce         ara pegar       Seleccionar automáticamente la palabra completa</td> | Editor de imágenes:<br>Microsoft Office Word ✓<br>Insertar o pegar imágenes como:<br>En línea con el texto ✓<br>Permitir magúsculas acentuadas en francés<br>Permitir magúsculas acentuadas en francés<br>Permit | Control de cambios<br>Ver General<br>Opciones de edición<br>✓ Reemplazar la selección<br>✓ Edición de texto con Ar<br>Usar la tecla INSERT pa                                                                                                    | Imprimir       Compatibilidad       Ubicación de arch         Edición       Imprimir       Guardar       Seguridad       Ortografía y gran         n al escribir       Imprimir       Utilizar selección de gárrafo inteligente         rrastrar y colocar       Utilizar CTRL + clic del mouse para seguir hipervínce         ara pegar       Seleccionar automáticamente la palabra completa                                                                                                    |
| Microsoft Office Word  Insertar o pegar imágenes como: En línea con el texto Opciones de cortar y pegar Mostrar los botones de las gociones de Pegar  V Mostrar los botones de las gociones de Pegar  V Lsar cortar y pegar inteligentemente Configuració Cambio Normal                                                                                                    | Microsoft Office Word       ✓         Insertar o pegar imágenes como:       □ Cambio automático de teclado         En línea con el texto       ✓         Opciones de cortar y pegar       ✓         ✓ Mostrar los botones de las opciones de Pegar       ✓         ✓ Mostrar los botones de las opciones de Pegar       ✓         ✓ Habilitar Hacer clic y escribir       Estilo de párrafo predeterminado:                                                                                                    | Control de cambios<br>Ver General<br>Opciones de edición<br>Reemplazar la selección<br>Edición de texto con Ar<br>Usar la tecla INSERT pa<br>Modo Sobrescribir<br>Vara cursor inteligente                                                                                                    | Informatión del usuario       Compatibilidad       Ubicación de arch         Edición       Imprimir       Guardar       Seguridad       Ortografía y grar         n al escribir       Imprimir       Utilizar selección de gárrafo inteligente         rrastrar y colocar       Utilizar CTRL + clic del mouse para seguir hiperyíncu         ara pegar       Seleccionar automáticamente la palabra completa         Preguntar si se actualiza el estilo       Imprimir selección de formato                                                                                                    |
| Insertar o pegar imágenes como:<br>En línea con el texto ✓<br>Permitir mayúsculas acentuadas en francés<br>Opciones de cortar y pegar<br>✓ Mostrar los botones de las opciones de Pegar ✓ Usar cortar y pegar inteligentemente Configuració<br>lacer clic y escribir<br>✓ Habilitar Hacer clic y escribir Estilo de párrafo predeterminado: Normal                                                                                                    | Insertar o pegar imágenes como:<br>En línea con el texto<br>Opciones de cortar y pegar<br>✓ Mostrar los botones de las opciones de Pegar ✓ Usar cortar y pegar inteligentemente Configuració<br>Hacer clic y escribir<br>✓ Habilitar Hacer clic y escribir Estilo de párrafo predeterminado: Normal                                                                                                    | Control de cambios<br>Ver General<br>Ver General<br>Control de edición<br>Reemplazar la selección<br>Edición de texto con Ar<br>Usar la tecla INSERT pa<br>Modo Sobrescribir<br>Usar cursor inteligente<br>Editor de imágenes:                                                                                                    | Información del usuario       Compatibilidad       Ubicación de arch         Edición       Imprimir       Guardar       Seguridad       Ortografía y grar         n al escribir       Imprimir       Guardar       Seguridad       Ortografía y grar         n al escribir       Imprimir       Utilizar selección de gárrafo inteligente         rrastrar y colocar       Utilizar CTRL + clic del mouse para seguir hipervínce         ara pegar       Seleccionar automáticamente la palabra completa         Preguntar si se actualiza el estilo       Realizar un seguimiento de formato                                                                                                    |
| En línea con el texto                                                                                                    | En línea con el texto                                                                                                    | Control de cambios<br>Ver General<br>Ver General<br>Control de edición<br>Reemplazar la selección<br>Edición de texto con Ar<br>Usar la tecla INSERT pa<br>Modo Sobrescribir<br>Usar cursor inteligente<br>Editor de imágenes:<br>Microsoft Office Word                                                                                                    | Faironnación del usuario       Compatibilidad       Ubicación de arch         Edición       Imprimir       Guardar       Seguridad       Ortografía y grar         n al escribir       Imprimir       Utilizar selección de párrafo inteligente         rrastrar y colocar       Utilizar CTRL + clic del mouse para seguir hiperyíncu         ara pegar       Seleccionar automáticamente la palabra completa         Preguntar si se actualiza el estilo       Regalizar un seguimiento de formato         Marcar incoherencias de formato       Cambio automático de taclado                                                                                                    |
| <ul> <li>Opciones de cortar y pegar</li> <li>✓ Mostrar los botones de las opciones de Pegar</li> <li>✓ Usar cortar y pegar inteligentemente</li> <li>Configuració</li> <li>Hacer clic y escribir</li> <li>✓ Habilitar Hacer clic y escribir</li> <li>Estilo de párrafo predeterminado:</li> <li>Normal</li> </ul>                                                                                                    | Opciones de cortar y pegar         ✓ Mostrar los botones de las opciones de Pegar         Itacer clic y escribir         ✓ Habilitar Hacer clic y escribir    Estilo de párrafo predeterminado:          Normal                                                                                                    | Control de cambios<br>Ver General<br>Ver General<br>Control de edición<br>Reemplazar la selecciór<br>Edición de texto con Ar<br>Usar la tecla INSERT pa<br>Modo Sobrescribir<br>Usar cursor inteligente<br>Editor de imágenes:<br>Microsoft Office Word<br>Insertar o pegar imágenes                                                                                                    | Información del usuario       Compatibilidad       Ubicación de arch         Edición       Imprimir       Guardar       Seguridad       Ortografía y grar         n al escribir       Imprimir       Utilizar selección de párrafo inteligente         rrastrar y colocar       Utilizar CTRL + clic del mouse para seguir hiperyíncu         ara pegar       Seleccionar automáticamente la palabra completa         Preguntar si se actualiza el estilo       Realizar un seguimiento de formato         Marcar incoherencias de formato       Cambio automático de teclado         s como:       Pormitir marváculas arentudas en francés                                                                                                    |
| Mostrar los botones de las opciones de Pegar V Usar cortar y pegar inteligentemente Configuració<br>Hacer clic y escribir  Habilitar Hacer clic y escribir Estilo de párrafo predeterminado: Normal                                                                                                    | <ul> <li>✓ Mostrar los botones de las opciones de Pegar ✓ Usar cortar y pegar inteligentemente Configuració<br/>lacer clic y escribir</li> <li>✓ Habilitar Hacer clic y escribir Estilo de párrafo predeterminado: Normal</li> </ul>                                                                                                    | Control de cambios<br>Ver General<br>Deciones de edición<br>Reemplazar la selección<br>Edición de texto con Ar<br>Usar la tecla INSERT pa<br>Modo Sobrescribir<br>Usar cursor inteligente<br>Editor de imágenes:<br>Microsoft Office Word<br>Insertar o pegar imágenes<br>En línea con el texto                                                                                                    | Informatión del usuario       Compatibilidad       Ubicación de arch         Edición       Imprimir       Guardar       Seguridad       Ortografía y gran         n al escribir       Imprimir       Guardar       Seguridad       Ortografía y gran         n al escribir       Imprimir       Utilizar selección de gárrafo inteligente         rrastrar y colocar       Utilizar CTRL + clic del mouse para seguir hipervíncu         ara pegar       Seleccionar automáticamente la palabra completa         Preguntar si se actualiza el estilo       Realizar un seguimiento de formato         Marcar incoherencias de formato       Marcar incoherencias de formato         S como:       Permitir mayúsculas acentuadas en francés                                                                                                    |
| Hacer clic y escribir<br>✓ Habilitar Hacer clic y escribir Estilo de párrafo predeterminado: Normal                                                                                                    | łacer clic y escribir<br>▼ Habilitar Hacer clic y escribir Estiļo de párrafo predeterminado: Normal                                                                                                    | Control de cambios<br>Ver General<br>Pociones de edición<br>Reemplazar la selección<br>Edición de texto con Ar<br>Usar la tecla INSERT pa<br>Modo Sobrescribir<br>Usar cursor inteligente<br>Editor de imágenes:<br>Microsoft Office Word<br>Insertar o pegar imágenes<br>En línea con el texto                                                                                                    | Faironnación del usuario       Compatibilidad       Ubicación de arch         Edición       Imprimir       Guardar       Seguridad       Ortografía y gran         n al escribir       Imprimir       Utilizar selección de gárrafo inteligente         rrastrar y colocar       Utilizar CTRL + clic del mouse para seguir hiperyíncu         ara pegar       Seleccionar automáticamente la palabra completa         Preguntar si se actualiza el estilo       Realizar un seguimiento de formato         Marcar incoherencias de formato       Cambio automático de teclado         s como:       Permitir mayúsculas acentuadas en francés                                                                                                    |
| Habilitar Hacer clic y escribir Estilo de párrafo predeterminado: Normal                                                                                                    | Habilitar Hacer clic y escribir Estilo de párrafo predeterminado: Normal                                                                                                    | Control de cambios<br>Ver General<br>Peciones de edición<br>Reemplazar la selección<br>Edición de texto con Ar<br>Usar la tecla INSERT pa<br>Modo Sobrescribir<br>Usar cursor inteligente<br>Editor de imágenes:<br>Microsoft Office Word<br>Insertar o pegar imágenes<br>En línea con el texto<br>peciones de cortar y pegar<br>Mostrar los botones de                                                                                                    | Imprimir       Guardar       Seguridad       Ubicación de arch         Edición       Imprimir       Guardar       Seguridad       Ortografía y gran         n al escribir       Imprimir       Utilizar selección de gárrafo inteligente         rrastrar y colocar       Utilizar CTRL + clic del mouse para seguir hiperyíncu         ara pegar       Seleccionar automáticamente la palabra completa         Preguntar si se actualiza el estilo       Regalizar un seguimiento de formato         Marcar incoherencias de formato       Cambio automático de teclado         s como:       Permitir mayúsculas acentuadas en francés                                                                                                    |
| Mormal                                                                                                    | Mabilitar Hacer clic y escribir Estilo de parraro predeterminado: Normal                                                                                                    | Control de cambios<br>Ver General<br>Pociones de edición<br>Control de cambios<br>Ver General<br>Control de texto<br>Control de texto con Ar<br>Control de texto con Ar<br>Control de texto con Ar<br>Control de texto con Ar<br>Control de texto con Ar<br>Control de texto con Ar<br>Control de texto con Ar<br>Control de texto con Ar<br>Control de texto con Ar<br>Control de texto con Ar<br>Control de texto con Ar<br>Control de texto con Ar<br>Control de texto con Ar<br>Control de texto con Ar<br>Control de texto control de texto<br>Control de texto con Ar<br>Control de texto control de texto<br>Control de texto control de texto<br>Control de texto control de texto<br>Control de texto<br>Cont | Taronnación del usuario       Compatibilidad       Ubicación de arch         Edición       Imprimir       Guardar       Seguridad       Ortografía y gran         n al escribir       Imprimir       Utilizar selección de párrafo inteligente         rrastrar y colocar       Utilizar CTRL + clic del mouse para seguir hiperyíncu         ara pegar       Seleccionar automáticamente la palabra completa         Preguntar si se actualiza el estilo       Regalizar un seguimiento de formato         Marcar incoherencias de formato       Marcar incoherencias de formato         Scomo:       Permitir mayúsculas acentuadas en francés         e las opciones de Pegar       Usar cortar y pegar inteligentemente       Configuraci                                                                                                    |
|                                                                                                    |                                                                                                    | Control de cambios<br>Ver General<br>Deciones de edición<br>Reemplazar la selección<br>Edición de texto con Ar<br>Usar la tecla INSERT pa<br>Modo Sobrescribir<br>Usar cursor inteligente<br>Editor de imágenes:<br>Microsoft Office Word<br>Insertar o pegar imágenes<br>En línea con el texto<br>Deciones de cortar y pegar<br>Mostrar los botones de<br>facer clic y escribir                                                                                                    | Información del usuario       Compatibilidad       Ubicación de arch         Edición       Imprimir       Guardar       Seguridad       Ortografía y graf         n al escribir       Imprimir       Utilizar selección de gárrafo inteligente         rrastrar y colocar       Utilizar CTRL + clic del mouse para seguir hiperyíncu         ara pegar       Seleccionar automáticamente la palabra completa         Preguntar si se actualiza el estilo       Realizar un seguimiento de formato         Marcar incoherencias de formato       Marcar incoherencias de formato         Cambjo automático de teclado       Permitir mayúsculas acentuadas en francés         e las opciones de Pegar       Usar cortar y pegar inteligentemente       Configuraci                                                                                                    |
|                                                                                                    |                                                                                                    | Control de cambios<br>Ver General<br>Pociones de edición<br>Reemplazar la selección<br>Edición de texto con Ar<br>Usar la tecla INSERT pa<br>Modo Sobrescribir<br>Usar cursor inteligente<br>Editor de imágenes:<br>Microsoft Office Word<br>Insertar o pegar imágenes<br>En línea con el texto<br>pociones de cortar y pegar<br>Mostrar los botones de<br>facer clic y escribir<br>Habilitar Hacer clic y escri                                                                                                    | Enformación del usuario       Compatibilidad       Ubicación de arch         Edición       Imprimir       Guardar       Seguridad       Ortografía y graf         n al escribir       Imprimir       Guardar       Seguridad       Ortografía y graf         n al escribir       Imprimir       Utilizar selección de gárrafo inteligente         rrastrar y colocar       Utilizar CTRL + clic del mouse para seguir hiperyínce         ara pegar       Seleccionar automáticamente la palabra completa         Preguntar si se actualiza el estilo       Preguntar si se actualiza el estilo         Image:       Realizar un seguimiento de formato         Marcar incoherencias de formato       Marcar incoherencias de formato         Image:       Permitir mayúsculas acentuadas en francés         Image:       Vermitir mayúsculas acentuadas en francés         Image:       Usar cortar y pegar inteligentemente         Configuraci       Configuraci         Scribir       Estilo de párrafo predeterminado: |
|                                                                                                    |                                                                                                    | Control de cambios<br>Ver General<br>Pociones de edición<br>✓ Reemplazar la selecciór<br>✓ Edición de texto con Ar<br>Usar la tecla INSERT pa<br>Modo Sobrescribir<br>✓ Usar cursor inteligente<br>Editor de imágenes:<br>Microsoft Office Word<br>Insertar o pegar imágenes<br>En línea con el texto<br>Dociones de cortar y pegar<br>✓ Mostrar los botones de<br>lacer clic y escribir<br>✓ Habilitar Hacer clic y escri                                                                                                    | Tarionne tón del usuario       Compatibilidad       Ubicación de arch         Edición       Imprimir       Guardar       Seguridad       Ortografía y graf         n al escribir       Imprimir       Utilizar selección de párrafo inteligente         mrastrar y colocar       Utilizar CTRL + clic del mouse para seguir hiperyíncu         ara pegar       Seleccionar automáticamente la palabra completa         Preguntar si se actualiza el estilo       Regalizar un seguimiento de formato         Regalizar un seguimiento de formato       Marcar incoherencias de formato         Cambjo automático de teclado       Cambjo automático de teclado         s como:       Permitir mayúsculas acentuadas en francés         e las opciones de Pegar       Usar cortar y pegar inteligentemente       Configuraci         scribir       Estilo de párrafo predeterminado:       Normal                                                                                                    |
|                                                                                                    |                                                                                                    | Control de cambios         Ver       General         Opciones de edición         ✓       Reemplazar la selecciór         ✓       Edición de texto con Ar         □       Usar la tecla INSERT pa         □       Modo Sobrescribir         ✓       Usar cursor inteligente         Editor de imágenes:       Microsoft Office Word         Insertar o pegar imágenes       En línea con el texto         Diciones de cortar y pegar       ✓         ✓       Mostrar los botones de tacer clic y escribir         ✓       Habilitar Hacer clic y escribir                                                                                                    | Tarionne tón del usuario       Compatibilidad       Ubicación de arch         Edición       Imprimir       Guardar       Seguridad       Ortografía y graf         n al escribir       Imprimir       Utilizar selección de párrafo inteligente         masterar y colocar       Utilizar CTRL + clic del mouse para seguir hiperyíncu         ara pegar       Seleccionar automáticamente la palabra completa         Preguntar si se actualiza el estilo       Regalizar un seguimiento de formato         Marcar incoherencias de formato       Marcar incoherencias de formato         Cambio automático de teclado       Permitir mayúsculas acentuadas en francés         e las opciones de Pegar       Usar cortar y pegar inteligentemente       Configuraci         scribir       Estilo de párrafo predeterminado:       Normal                                                                                                    |
|                                                                                                    |                                                                                                    | Control de cambios<br>Ver General<br>Pociones de edición<br>✓ Reemplazar la selecciór<br>✓ Edición de texto con Ar<br>Usar la tecla INSERT pa<br>Modo Sobrescribir<br>✓ Usar cursor inteligente<br>Editor de imágenes:<br>Microsoft Office Word<br>Insertar o pegar imágenes<br>En línea con el texto<br>Dociones de cortar y pegar<br>✓ Mostrar los botones de<br>facer clic y escribir<br>✓ Habilitar Hacer clic y esc                                                                                                    | Informatión del usuario       Compatibilidad       Ubicación de arch         Edición       Imprimir       Guardar       Seguridad       Ortografía y graf         n al escribir       Imprimir       Utilizar selección de párrafo inteligente         rrastrar y colocar       Utilizar CTRL + clic del mouse para seguir hiperyíncu         ara pegar       Seleccionar automáticamente la palabra completa         Preguntar si se actualiza el estilo       Realizar un seguimiento de formato         Marcar incoherencias de formato       Marcar incoherencias de formato         Marcar incoherencias de formato       Cambjo automático de teclado         Scomo:       Permitir mayúsculas acentuadas en francés         e las opciones de Pegar       Usar cortar y pegar inteligentemente       Configuraci         scribir       Estilo de párrafo predeterminado:       Normal                                                                                                    |
|                                                                                                    |                                                                                                    | Control de cambios<br>Ver General<br>pciones de edición<br>Centrol de texitón<br>Centrol de texitón<br>Centrol de te     | Edición       Imprimir       Guardar       Seguridad       Ubicación de arch         Edición       Imprimir       Guardar       Seguridad       Ortografía y grad         n al escribir <ul> <li>Utilizar selección de gárrafo inteligente</li> <li>rrastrar y colocar</li> <li>Utilizar CTRL + clic del mouse para seguir hiperyíncu</li> <li>ara pegar</li> <li>Seleccionar automáticamente la palabra completa</li> <li>Preguntar si se actualiza el estilo</li> <li>Regalizar un seguimiento de formato</li> <li>Marcar incoherencias de formato</li> <li>Cambjo automático de teclado</li> <li>S como:</li> <li>Permitir mayúsculas acentuadas en francés</li> <li>el las opciones de Pegar</li> <li>Usar cortar y pegar inteligentemente</li> <li>Configuraci</li> <li>scribir</li> <li>Estilo de párrafo predeterminado:</li> <li>Normal</li> </ul>                                                                                                    |

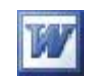

| Control de cambios                                                                                                    | Información dei usario                                                                                                    | Compatibilidad                                                                                                    | Ubicación de archivos                                                                                                 |
|----------------------------------------------------------------------------------------------------|----------------------------------------------------------------------------------------------------|----------------------------------------------------------------------------------------------------|----------------------------------------------------------------------------------------------------|
| Ver General                                                                                                    | Edición Imprimir                                                                                                    | Guardar Seguridad                                                                                                    | Ortografía y gramática                                                                                                |
| ociones de impresión —                                                                                                    | $\sim$                                                                                                    |                                                                                                    |                                                                                                    |
| Borrador                                                                                                    | 🗹 Impresión e                                                                                                    | n segundo plano                                                                                                    |                                                                                                    |
| 🗹 Actualizar campos                                                                                                    | 📃 Imprimir Po                                                                                                    | st <u>S</u> cript sobre el texto                                                                                                    |                                                                                                    |
| Actualizar vínculos                                                                                                    | 📃 <u>O</u> rden inve                                                                                                    | rso                                                                                                    |                                                                                                    |
| Permitir alternar entri                                                                                                    | e A4 y Carta                                                                                                    |                                                                                                    |                                                                                                    |
| cluir con el documento –                                                                                                    |                                                                                                    |                                                                                                    |                                                                                                    |
| Propiedades del docu                                                                                                    | mento 📃 <u>T</u> exto ocult                                                                                                    | 0                                                                                                    |                                                                                                    |
| Códigos de campo                                                                                                    | Dibujos                                                                                                    |                                                                                                    |                                                                                                    |
| Etiquetas XML                                                                                                    | Colores e in                                                                                                    | nágenes de <u>f</u> ondo                                                                                                    |                                                                                                    |
| ciones para el document                                                                                                    | to activo                                                                                                    |                                                                                                    |                                                                                                    |
| Imprimir datos sólo pa                                                                                                    | ara formularios                                                                                                    |                                                                                                    |                                                                                                    |
| 3a <u>n</u> deja predeterminada                                                                                                    | Usar configuración de impr                                                                                                    | esora 🚩                                                                                                    |                                                                                                    |
| ociones de impresión a do                                                                                                    | bble cara                                                                                                    |                                                                                                    |                                                                                                    |
| -51 Anverso                                                                                                    | de la <u>h</u> oja 📃 R                                                                                                    | e <u>v</u> erso de la hoja                                                                                                    |                                                                                                    |
| _ <u>1</u> BEI                                                                                                    | _24년                                                                                                    |                                                                                                    |                                                                                                    |
|                                                                                                    |                                                                                                    |                                                                                                    |                                                                                                    |
|                                                                                                    |                                                                                                    |                                                                                                    |                                                                                                    |
|                                                                                                    |                                                                                                    | _                                                                                                    |                                                                                                    |
|                                                                                                    |                                                                                                    |                                                                                                    |                                                                                                    |
|                                                                                                    |                                                                                                    | L                                                                                                    | Aceptar Cancelar                                                                                                    |
|                                                                                                    |                                                                                                    | L                                                                                                    | Aceptar Cancelar                                                                                                    |
| iones                                                                                                    |                                                                                                    | L                                                                                                    | Aceptar Cancelar                                                                                                    |
| tiones                                                                                                    | Información del usuario                                                                                                    | L                                                                                                    | Aceptar Cancelar                                                                                                    |
| t <mark>iones</mark><br>Control de cambios<br>Ver General                                                                                                    | Información del usuario<br>Edición Imprimir                                                                                                    | Guardar Seguridad                                                                                                    | Aceptar Cancelar<br>?<br>Ubicación de archivos<br>Ortografía y gramática                                              |
| tiones<br>Control de cambios<br>Ver General                                                                                                    | Información del usuario<br>Edición Imprimir                                                                                                    | Compatibilidad<br>Guardar Seguridad                                                                                                    | Aceptar Cancelar<br>?<br>Ubicación de archivos<br>Ortografía y gramática                                              |
| Control de cambios<br>Ver General                                                                                                    | Información del usuario<br>Edición Imprimir                                                                                                    | Guardar Seguridad                                                                                                    | Aceptar Cancelar<br>?<br>Ubicación de archivos<br>Ortografía y gramática                                              |
| control de cambios<br>Ver General<br>pciones<br>Crear siempre copia c<br>Permitir quardar rápic                                                                                                    | Información del usuario<br>Edición Imprimir<br>de seguridad Pre<br>damente Pre                                                                                                    | Guardar Seguridad<br>guntar por las propiedades de<br>guntar si se guarda la plantilla                                                                                                    | Aceptar Cancelar<br>Ubicación de archivos<br>Ortografía y gramática<br>I documento<br>Normal                          |
| Control de cambios<br>Ver General<br>ciones<br><u>C</u> rear siempre copia o<br>Permitir guardar rápio                                                                                                    | Información del usuario<br>Edición Imprimir<br>de seguridad Pre<br>damente Pre<br>egundo plano Gua                                                                                                    | Guardar Seguridad<br>guntar por las propiedades de<br>guntar si se guarda la plantilla<br>ardar datos sólo para formular                                                                                                    | Aceptar Cancelar<br>Ubicación de archivos<br>Ortografía y gramática<br>I documento<br><u>N</u> ormal                  |
| Control de cambios<br>Ver General<br>Cotones<br>Crear siempre copia d<br>Permitir guardar rápic<br>Permitir guardar en se<br>Crear fuentes Tru                                                                                                    | Información del usuario<br>Edición Imprimir<br>de seguridad Pre<br>damente Pre<br>egundo plano <u>G</u> ua<br>reType <b>V</b> Inc                                                                                                    | Guardar Seguridad<br>Guardar Seguridad<br>guntar por las propiedades de<br>guntar si se guarda la plantilla<br>ardar datos sólo para formular<br>rustar dat <u>o</u> s lingüísticos                                                                                                    | Aceptar Cancelar<br>Ubicación de archivos<br>Ortografía y gramática<br>I documento<br>Normal<br>ios                   |
| Control de cambios<br>Ver General<br>Cotones<br>Crear siempre copia o<br>Permitir guardar rápio<br>Permitir guardar en si<br>Incrustar fuentes Tru<br>Incrustar fuentes Tru                                                                                                    | Información del usuario<br>Edición Imprimir<br>de seguridad Pre<br>damente Pre<br>egundo plano Gua<br>ieType VInci<br>acteres en uso                                                                                                    | Guardar Seguridad<br>guntar por las propiedades de<br>guntar si se guarda la plantilla<br>ardar datos sólo para formular<br>rustar dat <u>o</u> s lingüísticos                                                                                                    | Aceptar Cancelar<br>Ubicación de archivos<br>Ortografía y gramática<br>I documento<br>Normal<br>ios                   |
| Control de cambios<br>Ver General<br>Coiones<br>Grear siempre copia o<br>Permitir guardar rápio<br>Permitir guardar en su<br>Permitir guardar en su<br>Incrustar fuentes Tru<br>Incrustar fuentes Tru<br>No incrustar fuen                                                                                                    | Información del usuario<br>Edición Imprimir<br>de seguridad Pre<br>damente Pre<br>egundo plano Gua<br>ieType VInci<br>acteres en uso<br>tes del sistema comunes                                                                                                    | Guardar Seguridad<br>guntar por las propiedades de<br>guntar si se guarda la plantilla<br>ardar datos sólo para formular<br>rustar dat <u>o</u> s lingüísticos                                                                                                    | Aceptar Cancelar<br>Ubicación de archivos<br>Ortografía y gramática<br>I documento<br>Normal                          |
| Control de cambios<br>Ver General<br>Cotones<br>Crear siempre copia o<br>Permitir guardar rápio<br>Permitir guardar en su<br>Permitir guardar en su<br>Incrustar fuentes Tru<br>Incrustar fuentes Tru<br>Incrustar sólo car<br>No incrustar fuen                                                                                                    | Información del usuario<br>Edición Imprimir<br>de seguridad Pre<br>damente Pre<br>egundo plano Gua<br>ieType V Inci<br>acteres en uso<br>tes del sistema comunes<br>de los archivos guardados en                                                                                                    | Guardar Seguridad<br>Guardar Seguridad<br>guntar por las propiedades de<br>guntar si se guarda la plantilla<br>ardar datos sólo para formular<br>rustar dat <u>o</u> s lingüísticos<br>la red o en las unidades extra                                                                                                    | Aceptar Cancelar<br>Ubicación de archivos<br>Ortografía y gramática<br>I documento<br><u>N</u> ormal<br>ios           |
| Control de cambios<br>Ver General<br>Coriones<br>Crear siempre copia o<br>Permitir guardar rápio<br>Permitir guardar en si<br>Permitir guardar en si<br>Incrustar fuentes Tru<br>Incrustar fuentes Tru<br>Incrustar sólo car<br>No incrustar fuen<br>Crear una copia local<br>Guardar info. de <u>A</u> uto                                                                                                    | Información del usuario<br>Edición Imprimir<br>de seguridad Pre<br>damente Pre<br>egundo plano Gua<br>reType VInci<br>acteres en uso<br>tes del sistema comunes<br>de los archi <u>v</u> os guardados en<br>prrecuperación cada: 7                                                                                                    | Guardar Seguridad<br>guntar por las propiedades de<br>guntar si se guarda la plantilla<br>ardar datos sólo para formular<br>rustar datos lingüísticos<br>la red o en las unidades extra                                                                                                    | Aceptar Cancelar<br>Ubicación de archivos<br>Ortografía y gramática<br>I documento<br>Normal<br>ios                   |
| Control de cambios<br>Ver General<br>Control de cambios<br>Ver General<br>Crear siempre copia o<br>Permitir guardar rápio<br>Permitir guardar en su<br>Incrustar fuentes Tru<br>Incrustar fuentes Tru<br>Incrustar sólo car<br>Crear una copia local<br>Guardar info. de <u>A</u> uto<br>Incrustar etiquetas in                                                                                                    | Información del usuario<br>Edición Imprimir<br>de seguridad Pre<br>damente Pre<br>egundo plano Gua<br>neType ✓ Inci<br>acteres en uso<br>tes del sistema comunes<br>de los archi⊻os guardados en<br>prrecuperación cada: 7<br>iteligentes<br>eligentes                                                                                            | Guardar Seguridad<br>guntar por las propiedades de<br>guntar si se guarda la plantilla<br>ardar datos sólo para formular<br>rustar dat <u>o</u> s lingüísticos<br>la red o en las unidades extra<br>min <u>u</u> tos                                                                                                    | Aceptar Cancelar<br>Ubicación de archivos<br>Ortografía y gramática<br>I documento<br>Normal<br>ios                   |
| Control de cambios Ver General Control de cambios Ver General Crear siempre copia o Permitir guardar rápio Permitir guardar en se Incrustar fuentes Tru Incrustar fuentes Tru Incrustar sólo car Incrustar fuentes into Guardar info. de Auto Incrustar etiquetas into Guardar etiquetas into                                                                                                    | Información del usuario<br>Edición Imprimir<br>de seguridad Pre<br>damente Pre<br>egundo plano Gua<br>ieType ✓ Inci<br>acteres en uso<br>tes del sistema comunes<br>de los archi⊻os guardados en<br>orrecuperación cada: 7<br>iteligentes<br>eligentes como propiedades X                                                                         | Guardar Seguridad<br>Guardar Seguridad<br>guntar por las propiedades de<br>guntar si se guarda la plantilla<br>ardar datos sólo para formular<br>rustar datos lingüísticos<br>la red o en las unidades extra<br>minutos<br>ML en páginas Web                                                                                                    | Aceptar Cancelar<br>Ubicación de archivos<br>Ortografía y gramática<br>I documento<br><u>N</u> ormal<br>ios           |
| Control de cambios         Ver       General         Deciones       Crear siempre copia de la comparte de la comparte de la compar | Información del usuario<br>Edición Imprimir<br>de seguridad Pre<br>damente Pre<br>egundo plano Gua<br>ieType V Inci<br>acteres en uso<br>tes del sistema comunes<br>de los archi⊻os guardados en<br>prrecuperación cada: 7<br>iteligentes<br>eligentes como propiedades X                                                                         | Guardar Seguridad<br>guntar por las propiedades de<br>guntar si se guarda la plantilla<br>ardar datos sólo para formular<br>rustar datos lingüísticos<br>la red o en las unidades extra<br>minutos<br>ML en páginas Web                                                                                                    | Aceptar Cancelar<br>Ubicación de archivos<br>Ortografía y gramática<br>I documento<br>Normal<br>ios                   |
| Control de cambios<br>Ver General<br>Control de cambios<br>Ver General<br>Cones<br>Crear siempre copia d<br>Permitir guardar rápid<br>Permitir guardar en su<br>Permitir guardar en su<br>Permitir guardar en su<br>Incrustar fuentes Tru<br>Incrustar fuentes Tru<br>Incrustar fuentes Tru<br>Crear una copia local<br>Guardar info. de Auto<br>Incrustar etiquetas int<br>Guardar etiquetas int<br>mato predeterminado<br>Guardar archivos de Wor                                                                                                    | Información del usuario<br>Edición Imprimir<br>de seguridad Pre<br>damente Pre<br>egundo plano Gua<br>ieType V Inci<br>acteres en uso<br>tes del sistema comunes<br>de los archi <u>v</u> os guardados en<br>orrecuperación cada: 7<br>iteligentes<br>eligentes como propiedades <u>X</u>                                                         | Guardar Seguridad<br>Guardar Seguridad<br>guntar por las propiedades de<br>guntar si se guarda la plantilla<br>ardar datos sólo para formular<br>rustar dat <u>o</u> s lingüísticos<br>la red o en las unidades extra<br>min <u>u</u> tos<br>ML en páginas Web<br>de Word (*.doc)                                                                | Aceptar Cancelar Ubicación de archivos Ortografía y gramática I documento Normal ios ibles                            |
| Control de cambios Ver General Coiones Crear siempre copia o Permitir guardar rápio Permitir guardar en se Incrustar fuentes Tru Incrustar fuentes Tru Incrustar sólo car Incrustar fuentes int Crear una copia local Guardar info. de <u>A</u> uto Incrustar etiquetas int Guardar etiquetas int mato predeterminado Suardar archivos de <u>W</u> or                                                                                                    | Información del usuario<br>Edición Imprimir<br>de seguridad Pre<br>damente Pre<br>egundo plano Gua<br>neType Inci<br>acteres en uso<br>tes del sistema comunes<br>de los archivos guardados en<br>orrecuperación cada: 7<br>iteligentes<br>eligentes como propiedades ∆<br>di como: Documento o                                                   | Compatibilidad         Guardar       Seguridad         guntar por las propiedades de         guntar si se guarda la plantilla         ardar datos sólo para formular         rustar datos lingüísticos         la red o en las unidades extra         Iminutos         ML en páginas Web         de Word (*.doc)         ML                      | Aceptar Cancelar Ubicación de archivos Ortografía y gramática I documento Normal ios ibles                            |
| Control de cambios Ver General Control de cambios Ver General Contes Crear siempre copia o Permitir guardar rápio Permitir guardar en si Incrustar fuentes Tru Incrustar fuentes Tru Incrustar sólo car Incrustar fuentes in Crear una copia local Guardar info. de Auto Incrustar etiquetas int Guardar etiquetas int mato predeterminado Guardar archivos de Wor Deshabilitar caracterí                                                                                                    | Información del usuario<br>Edición Imprimir<br>de seguridad Pre<br>Jamente Pre<br>egundo plano Gua<br>ieType V Inci<br>acteres en uso<br>tes del sistema comunes<br>de los archi⊻os guardados en<br>orrecuperación cada: 7<br>iteligentes<br>eligentes como propiedades X<br>eligentes como propiedades X                                         | Compatibilidad         Guardar       Seguridad         guntar por las propiedades de         guntar si se guarda la plantilla         ardar datos sólo para formular         rustar datos lingüísticos         la red o en las unidades extra         iminytos         ML en páginas Web         de Word (*.doc)         e:                      | Aceptar Cancelar<br>Ubicación de archivos<br>Ortografía y gramática<br>I documento<br>Normal<br>ios<br>ibles<br>ibles |
| Control de cambios Ver General Control de cambios Ver General Control de cambios Crear siempre copia d Permitir guardar rápid Permitir guardar rápid Permitir guardar es Incrustar fuentes Tru Incrustar fuentes Tru Incrustar fuentes Tru Incrustar fuentes int Crear una copia local Guardar info. de Auto Guardar etiquetas int Guardar etiquetas int mato predeterminado Guardar archivos de Wor Deshabilitar caracterí                                                                                                    | Información del usuario<br>Edición Imprimir<br>de seguridad Pre<br>damente Pre<br>egundo plano Gua<br>ieType ✓ Inci<br>acteres en uso<br>tes del sistema comunes<br>de los archi⊻os guardados en<br>orrecuperación cada: 7<br>iteligentes<br>eligentes<br>eligentes como propiedades X<br>di como: Documento di<br>sticas introducidas después de | Guardar Seguridad<br>Guardar Seguridad<br>guntar por las propiedades de<br>guntar si se guarda la plantilla<br>ardar datos sólo para formular<br>rustar datos lingüísticos<br>la red o en las unidades extra<br>mingtos<br>ML en páginas Web<br>de Word (*.doc)<br>:: Microsoft Wor                                                              | Aceptar Cancelar Ubicación de archivos Ortografía y gramática I documento Normal ios ibles ibles                      |
| Control de cambios Ver General Control de cambios Ver General Contes Crear siempre copia o Permitir guardar rápio Permitir guardar en si Incrustar fuentes Tru Incrustar fuentes Tru Incrustar fuentes tru Incrustar fuentes int Crear una copia local Guardar info. de <u>A</u> uto Guardar info. de <u>A</u> uto Guardar etiquetas int Guardar etiquetas int mato predeterminado Guardar archivos de <u>Wor</u> Deshabilitar caracterí                                                                                                    | Información del usuario<br>Edición Imprimir<br>de seguridad Pre<br>damente Pre<br>egundo plano Gua<br>ieType ☑ Inci<br>acteres en uso<br>tes del sistema comunes<br>de los archiyos guardados en<br>prrecuperación cada: 7<br>iteligentes<br>eligentes como propiedades X<br>ed como: Documento de<br>sticas introducidas después de              | Compatibilidad         Guardar       Seguridad         guntar por las propiedades de         guntar si se guarda la plantilla         ardar datos sólo para formular         rustar datos lingüísticos         la red o en las unidades extra         iminutos         ML en páginas Web         de Word (*.doc)         e:       Microsoft Word | Aceptar Cancelar Ubicación de archivos Ortografía y gramática I documento Normal ios ibles d 97                       |

#### Centro de Educación de Personas Adultas de Albacete "Los Llanos

|                                                | Control de cambios Información del usuario                                                           |                                                                | tión del usuario | Compatibilidad            |                    | Ubicación de archivos |
|------------------------------------------------|----------------------------------------------------------------------------------------------------|----------------------------------------------------------------|------------------|---------------------------|--------------------|-----------------------|
| Ver                                            | General                                                                                              | Edición                                                        | Imprimir         | Guardar                   | Seguridad          | Ortografía y gramátic |
| Ortografía                                     |                                                                                                    |                                                                |                  |                           |                    | ~                     |
| Revis                                          | ar ortografía mi                                                                                     | entras escribe                                                 |                  |                           |                    |                       |
| Ocult                                          | ar errores de or                                                                                     | tografía en es                                                 | te documento     |                           |                    |                       |
| Suger                                          | 'ir siempre                                                                                          |                                                                |                  |                           |                    |                       |
| 📃 Sólo d                                       | lel diccio <u>n</u> ario pr                                                                          | rincipal                                                       |                  |                           |                    |                       |
| Omitir                                         | ′ palabras en Mé                                                                                     | AYÚSCULAS                                                      |                  |                           |                    |                       |
| 🗹 Omitir                                       | <sup>,</sup> pala <u>b</u> ras con n                                                                 | úmeros                                                         |                  |                           |                    |                       |
| Omitir                                         | <sup>,</sup> arc <u>h</u> ivos y dire                                                                | cciones de Int                                                 | ernet            |                           |                    |                       |
| Dicciona                                       | arios personaliza                                                                                    | ados                                                           |                  |                           |                    |                       |
|                                                |                                                                                                    |                                                                |                  |                           |                    |                       |
|                                                |                                                                                                    |                                                                |                  |                           |                    |                       |
| Gramática                                      |                                                                                                    |                                                                |                  |                           | o cogen constant   |                       |
| Framática                                      | ar gramática mie                                                                                     | entras escribe                                                 |                  | Estilo de es              | crit <u>u</u> ra:  |                       |
| Gramática<br>Revis                             | ar gramática mie<br>ar errores grame                                                                 | entras escribe<br>aticales en est                              | e documento      | Estilo de es<br>Gramática | crit <u>u</u> ra:  | ~                     |
| Framática<br>Revis<br>Oculta<br>Revis          | ar gramática mio<br>ar errores gramo<br>ar gramática col                                             | entras escribe<br>aticales en est<br>n ortografía              | e documento      | Estilo de es<br>Gramática | valores            | <b>×</b>              |
| Framática<br>Revis<br>Oculto<br>Revis<br>Estad | ar gramática mix<br>ar errores gram<br>ar gramática coi<br>ísticas de legibili                       | entras escribe<br>aticales en est<br>n ortografía<br>idad      | e documento      | Estilo de es<br>Gramática | val <u>o</u> res   | ▼                     |
| Framática<br>Revis<br>Ocult.<br>Revis<br>Estad | ar gramática mi<br>ar errores gram<br>ar gramática coi<br>ísticas de legibili<br>as de correcciór    | entras escribe<br>aticales en est<br>n ortografía<br>idad<br>n | e documento      | Estilo de es<br>Gramática | valores            |                       |
| Sramática                                      | ar gramática miu<br>ar errores gram<br>ar gramática cou<br>lísticas de legibili<br>as de corrección  | entras escribe<br>aticales en est<br>n ortografía<br>idad<br>n | e documento      | Estilo de es<br>Gramática | valores<br>Valores |                       |
| Framática                                      | ar gramática mix<br>ar errores gram<br>ar gramática coi<br>lísticas de legibili<br>ias de corrección | entras escribe<br>aticales en est<br>n ortografía<br>idad<br>n | e documento      | Estilo de es<br>Gramática | valgres<br>Valgres |                       |

- > Haga clic en aceptar
- > Salga de Word

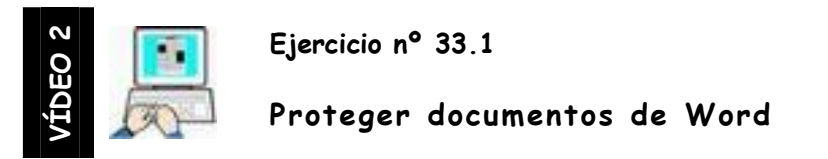

- > Inicie Word
- > Teclee =rand(23,23) y pulse Intro (se escribirán 8 páginas de texto)
- > Clic en Herramientas  $\rightarrow$  Opciones  $\rightarrow$  Seguridad
- > Teclee una contraseña de apertura (máximo 15 caracteres) y NO LA

#### OLVIDE YA QUE EN ESE CASO NO PODRÁ ABRIR EL DOCUMENTO

| Control   | de cambios       | Informa        | ión del usuario | Com     | patibilidad | Ubicación de archivos  |
|-----------|------------------|----------------|-----------------|---------|-------------|------------------------|
| Ver       | General          | Edición        | Imprimir        | Guardar | Seguridad   | Ortografía y gramática |
| pciones d | e cifrado de arc | hivo para este | e documento     | No ol   | vide la co  | ontraseña              |

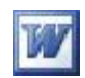

 Clic en Aceptar y vuelva a escribir la misma contraseña (lea con atención el mensaje de la ventana)

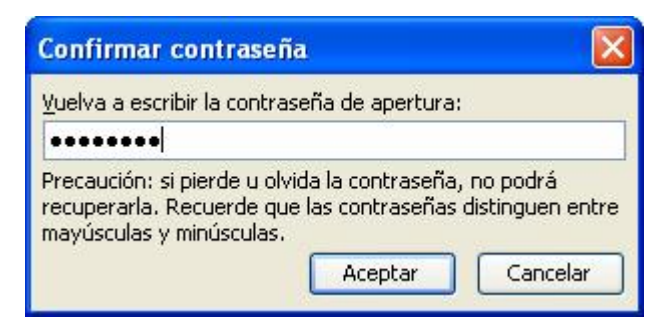

- > Clic en aceptar
- Guarde el documento en la carpeta EJERCICIOS DE OFIMÁTICA con el nombre EJERCICIO\_33\_1\_CONTRASEÑA\_DE\_APERTURA
- > Salga de Word
- Abra la carpeta EJERCICIOS DE OFIMÁTICA y abra el documento anterior, protegido introduciendo la contraseña

### STOP Si ha olvidado la contraseña, olvídese del archivo y vuelva a

#### crearlo

- > Con el archivo abierto haga clic en Herramientas  $\rightarrow$  Opciones  $\rightarrow$  Seguridad
- Borre la contraseña de apertura y escriba la contraseña de Escritura (puede ser la misma u otra, recuerde que distingue entre mayúsculas y minúsculas)

| Opciones de cifrado de archiv<br>C <u>o</u> ntraseña de apertura: | vo para este documento         |
|-------------------------------------------------------------------|--------------------------------|
| Opciones de uso compartido<br>Contraseña de <u>e</u> scritura:    | de archivo para este documento |

- > Vuelva a repetir la contraseña
- Guarde el documento en la carpeta EJERCICIOS DE OFIMÁTICA con el nombre EJERCICIO\_33\_2\_CONTRASEÑA\_DE\_ESCRITURA
- > Salga de Word
- > Abra este último documento en modo lectura
- > Escriba un texto cualquiera e intente guardarlo con el mismo nombre.
- > Solo podrá ver las modificaciones si lo graba con otro nombre
- > Salga de Word

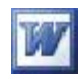

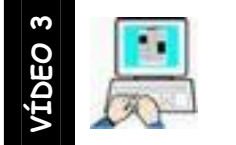

Ejercicio nº 34

Personalizar barras de herramientas

- ➢ Inicie Word
- > Clic en el menú Herramientas  $\rightarrow$  Personalizar  $\rightarrow$  Barra de herramientas (1)

| Z Estándar                                                                                                    | Nueva           |
|----------------------------------------------------------------------------------------------------|-----------------|
| / Formato<br>Autotexto                                                                                                    | Cambiar nombre. |
| Barra de menús<br>Base de datos                                                                                                   | Eliminar        |
| Configuración 3D<br>Configuración de sombra<br>Contar palabras<br>Correo electrónico<br>Cuadro de controles<br>Diagrama<br>Dibujo | Restablecer     |
| Formato extendido<br>Formularios                                                                                                  | ~               |

- > Clic en  $\underline{\mathbb{N}}$  (2)
- ➢ Escriba su nombre como nombre de la nueva barra y asegúrese de que se guarda en Normal.dot → Aceptar

| Nombre de la bar            | ra de herramienta | is:      |
|-----------------------------|-------------------|----------|
| ESCRIB <mark>A</mark> SU NO | MBRE              |          |
| Barra aisponible (          | en:               |          |
| Normal.dot                  |                   | Y        |
| $\sim$                      | Aceptar           | Cancelar |

- > Compruebe que se ha creado una nueva barra
- > Haga clic en la pestaña comandos

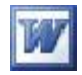

En el apartado Categorías haga clic en edición, busque en el apartado comandos Portapapeles de Office y arrastre el icono a la nueva barra de herramientas

| ersonalizar                                                                                               |                                                    | ?                                                                                             |
|----------------------------------------------------------------------------------------------------|----------------------------------------------------|-----------------------------------------------------------------------------------------------|
| <u>B</u> arras de herramientas                                                                            | ⊆omandos                                           | <u>O</u> pciones                                                                              |
| Para agregar un comandi<br>categoría, arrastre el cor<br>suéltelo en una barra de<br>C <u>a</u> tegorías: | o a una barr<br>nando hacia<br>herramienta<br>Coma | a de herramientas, seleccione una<br>fuera de este cuadro de diálogo y<br>s.<br><u>n</u> dos: |
| Archivo                                                                                                   | <u>^</u>                                           | Copiar entrada manuscrita como 📩                                                              |
| Edición<br>Ver<br>Insertar<br>Formato<br>Herramientas                                                     |                                                    | Portapapeles de Office                                                                        |
|                                                                                                    |                                                    | Pegar                                                                                         |
|                                                                                                    |                                                    | Pegar tabla                                                                                   |
| Tabla<br>Web                                                                                              |                                                    | Penado especial                                                                               |
| Ventana y Ayuda<br>Dibujo                                                                                 | ~                                                  | Pegar como hipervínculo                                                                       |
| Modificar selecció                                                                                        | n 🔹                                                | Reorganizar comandos                                                                          |
| •                                                                                                    |                                                    |                                                                                               |
|                                                                                                    |                                                    |                                                                                               |
|                                                                                                    |                                                    |                                                                                               |
| uardar <u>e</u> n: Normal.dot                                                                             |                                                    | ✓ <u>T</u> eclado Cerrar                                                                      |

> Siguiendo los mismos pasos, arrastre a la nueva barra de herramientas los

siguientes iconos

| Categoría | Comando                    |  |
|-----------|----------------------------|--|
| Ver       | A Mostrar formato          |  |
|           | Encabezado y pie de página |  |
| Insertar  | Editor de ecuaciones       |  |
|           | 🧓 Insertar voz             |  |
| Formato   | × <sup>2</sup> Superíndice |  |
|           | X <sub>2</sub> Subíndice   |  |
| Tabla     | Σ Autosuma                 |  |

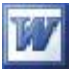

Nuestra barra de herramientas personalizada debe de tener este aspecto

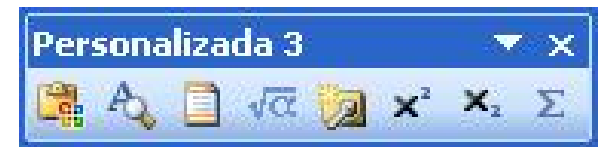

- Pruebe en el documento activo a mostrar el encabezado, a insertar una ecuación o a escribir la fórmula del agua Oxigenada (H<sub>2</sub>O<sub>2</sub>)
- > Cierre Word sin guardar el documento
- Vuelva a abrir Word para comprobar que su barra se encuentra en el entorno de Word
- > Salga de Word definitivamente
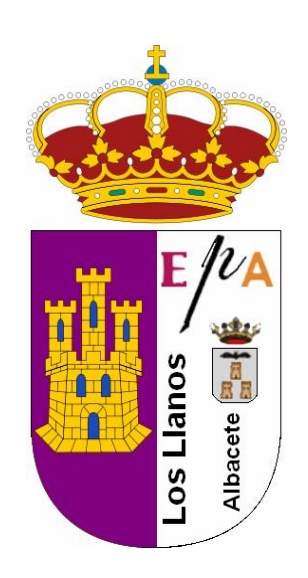